# คลินิก ฝากครรภ์

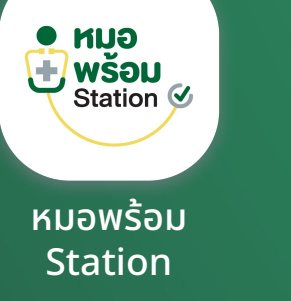

หมอพร้อม แอปพลิเคชัน

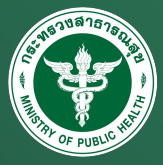

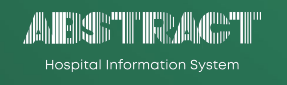

| 9.41                                                                                                    | หมอพร้อม State                                                                                                    |
|----------------------------------------------------------------------------------------------------|----------------------------------------------------------------------------------------------------|
| Bo ang / Kame-surmame           U.a. KUJowšau Uabonžuun           Mohprompt Plodpaimak           ang         цанизация           Age         1234567890123           29         1234567890123 | racendulate es<br>atti<br>ajumentratus<br>ari tracettatu<br>arigintem<br>denem<br>manatilite<br>manatilite<br>manatilite                                                                                                    |
| ครรภ์ที่ 3         นับไม่กลอด           มัดหมายกรั้งก็อไป         16 ชื่นวาคม 2566           รับผ่ากกรรภ์         16 พฤกจิกายน 2566                                                           | unifal<br>uni<br>ipal System<br>inadoliuma<br>inadoliuma<br>inadolia<br>inadolia<br>ina |
| апцикициа/kinnessf<br>Isowenunanoaou 1<br>андиззfi LMP<br>12 âlunk 4 3u<br>Микиолааоатулбаозтероб<br>14 /01/ 2567                                                                             | normilous (1) alutos<br>verdamos<br>internet<br>alutoportent<br>de la consensa<br>verancipa<br>secola da la consensa<br>inde an<br>E necesario<br>de constituid                                                                                                    |
| ข้อมูลการฝากครรภ์                                                                                                    |                                                                                                    |
| ประวัติการตรวจครรภ์                                                                                                    |                                                                                                    |

|    |            |                    |               |             |                            |         |        |             |             |                    |                   |                    | •                     | THREE TH     | ano 1          |
|----|------------|--------------------|---------------|-------------|----------------------------|---------|--------|-------------|-------------|--------------------|-------------------|--------------------|-----------------------|--------------|----------------|
| 53 | ะบบฝากเ    | กรรภ์              |               |             |                            |         |        |             |             |                    |                   |                    |                       |              |                |
|    |            | งกับนี้ 2          | 🙆 úrra        | nu 2 🙁      | Walk in 2 🕝 save           | ักสาวาง |        | ) err       | naulis O    |                    | D (19)            |                    |                       |              |                |
| 5  | darra      |                    |               |             | 54                         |         |        |             |             | 8011               | ะการลงทะเบียน     | ทั้งหมด            |                       |              |                |
|    |            | -                  |               |             |                            |         |        |             |             |                    |                   |                    |                       |              |                |
| ~  | iûn        | views              | an .          |             |                            |         |        |             |             | unni               |                   | vicense            |                       |              |                |
| 4  | - mja      |                    |               |             |                            |         |        |             |             | uni                | ครประจำดัวประชาชน |                    |                       |              |                |
| ** | uninalisa  | ารใช้งานฟัง<br>Iou | จอร์อ่านข้อมู | หากนัดรประช | าขน กรุณาสัตติ์เป็งระกรรมส | Au      | & Down | load        |             |                    |                   |                    | - Cores               | wind         | Rear .         |
|    | iniu u     | hsunn              | Telamod       | เวลามาอึง   | ชื่อ - สกุล                |         | pre    | น้ำ<br>หนัก | ความ<br>ตัน | O <sub>2</sub> Sat | BMI nilûn         | umnó               | อาการ<br>เนื้องตัน    | 80748        | นกิโร<br>อาเสี |
|    |            | inara              | •             | 11.05.00    | น.ค.พลสอบ ระบบหนึ่ง        | 35      | 2      | Ø           | Ø           | 8.9                | สมันปากครรภ์      | นพ.ปลอดภัย รักษาลี | ۰                     | ระเจ้างาวเ   | 8              |
| 2  |            | nath in            |               | 10.05.00    | SUR MARKS STUDIES          | 35      | 2      | 7           |             | 11.52              | ดอินักปากครรภ์    | นห.ปออสภัย รักษาสี | 0                     | ดารแล้ว      | 8              |
| Э  |            | with in            | Ø             | 09:05:00    | U.A.HAROU SECURIU          | 35      | 2      | 7           |             | 14.52              | สรีนักปากครรภ์    | นหเปลอดภัย รักษาดี | 0                     | ensuh        | 0              |
| 1  |            | inara (            | Ø             | 08.05.00    | น.ค.พศอย ระบบส์            | 35      | Ø      | •           |             | 18.52              | ดอินิกสารครรภ์    | นท.ปออดภัย รักษาลี | ۰                     | setura       | 0              |
| 1  | eringe (52 | in the second      |               |             |                            |         |        |             | 110011      | d 1 la 1 vro       | louis i viero     |                    |                       | 8            | 1              |
|    |            |                    |               |             |                            |         |        |             |             |                    |                   |                    |                       |              |                |
|    |            |                    |               |             |                            |         |        |             |             |                    |                   | © 2024 was         | INTER station. All ri | ghts reserve | d              |
|    |            |                    |               |             |                            |         |        |             |             |                    |                   |                    |                       | -            |                |
|    |            |                    |               |             |                            |         |        |             |             |                    |                   |                    |                       |              |                |
|    |            |                    |               |             |                            |         |        |             |             |                    |                   |                    |                       |              |                |
|    |            |                    |               |             |                            |         |        |             |             |                    |                   |                    |                       |              |                |

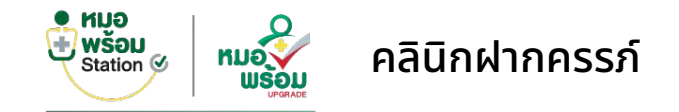

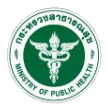

#### wšau station หมอพร้อม Station

### แพลตฟอร์มสำหรับเจ้าหน้าที่

🗸 ประวัติการฝากครรภ์

• หมอ

- 🗸 บันทึกการตรวจครรภ์
- 🗸 บันทึกการฉีดวัคซีน
- 🗸 การตรวจร่างกายทั่วไป
- ประเมินความเครียด และคัดกรองซึมเศร้า
- 🗸 สุขภาพปากและฟัน
- 🗸 การตรวจลักษณะนม
- 🗸 ผลเลือดการฝากครรภ์
- ภาวะเสี่ยงของหญิงตั้งครรภ์
- สรุปประเมินผลความเสี่ยง

|                                                          |                                                                                                    |                                  | -           |
|----------------------------------------------------------|----------------------------------------------------------------------------------------------------|----------------------------------|-------------|
|                                                          |                                                                                                    |                                  |             |
|                                                          |                                                                                                    |                                  |             |
| รายสะเมืองการสรรองกรณ์ สัก                               | Nuclear Vieweight                                                                                                    |                                  | De .        |
| นพื้อการฝากครรภ์                                         |                                                                                                    | a development it medonomiplant   | g 🖬 ands 🧹  |
| a animiri / inimitalela                                  | in and a state of the second second s | 1960 · 100-00-00                 | 14          |
| suprati a suprati                                        |                                                                                                    |                                  |             |
| ésymén                                                   |                                                                                                    |                                  | also served |
| 1                                                        |                                                                                                    |                                  | -0-         |
| a ferral de consel                                       | emilii (C : Gravida)*                                                                                                    | สารแร้งรูประ                     | ×           |
| 100002968 105228                                         |                                                                                                    | Gilianea                         | -           |
|                                                          | engezzá (Alemá/Sz)                                                                                                    | ส่วนของออสจาก LMP                | 8           |
| Summer Server Server Server                              | 11 / 6                                                                                                    | 08/10/2568                       |             |
| C thermetalashed and                                     |                                                                                                    |                                  |             |
| terreroldated                                            | อายุครรภ์ ณ วันที่มีสดราชาวด์ (สัปดาห์เชิน)                                                                                                    | สารและสองสารที่สะสาราวด์         | -           |
| 01/02/2568                                               | 11 / 1                                                                                                    | 22/08/2568                       | -           |
|                                                          | O angemäßegta vonendaarrerná : 19 Ademá 2 %                                                                                                    |                                  |             |
|                                                          |                                                                                                    |                                  |             |
| fulffinininefaunda                                       |                                                                                                    |                                  |             |
| 13/06/2567                                               |                                                                                                    |                                  |             |
|                                                          | จำนวนการแล้งหรือสำสรรรในอาวิสรรณสถุก (A : Abortion)                                                                                                    | 41szzegesűD#Se (L.: Living) (es) | -           |
| Encoupes (P : Parity)                                    |                                                                                                    |                                  |             |
| Escarges (P.: Parity)                                    |                                                                                                    |                                  | _           |
| ข้ารระบุคร (P. Facty)<br>เกราะบุครี ระบัคณิต (ปีเปลี่ยน) | (energedreerig (Sciller)                                                                                                    |                                  | -           |

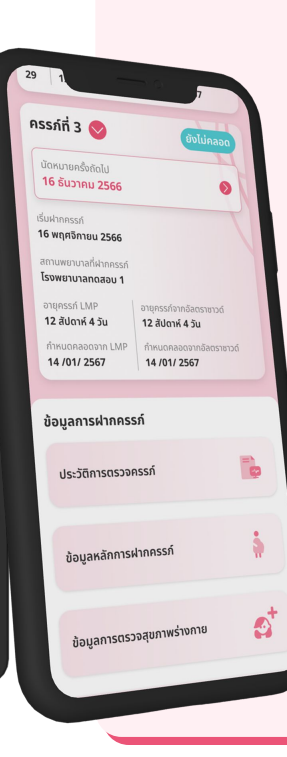

หมอั🎸 พร้อม

#### แพลตฟอร์มสำหรับประชาชน

🖌 ประวัติการฝากครรภ์

้หมอพร้อม แอปพลิเคชัน

- 🖌 ประวัติการตรวจครรภ์
- 🖌 ประวัติการได้รับฉีดวัคซีน
- 🖌 การตรวจร่างกายทั่วไป
- ผลประเมินความเครียด และคัดกรองซึมเศร้า
- 🖌 ผลการตรวจสุขภาพปากและฟัน
- 🖌 ผลการตรวจลักษณะนม
- 🖌 ผลเลือดการฝากครรภ์
- 🖌 สรุปประเมินผลความเสี่ยง
- 🖌 ข้อมูลการนัดหมายครั้งถัดไป

# ระบบฝากครรภ์

# หมอพร้อมสเตชัน

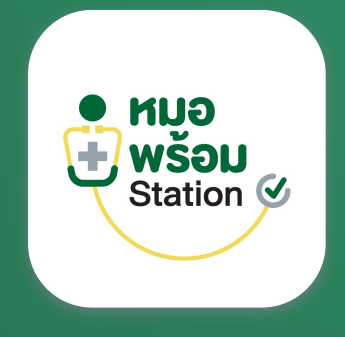

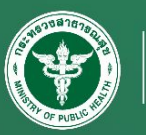

Hospital Information System

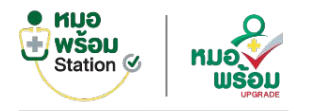

## ขั้นตอนการใช้งานระบบฝากครรภ์

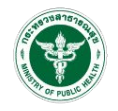

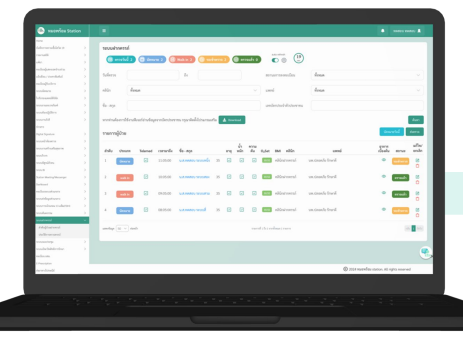

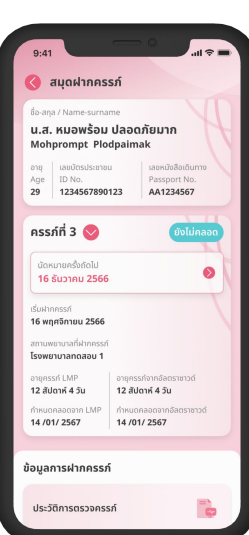

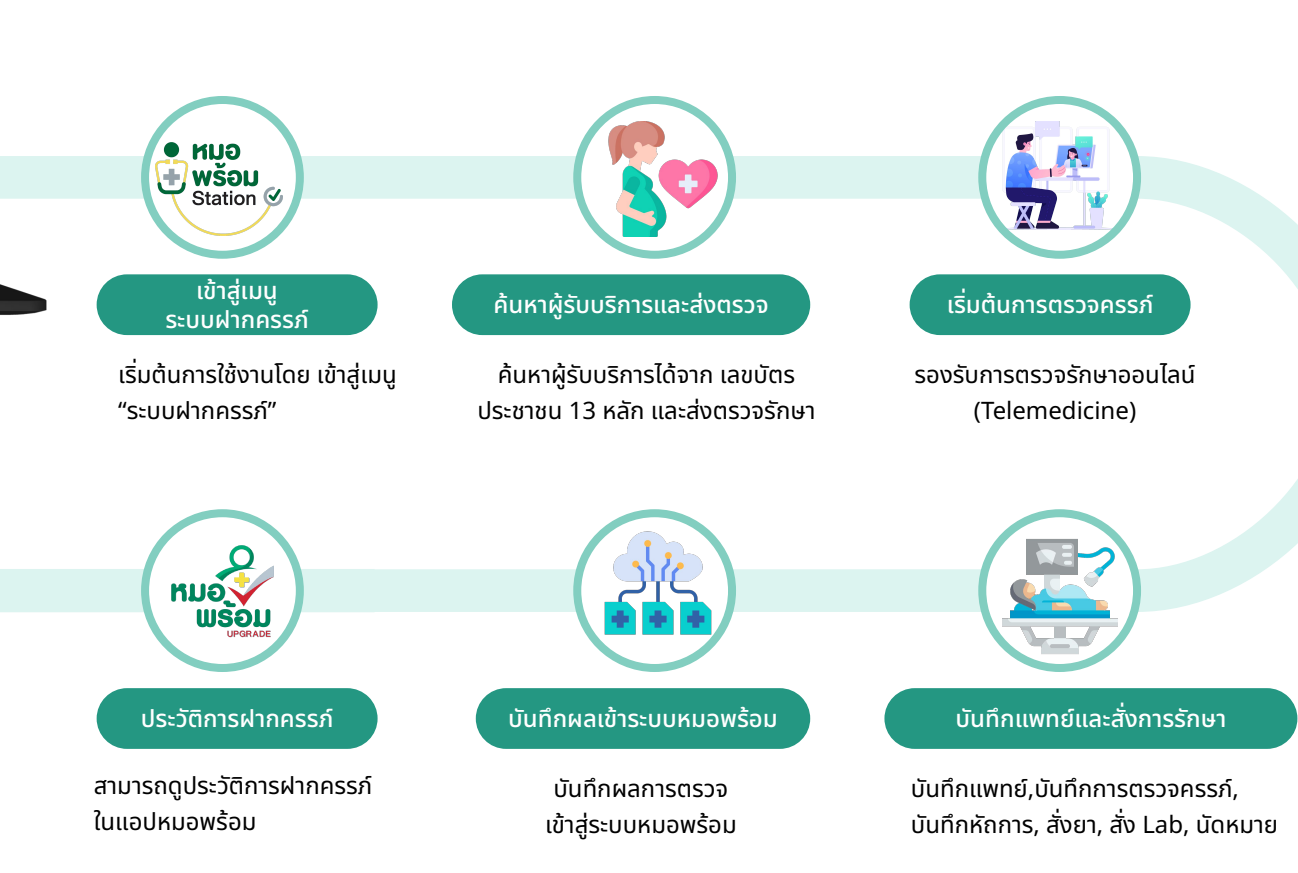

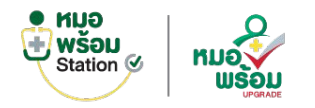

# ระบบหน้าห้องตรวจฝากครรภ์ > ลำดับคิว

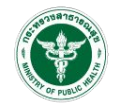

|                                                                                                    |                                                |                              |                                          |                 |                                              |                                                                                    |                      |        |                                                                                                    |                                                                                         |                                                        |                                                                      |                                                                                      |                | ทดสอบ ท                                             | เดสอบ                            |
|----------------------------------------------------------------------------------------------------|------------------------------------------------|------------------------------|------------------------------------------|-----------------|----------------------------------------------|------------------------------------------------------------------------------------|----------------------|--------|----------------------------------------------------------------------------------------------------|-----------------------------------------------------------------------------------------|--------------------------------------------------------|----------------------------------------------------------------------|--------------------------------------------------------------------------------------|----------------|-----------------------------------------------------|----------------------------------|
| ome                                                                                                    |                                                | -                            |                                          |                 |                                              |                                                                                    |                      |        |                                                                                                    |                                                                                         |                                                        |                                                                      |                                                                                      |                |                                                     |                                  |
| มทึกการตรวจเชื้อโควิด 19                                                                                                    | >                                              | ระบบฝ                        | ากครรภ์                                  |                 |                                              |                                                                                    |                      |        |                                                                                                    |                                                                                         |                                                        |                                                                      |                                                                                      |                |                                                     |                                  |
| ยงานสถิติ                                                                                                    | >                                              |                              |                                          | 0               |                                              |                                                                                    |                      |        |                                                                                                    |                                                                                         | au                                                     | to refresh                                                           |                                                                                      |                |                                                     |                                  |
| ทัยา                                                                                                    | >                                              | <u>®</u>                     | ตรวจวันนี้ 2                             | 🕒 นิคหม         | าย 2                                         | Walk in 2                                                                          | ข้าตรวจ              | 2      | 🥑 ตรวจ                                                                                                    | แล้ว 0                                                                                  |                                                        | C (Q) Sec                                                            |                                                                                      |                |                                                     |                                  |
| ะเบียนผู้แสดงเจตจำนงร่วม                                                                                                    | >                                              |                              |                                          |                 |                                              |                                                                                    |                      |        |                                                                                                    |                                                                                         |                                                        |                                                                      |                                                                                      |                |                                                     |                                  |
| วังเดือน / ประชาสัมพันธ์                                                                                                    | >                                              | วันที่ตรวจ                   | 3                                        |                 |                                              | ถึง                                                                                |                      |        |                                                                                                    |                                                                                         | สถานเ                                                  | ะการลงทะเบียน                                                        | ทั้งหมด                                                                              |                |                                                     |                                  |
| ะเบียนผู้รับบริการ                                                                                                    | >                                              |                              |                                          |                 |                                              |                                                                                    |                      |        |                                                                                                    |                                                                                         |                                                        |                                                                      |                                                                                      |                |                                                     |                                  |
| บบนัดหมาย                                                                                                    | >                                              | คลินิก                       | ทั้งห                                    | เมด             |                                              |                                                                                    |                      |        |                                                                                                    | $\sim$                                                                                  | แพทย์                                                  |                                                                      | ทั้งหมด                                                                              |                |                                                     |                                  |
| รับรองแพทย์ดิจิทัล                                                                                                    | >                                              |                              |                                          |                 |                                              |                                                                                    |                      |        |                                                                                                    |                                                                                         |                                                        |                                                                      |                                                                                      |                |                                                     |                                  |
| ບບຍາແລະເວຮກັณฑ์                                                                                                    | >                                              | ชื่อ - สกุล                  |                                          |                 |                                              |                                                                                    |                      |        |                                                                                                    |                                                                                         | เลขบัด                                                 | ารประจำตัวประชาชน                                                    |                                                                                      |                |                                                     |                                  |
| บบห้องปฏิบัติการ                                                                                                    | >                                              |                              |                                          |                 |                                              |                                                                                    |                      |        |                                                                                                    |                                                                                         |                                                        |                                                                      |                                                                                      |                |                                                     |                                  |
| บบงานรังสี                                                                                                    | >                                              | หากท่านต่                    | ห้องการใช้งานที                          | เจอร์อ่านข้อมูล | ลจากบัตรประช                                 | ชาชน กรุณาติดตั้งโปรแกรมเล                                                         | สริม                 | 🚣 Dowr | nload                                                                                                    |                                                                                         |                                                        |                                                                      |                                                                                      |                |                                                     | ค้า                              |
| วสาร                                                                                                    |                                                |                              |                                          |                 |                                              |                                                                                    |                      |        |                                                                                                    |                                                                                         |                                                        |                                                                      |                                                                                      |                |                                                     | -                                |
| ital Signature                                                                                                    | >                                              | รายการ                       | รผู้ป่วย                                 |                 |                                              |                                                                                    |                      |        |                                                                                                    |                                                                                         |                                                        |                                                                      |                                                                                      | й              | าหมายวันนี                                          | ส่งต                             |
| บบหน้าห้องครวจ                                                                                                    | >                                              |                              |                                          |                 |                                              |                                                                                    |                      |        | ~                                                                                                    |                                                                                         |                                                        |                                                                      |                                                                                      |                |                                                     |                                  |
| บบงานสร้างเสริมสุขภาพ                                                                                                    | >                                              | ลำดับ                        | ประเภท                                   | Telemed         | เวลามาถึง                                    | ชื่อ - สกล                                                                         |                      | อาย    | น้ำ<br>หนัก                                                                                                    | ความ<br>ดัน                                                                             | 0,Sat                                                  | BMI คลินิก                                                           | แพทย์                                                                                | อาก<br>เบื้องเ | ร<br>ัน สถานะ                                       | น<br>ย                           |
|                                                                                                    |                                                |                              |                                          |                 |                                              |                                                                                    |                      |        |                                                                                                    |                                                                                         |                                                        |                                                                      |                                                                                      |                |                                                     |                                  |
| บบริจาค                                                                                                    | >                                              |                              |                                          | _               |                                              | 4                                                                                  |                      | _      | _                                                                                                    | _                                                                                       | _                                                      |                                                                      |                                                                                      |                | _                                                   |                                  |
| บบริจาค<br>บบพิสูจน์ด้วดน                                                                                                    | >                                              | 1                            | นัดหมาย                                  | $\checkmark$    | 11:05:00                                     | น.ส.ทดสอบ ระบบหนึ่ง                                                                | 35                   |        |                                                                                                    | ~                                                                                       | 18.52                                                  | คลินิกฝากครรภ์                                                       | นพ.ปลอดภัย รักษาดี                                                                   | ٥              | รอเข้าครวจ                                          | •                                |
| ມນວິຈາກ<br>ບບນທີ່ສູຈນ໌ທັວຫນ<br>ບບ Bl                                                                                                    | 2<br>2<br>2                                    | 1                            | นัดหมาย                                  |                 | 11:05:00                                     | น.ส.ทดสอบ ระบบหนึ่ง                                                                | 35                   | 7      |                                                                                                    | ~                                                                                       | 18.52                                                  | คลินิกฝากครรภ์                                                       | นพ.ปลอดภัย รักษาดี                                                                   | ٥              | รอเข้าครวจ                                          | •                                |
| ນບຈິຈາຄ<br>ນບທີສູຈນ໌ອັງອນ<br>ບບ Bl<br>stion Meeting/Messenger                                                                                                    | > > >                                          | 1<br>2                       | นัดหมาย<br>walk in                       |                 | 11:05:00                                     | น.ส.ทดสอบ ระบบหนึ่ง<br>น.ส.ทดสอบ ระบบสอง                                           | 35<br>35             | V<br>V |                                                                                                    | 2                                                                                       | 18.52                                                  | คลินิกฝากครรภ์<br>คลินิกฝากครรภ์                                     | นพ.ปลอดภัย รักษาดี<br>นพ.ปลอดภัย รักษาดี                                             | 0              | รอเข้าตรวจ<br>ดรวจแล้ว                              |                                  |
| บบริชาต<br>มบพิสูจน์ตัวตน<br>uru Bl<br>ition Meeting/Messenger<br>shboard                                                                                                    | > > >                                          | 1                            | นัดหมาย<br>walk in                       |                 | 11:05:00<br>10:05:00                         | น.ส.ทดสอบ ระบบหนึ่ง<br>น.ส.ทดสอบ ระบบสอง                                           | 35<br>35             | V      | 9                                                                                                    | V                                                                                       | 18.52                                                  | คลินิกฝากครรภ์<br>คลินิกฝากครรภ์                                     | นพ.ปลอดภัย รักษาดี<br>นพ.ปลอดภัย รักษาดี                                             | 0              | รอเข้าตรวจ<br>ตรวจแล้ว                              |                                  |
| บบริจาท<br>บบพิสูจน์ตัวตน<br>บบ Bl<br>tition Meeting/Messenger<br>shboard<br>เป็ยบระบบส่วนกลาง                                                                                                    | > > > > >                                      | 1<br>2<br>3                  | นัดหมาย<br>walk in                       |                 | 11:05:00<br>10:05:00<br>09:05:00             | น.ส.ทดสอบ ระบบหนึ่ง<br>น.ส.ทดสอบ ระบบสอง<br>น.ส.ทดสอบ ระบบสาม                      | 35<br>35<br>35       |        |                                                                                                    |                                                                                         | 18.52<br>18.52<br>18.52                                | คลินิกฝากครรภ์<br>คลินิกฝากครรภ์<br>คลินิกฝากครรภ์                   | นพ.ปลอดภัย รักษาดี<br>นพ.ปลอดภัย รักษาดี<br>นพ.ปลอดภัย รักษาดี                       | 0              | รอเข้าครวจ<br>ครวจแล้ว<br>ตรวจแล้ว                  |                                  |
| มาริจาท<br>มาฟิสูจน์ตัวคน<br>tion Meeting/Messenger<br>ปล่มboard<br>เป็ยนาระบบส่วนกลาง<br>มาฟิงซีอมูดส่วนกลาง                                                                                                    | ><br>><br>><br>><br>>                          | 1<br>2<br>3                  | บัดหมาย<br>walk in<br>walk in            | V               | 11:05:00<br>10:05:00<br>09:05:00             | น.ส.ทดสอบ ระบบหนึ่ง<br>น.ส.ทดสอบ ระบบสอง<br>น.ส.ทดสอบ ระบบสาม                      | 35<br>35<br>35       |        |                                                                                                    |                                                                                         | 18.52<br>18.52<br>18.52                                | คลินิกฝากครรภ์<br>คลินิกฝากครรภ์<br>คลินิกฝากครรภ์                   | นพ.ปลอดภัย รักษาดี<br>นพ.ปลอดภัย รักษาดี<br>นพ.ปลอดภัย รักษาดี                       | 0              | รอเข้าครวจ<br>ครวจแล้ว<br>ครวจแล้ว                  |                                  |
| บบริจาท<br>บบ Bl<br>ticin Meeting/Messenger<br>shiboard<br>เป็นระระบบส่วนกลาง<br>มบส่งรัดมูลส่วนกลาง<br>มบสารนี้ตมูลส่วนกลาง                                                                                                 | * * *                                          | 1<br>2<br>3                  | บัดหมาย<br>walk in<br>walk in            |                 | 11:05:00<br>10:05:00<br>09:05:00             | น.ส.ทดสอบ ระบบหนึ่ง<br>น.ส.ทดสอบ ระบบสอง<br>น.ส.ทดสอบ ระบบสาม                      | 35<br>35<br>35       |        |                                                                                                    |                                                                                         | 18.52<br>18.52<br>18.52                                | คลินิกฝากครรภ์<br>คลินิกฝากครรภ์<br>คลินิกฝากครรภ์                   | นพ.ปลอดภัย รักษาดี<br>นพ.ปลอดภัย รักษาดี<br>นพ.ปลอดภัย รักษาดี                       | 0              | รอเข้าตรวจ<br>ตรวจแล้ว<br>ตรวจแล้ว                  |                                  |
| บบริจาท<br>บบทิสูงได้วิทม<br>Ittlon Meeting/Messenger<br>Ittlon Meeting/Messenger<br>เป็นนายบาส่วนกลาง<br>วบสีเข้อมูกส่วนกลาง<br>วบสีเข้อมูกส่วนกลาง<br>วบสีเข้อมูกส่วนกลาง                                                  | ><br>><br>><br>><br>><br>><br>><br>><br>><br>> | 1<br>2<br>3<br>4             | บัดหมาย<br>walk in<br>walk in<br>บัดหมาย |                 | 11:05:00<br>10:05:00<br>09:05:00<br>08:05:00 | น.ส.ทคสอบ ระบบหนึ่ง<br>น.ส.ทคสอบ ระบบสอง<br>น.ส.ทคสอบ ระบบสาม<br>น.ส.ทคสอบ ระบบสี่ | 35<br>35<br>35<br>35 |        | <ul><li></li><li></li></ul> | V<br>V<br>V                                                                             | 18.52<br>18.52<br>18.52<br>18.52                       | คลินิกฝากครรภ์<br>คลินิกฝากครรภ์<br>คลินิกฝากครรภ์<br>คลินิกฝากครรภ์ | นพ.ปลอดภัย รักษาดี<br>นพ.ปลอดภัย รักษาดี<br>นพ.ปลอดภัย รักษาดี<br>นพ.ปลอดภัย รักษาดี | ©<br>©<br>©    | รอเข้าตรวจ<br>ตรวจแล้ว<br>ตรวจแล้ว<br>รอเข้าตรวจ    |                                  |
| มาซิจาก<br>เวเพิลูชน์คัวคน<br>วน Bi<br>Licen Meeting/Messenger<br>hibboard<br>เป็นกรรมประกอกจะ<br>มาการเบิกเคน 13 แต้มะ(FDH)<br>มาทั่งนิคกรรม                                                                                | * * * * * * *                                  | 1<br>2<br>3<br>4             | มัดหมาย<br>walk in<br>walk in<br>มัดหมาย |                 | 11:05:00<br>10:05:00<br>09:05:00<br>08:05:00 | น.ส.ทคสอบ ระบบหนึ่ง<br>น.ส.ทคสอบ ระบบสอง<br>น.ส.ทคสอบ ระบบสาม<br>น.ส.ทคสอบ ระบบสี่ | 35<br>35<br>35<br>35 |        | \lambda                                                                                                    | V<br>V<br>V                                                                             | 18.52<br>18.52<br>18.52<br>18.52                       | คลินิกฝากครรภ์<br>คลินิกฝากครรภ์<br>คลินิกฝากครรภ์<br>คลินิกฝากครรภ์ | นพ.ปลอดภัย รักษาดี<br>นพ.ปลอดภัย รักษาดี<br>นพ.ปลอดภัย รักษาดี<br>นพ.ปลอดภัย รักษาดี | ©<br>©<br>©    | รอเข้าครวจ<br>ครวจแล้ว<br>ครวจแล้ว<br>รอเข้าครวจ    |                                  |
| บมิจาก<br>บายใช่สูงได้ระเม<br>บายให้<br>Ition Meeting/Messenger<br>Jobaard<br>เป็นประมานร่วมการจ<br>เป็นประมานร่วมการจ<br>มามาร์การรม<br>มามร้ายการรม                                                                        | > > > > > > > > > > > > > > > > > > > >        | 1<br>2<br>3<br>4<br>шлячёоця | มัดหมาย<br>walk in<br>พalk in<br>มัดหมาย |                 | 11:05:00<br>10:05:00<br>09:05:00<br>08:05:00 | น.ส.ทคสอบ ระบบหนึ่ง<br>น.ส.ทคสอบ ระบบสอง<br>น.ส.ทคสอบ ระบบสาม<br>น.ส.ทคสอบ ระบบสิ่ | 35<br>35<br>35<br>35 |        | Y<br>Y<br>Y                                                                                                    | <ul> <li>✓</li> <li>✓</li> <li>✓</li> <li>✓</li> <li>✓</li> <li>✓</li> </ul>            | 18.52<br>18.52<br>18.52<br>18.52                       | คลินิกฝากครรภ์<br>คลินิกฝากครรภ์<br>คลินิกฝากครรภ์<br>คลินิกฝากครรภ์ | นพ.ปลอดภัย รักษาดี<br>นพ.ปลอดภัย รักษาดี<br>นพ.ปลอดภัย รักษาดี<br>นพ.ปลอดภัย รักษาดี | ©<br>©<br>©    | รอเข้าครวจ<br>ครวจแล้ว<br>ครวจแล้ว<br>รอเข้าครวจ    | <ul> <li>۵</li> <li>۵</li> </ul> |
| บปร้างห<br>บบทิสูงน์ค้างหม<br>บบ 81<br>มะโอก Meeting/Messenger<br>ม่งโอเลายามส่านกลาง<br>เป็อเลายามส่านกลาง<br>เป็อเลายามส่านกลาง<br>เป็อเลายามส่านกลาง<br>เป็อเลาครรม์<br>ประวัติการหรวงครรม์                               | > > > > > > > > > > > > > > > > > > > >        | 1<br>2<br>3<br>4<br>шлеебоца | มักหมาย<br>walk in<br>พalk in<br>มักหมาย |                 | 11:05:00<br>10:05:00<br>09:05:00<br>08:05:00 | น.ส.ทคสอบ ระบบหนึ่ง<br>น.ส.ทคสอบ ระบบสอง<br>น.ส.ทคสอบ ระบบสาม<br>น.ส.ทคสอบ ระบบสิ่ | 35<br>35<br>35       |        |                                                                                                    | <ul> <li>✓</li> <li>✓</li> <li>✓</li> <li>✓</li> <li>✓</li> <li>✓</li> <li>✓</li> </ul> | 18.52<br>18.52<br>18.52<br>18.52                       | คลินิกฝากครรภ์<br>คลินิกฝากครรภ์<br>คลินิกฝากครรภ์<br>คลินิกฝากครรภ์ | นพ.ปลอดภัย รักษาดี<br>นพ.ปลอดภัย รักษาดี<br>นพ.ปลอดภัย รักษาดี<br>นพ.ปลอดภัย รักษาดี | ©<br>©<br>©    | รอเข้าความ<br>ดรวงแล้ว<br>ดรวงแล้ว<br>าอเข้าความ    | จ<br>จา<br>มีกับ 1               |
| ປະດີຈາກ<br>ບານຈີສູດເລັ້າການ<br>ນານ 81<br>ມຣ່ວກ Meeting Messenger<br>ມຣ່ວກ Meeting Messenger<br>ມຣ່ວມ ການການ ການ ການ<br>ເປັນເປັນແຫວງ<br>ມຣະເຊັ່ງ ແມ່ນ ແມ່ນ ແມ່ນ ແມ່ນ ແມ່ນ<br>ມຣະເຊັ່ງ ແມ່ນ ແມ່ນ ແມ່ນ ແມ່ນ ແມ່ນ ແມ່ນ ແມ່ນ ແມ່ນ |                                                | 1<br>2<br>3<br>4<br>шянчёоца | มักนนาย<br>walk in<br>walk in<br>มักหนาย |                 | 11:05:00<br>10:05:00<br>09:05:00<br>08:05:00 | น.ส.ทคสอบ ระบบหนึ่ง<br>น.ส.ทคสอบ ระบบสอง<br>น.ส.ทคสอบ ระบบสาม<br>น.ส.ทคสอบ ระบบสี่ | 35<br>35<br>35       |        |                                                                                                    | <ul> <li>✓</li> <li>✓</li> <li>✓</li> <li>✓</li> <li>✓</li> <li>✓</li> <li>✓</li> </ul> | 18.52<br>18.52<br>18.52<br>18.52                       | คลินิกฝากครรภ์<br>คลินิกฝากครรภ์<br>คลินิกฝากครรภ์<br>คลินิกฝากครรภ์ | นพ.ปลอดภัย รักษาดี<br>นพ.ปลอดภัย รักษาดี<br>นพ.ปลอดภัย รักษาดี<br>นพ.ปลอดภัย รักษาดี | 0              | ายเข้าครวง<br>ตรวงแล้ว<br>ตรวงแล้ว<br>รอยข้าดรวง    | <ul> <li>จ</li> <li>1</li> </ul> |
| มหร้จาด<br>บบพิสูงใต้ทาง<br>บบ ยิ เ<br>อย่องเลย<br>อย่องเสน<br>เรียนระบบส่วนกลาง<br>เรียนระบบส่วนกลาง<br>เรียนระบบส่วนกลาง<br>บบเส้งคุณ 13 แห้น(FDH)<br>บบบทั้งแกรารม<br>บบมริสกรรรภ์<br>ประวัติการพรรรภ์                    |                                                | 1<br>2<br>3<br>นทรงข้อมูล    | มักนนาย<br>walk in<br>walk in<br>มักหนาย |                 | 11:05:00<br>10:05:00<br>09:05:00<br>08:05:00 | น.ส.ทคสอบ ระบบหนึ่ง<br>น.ส.ทคสอบ ระบบสอง<br>น.ส.ทคสอบ ระบบสาม<br>น.ส.ทคสอบ ระบบสี่ | 35<br>35<br>35       |        |                                                                                                    | 2180112                                                                                 | 18.52<br>18.52<br>18.52<br>18.52<br>ที่ 1 ถึง 1 จากทั่ | คลินิกฝากครรภ์<br>คลินิกฝากครรภ์<br>คลินิกฝากครรภ์<br>คลินิกฝากครรภ์ | นพ.ปลอดภัย รักษาดี<br>นพ.ปลอดภัย รักษาดี<br>นพ.ปลอดภัย รักษาดี<br>นพ.ปลอดภัย รักษาดี | ©<br>©<br>©    | ายเข้าครวงแล้ว<br>ตรวงแล้ว<br>ตรวงมือ<br>รอยข้าดรวง | <ol> <li>1</li> </ol>            |

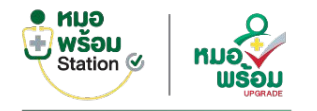

### ระบบห้องตรวจฝากครรภ์

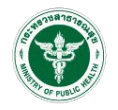

~

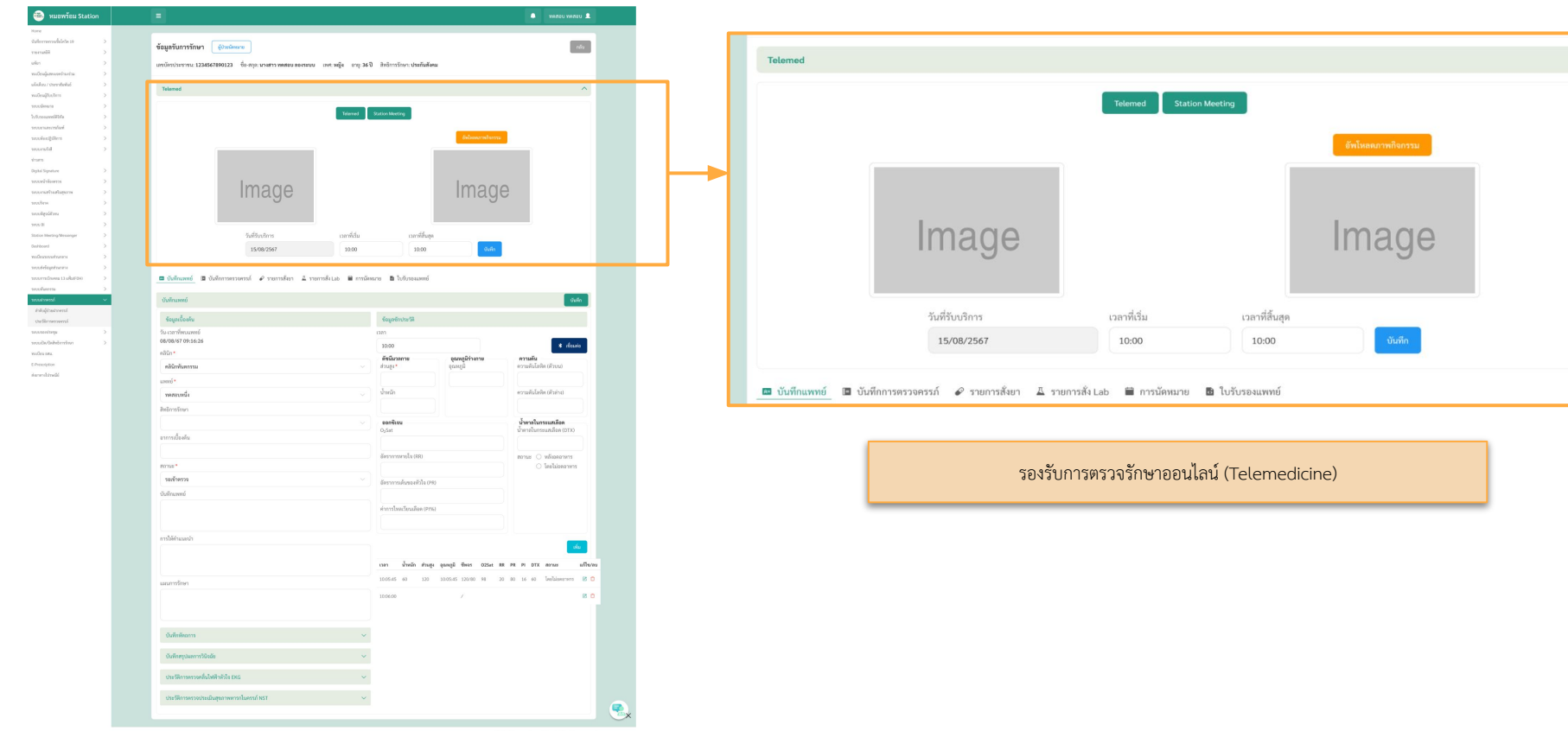

© 2024 vacowfast station. All rights reserved

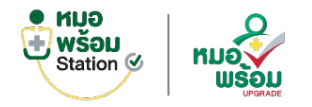

## ระบบห้องตรวจฝากครรภ์ > บันทึกแพทย์

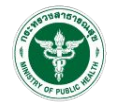

| มูลรับการรักษา <mark>ผู้ป่วย Walk in</mark>                                 |                               |                           |                          |       |                     | กสับ        |
|-----------------------------------------------------------------------------|-------------------------------|---------------------------|--------------------------|-------|---------------------|-------------|
| เบ็ตรประชาชน:1234567897678 ขอ-สกุล:นางสาวหตสอบสุขภาพดี เพศ:หญิง อาเ         | .):40 ปี สทธิการรักษา: -      |                           |                          |       |                     |             |
| 🖸 บันเท็กแพทย์ 🛛 อิบันทึกการตรวจครรภ์ 🖗 รายการดั่งยา 🚊 รายการดั่ง Lab 😤 ราย | ยการสั่ง X-ray 🛗 การนัดหมาย 🖡 | 🖥 ใบรับรองแพทย์           |                          |       |                     |             |
| มันทึกแพทย์                                                                 |                               |                           |                          |       |                     | บันทึก      |
| ข้อมูลเนื้องค่น                                                             |                               | บ้อมูลซักประวัติ          |                          |       |                     |             |
| ณ - เวลาที่พบแพทย์                                                          |                               | เวลา                      |                          |       |                     |             |
| 17/02/2568 13:34:41                                                         |                               | 16:27                     |                          |       |                     | * เชื่อมต่อ |
| สลินก*                                                                      |                               | ดัชนีมวลกาย               | อุณหภูมิร่างกาย          |       | ความดับ             |             |
| ฝากครรภ์                                                                    | ~                             | ส่วนสูง                   | ລຸ <u>ດ</u> ເທກູນີ       |       | ความดับโลหิด(ด้วบา  | 1)          |
| uwnd*                                                                       |                               |                           |                          |       |                     |             |
| แมวร์ สหครณร์                                                               |                               | น้ำหนัก                   |                          |       | ความตันโลหิด(ตัวล่า | 10)         |
| NTTE COLUM                                                                  | ~                             |                           |                          |       |                     |             |
| 19101112                                                                    |                               |                           |                          |       |                     |             |
|                                                                             | ~                             | ออกซิเจน                  |                          |       | น้ำดาลในกระแสเล่    | อด          |
| วาการเมืองตัน                                                               |                               | O <sub>2</sub> Sat        |                          |       | น้ำตาลในกระแสเดือ   | A (DTX)     |
| abc                                                                         |                               |                           |                          |       |                     |             |
| 10าน <i>2</i> *                                                             |                               | ฮัตราการหายใจ (RR)        |                          |       | สถานะ 🔿 หลังอดอาง   | 135         |
| รอเข้าตรวจ                                                                  | ~                             |                           |                          |       | C Sestifael         | 1995        |
| านทึกแพทย์                                                                  |                               | อัตราการเด่นของหัวใจ (PR) |                          |       |                     |             |
|                                                                             |                               |                           |                          |       |                     |             |
|                                                                             |                               | ค่าการใหลเวียนเลือด(PI%)  |                          |       |                     |             |
|                                                                             | 1.                            |                           |                          |       |                     |             |
| กรให้ศาแนะนำ                                                                |                               |                           |                          |       |                     |             |
|                                                                             |                               |                           |                          |       |                     |             |
|                                                                             |                               |                           |                          |       |                     | CW01        |
| เผนการรักษา                                                                 | <i>li</i>                     | เวลา น้ำหนัก ส่วนสู       | ว อุณหภูมิ ชีพจร OะSat R | IR PR | PI DTX ann          | นะ แก้ไข/ลบ |
|                                                                             |                               | 00:20:01 50               |                          |       |                     |             |
|                                                                             |                               | 05.35.01 50               | 1                        |       |                     | ß           |
|                                                                             |                               |                           |                          |       |                     |             |
|                                                                             |                               |                           |                          |       |                     |             |
| บันทึกหัดถการ                                                               | ~                             |                           |                          |       |                     |             |
|                                                                             |                               |                           |                          |       |                     |             |
| บันทึกสรุปผลการวินิจฉัย                                                     | ~                             |                           |                          |       |                     |             |
|                                                                             |                               |                           |                          |       |                     |             |
| ประวัติการตรวจคลื่นไฟฟ้าหัวใจ EKG                                           | ~                             |                           |                          |       |                     |             |
|                                                                             |                               |                           |                          |       |                     |             |
| ประวัติการตรวจประเมินสุขภาพทารกในครรภ์ NST                                  | ~                             |                           |                          |       |                     |             |

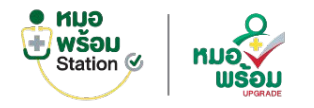

## ระบบห้องตรวจฝากครรภ์ > บันทึกการตรวจครรภ์

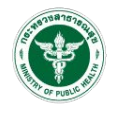

| enie annuaausau elgan Melk in                                                                                                    |                           |                                         |                        |                                     | กสัน  |
|----------------------------------------------------------------------------------------------------|---------------------------|-----------------------------------------|------------------------|-------------------------------------|-------|
| ขปัดรประชาชน 1234567897678 ชื่อ - สกุล: นางสาวหลง                                                                                                    | เอบ สุขภาพดี เทศ หญ่ง     | ลายุ: 40 ปี สิทธิการรักษา: -            |                        |                                     |       |
| monimumi sociarementi a curreli                                                                                                    | de Leksconce A con        | M ตามการสัง Y.Jav                       | Birturanowni           |                                     |       |
|                                                                                                    |                           |                                         |                        |                                     |       |
| สมพักการตรวจตรรภ์ ประวัติการตรวจตรรภ์ 1                                                                                                    | iaqawanessi               |                                         |                        |                                     |       |
| นัยนุดการครางคระด์                                                                                                    |                           |                                         |                        |                                     | สมศึก |
| und dame.                                                                                                    | and                       |                                         |                        |                                     |       |
| 6820000002                                                                                                    | ROLLIN .                  |                                         |                        |                                     |       |
| afail                                                                                                    | วันประกาศัตรรจ            |                                         | แพทธ์พัตรวจ            |                                     |       |
| 2                                                                                                    | 17/02/2568 13:3           | 4:41                                    | นายชาติ นาคมณ์         |                                     |       |
| nrsesse Sugar                                                                                                    |                           |                                         | nisesse Albumin        |                                     |       |
| 1+                                                                                                    |                           |                                         | 4+                     |                                     | ~     |
| ຄວາມສັນໂສທີ່ສ (ສັວນນ)                                                                                                    |                           |                                         | ความสันโสฟิต (สัวส่าง) |                                     |       |
| 100                                                                                                    |                           |                                         | 80                     |                                     |       |
| สีตราการเพิ่มของฟิวโจ (PR)                                                                                                    |                           | ลัดราการหายใจ (RR)                      |                        | d'auge (cm)                         |       |
| 99                                                                                                    |                           | 98                                      |                        | 156                                 |       |
| ข้างหนักส่ว ก่อนเลื้อครรม (kg)                                                                                                    |                           | น้าหนักตัว ณ วันนี้ (kg)                |                        |                                     |       |
| 50                                                                                                    |                           | 69                                      |                        |                                     |       |
| BMI อยู่ในเกณฑ์ปกติ<br>• สังคระกังกเสียว น่าหนักที่ควรเพีย คือ 11 - 16 kg                                                                                                    |                           |                                         |                        |                                     |       |
| <ul> <li>สังครรภ์ลูกแปล น้ำหน้าที่ควรเพิ่ม คือ 16 - 24 kg</li> </ul>                                                                                                    |                           |                                         |                        |                                     |       |
|                                                                                                    |                           |                                         |                        |                                     |       |
| angessi enensenuta LMP (diterni/tu)                                                                                                    |                           | ลายุครรภ์ จากการครวจครรภ์ (สัปดาายีวัน) |                        | ลายุครรภ์มีจจุบัน จากการอังคราชาวค์ |       |
| 3 / 4                                                                                                    | 0                         | 2                                       | 1 3                    | 4 I                                 | 0     |
| antiangi<br>antiangi                                                                                                    |                           | 12                                      |                        | 223                                 |       |
| ท่าเล็ก                                                                                                    |                           |                                         |                        |                                     |       |
| vinusta (Transverse lie)                                                                                                    |                           |                                         |                        |                                     |       |
| osernichuse                                                                                                    |                           |                                         |                        |                                     |       |
|                                                                                                    | ~                         |                                         |                        |                                     |       |
| เด็กลัน: 🔿 ปกติ 🔾 คิลปกติ 📵 ไม่ดับ                                                                                                    |                           |                                         |                        |                                     |       |
|                                                                                                    |                           |                                         |                        |                                     |       |
| ระระละกระจ 🔘 นักนี้ 🔘 คือนไกลี 💿 ระละละระจ                                                                                                    |                           |                                         |                        |                                     |       |
| ดสการตรวจ: 🔷 น่กติ 🖉 ดิตนไกติ 🖲 รอดสตรวจ<br>วิตามีหมสริม : : 🔲 มีอาปารุงกรรภ์ อยู่เดิม 🗹 ไปอาป                                                                                                    | ริมธาตุเหล็ก 🗌 ไฟเกด็อไอ' | ลลับ 🔲 ไฟอาเสริมกรคโฟอีก                |                        |                                     |       |
| แลการพรรจ: 🔿 นักษ์ 🔿 สิ่งนักส์ 🛞 รองและรรจ<br>ริษณ์ทนเสริม : : 📄 นี่เอาปารุงกรรภ์ อยู่เห็น 💋 ไปกามส์                                                                                                    | ຊີນຮາຊເหລັກ 🗌 ໄທ່ເກລີລໄລ' | ลดีน 🔲 ไฟอาเสริมกรดโฟลิก                |                        |                                     |       |
| ביבשגראבא אוגע אוגע אוגע אוגע אוגע אוגע אוגע אוג                                                                                                    | ริมธาตุเหล็ก 🗌 ไฟเคด็ลไล' | ลดิน [] ไฟอาแชโนกรดไฟอีก                |                        |                                     |       |
| รารของมระ 🤤 ไฟก่อสกิ ( มิกบั () :รรรรรกของ<br>แกรไป 😰 แห้งกุ่อ โพรงหรุ่ายกปี () ::<br>เการไปส่วนรู้การ<br>การไปล่วนรู้การไป () เการ์ () :รารกรียาไฟก่ายกา                                                                                                    | tueraµnăn ⊡txindata'      | añu 🗆 tvienustunsetoldin                |                        |                                     |       |
| eennerste: O tale O Baula B essentra<br>Senthuata:: Entratyseend agaba B blenut<br>entabletations<br>entabletations<br>O talta @ taltaba<br>simuunonbletations                                                                                                    | Buerguwän 🗌 lvkindala'    | añu 🔲 tvienustures (wile                |                        |                                     |       |
| แลกรอรระปกลิดิลปกลิิรลอคราร<br>รัตถินแสน์::โกทางรูเรสก์ อนูเลียิไปเกมส์<br>การไปเดิมปีกระ<br>การไปเดิมปีกระ<br>โลโมโลโมโน<br>ปกลมการไปได้เปลี่กระ                                                                                                    | turneµmän ⊡lvkindala'     | มดีน ไปข่อามสริมเรณะโฟอัก               |                        |                                     |       |
| annann O'the O'hats' @ rawarn<br>Senburka :: Enningsens agins @ binut<br>nothelesters: O'tats @ talats<br>bauxennitiesters<br>mandan<br>entitien                                                                                                    | tuaraquelin 🗌 txindiata'  | มดีน _ ไปข่างสริมเรอะไฟอัค              |                        |                                     |       |
| annexer () únit () Chaidel () Francarra<br>Senduatia :: Chaidel () Senar<br>Annalis :: Chaidel () Senar<br>Annalis :: Chaidel () Senar<br>Annalis :: Chaidel () Senar<br>Annalis :: Chaidel () Senar<br>Annalis :: Chaidel () Senar<br>Annalis :: Chaidel () Senar<br>Annalis :: Chaidel () Senar<br>Annalis :: Chaidel () Senar<br>Annalis : Chaidel () Senar<br>Annalis : Chaidel () Sen                                                                                                    | tuarașculăn 🗌 tvindiata'  | afa ∐ birnatursafudin                   |                        |                                     | ×     |
| exercators:                                                                                                    | turnevén 🗌 tvénőata       | ale 🗌 binushanarisile                   |                        |                                     | ~     |
| opin Control Control                                                                                                    | terspuén ⊡ biodata'       | ale _ binushanarisile                   |                        |                                     |       |
| Senteman: O vite O finale & esseens<br>benkunkt: O finale senteman<br>renthelikeline<br>renthelikeline                                                                                                    | terupuda () biodata'      | also   blenathenarlikke                 |                        |                                     | ×     |
| antenner Oùte Onanie € assanters<br>Berburth: Often sent agels © Mana<br>Institution<br>Institution<br>Institution<br>Institution<br>Institution<br>Institution<br>Institution<br>Institution                                                                                                    | terupulo () biodata'      | afu bionatherarfolde                    |                        |                                     | •     |
| annemer: Oùth Chanh € maanere<br>berkunts: Ohth shahe<br>motherdam: Ohth € tahts<br>motherdam:<br>nenden<br>motherdam:<br>nenden<br>motherdam:OM € taht<br>andere<br>motherdam:OM € taht<br>andere                                                                                                    | turnquelin [] bilediata'  | also bionatherarlidde                   |                        |                                     | •     |
| onterner: Oùth Official € seasons<br>berdunt:: Offictrosent agint © Minu<br>Institution<br>Institution: Othe € bildte<br>Sauerechtroffern<br>Institution:<br>Institution:<br>Institut    | harapuén ⊡ biodata'       | als binatheorikke                       | O sado O terado        |                                     | •     |
| extenser: Ovid Oneald € assessers<br>beckunts: Onentrysend spike © Menu<br>motherdenen<br>restherdenen<br>restherestherdenen<br>restherdenen<br>restherdenen<br>resthere | tarışındır [] biledətə'   | afu binuthessfulde                      | ) vado () binado       |                                     | •     |

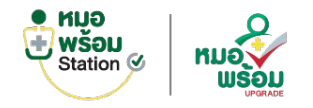

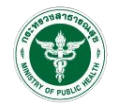

|                                |                                                                                                    |            | 493 ทดสอบ หนึ่ง  |
|--------------------------------|----------------------------------------------------------------------------------------------------|------------|------------------|
| ข้อมูลรับการร่<br>ลขบัตรประชาข | รักษา <mark>ผู้ปวย Walk in</mark><br>ยน: 1234567897678 ชื่อ - สกุล: นางสาวทดสอบ สุขภาพดี เพศ: หญิง อายุ: 40 ปี สิทธิการรักษา: - |            | กสั              |
| 💵 บันทึกแพ<br>การสั่งยา        | ทย์ 🗄 บันทึกการตรวจครรภ์ 🖚 รายการสั่งยา 🛽 รายการสั่ง Lab 🛠 รายการสั่ง X-ray 📸 การนัดหมาย 🛅 ใบรับรองแพทย์<br>                    |            |                  |
| เลขที่ใบสั่                    | งยา: 680000018                                                                                                    |            | สั่งขา<br>ยกเลิก |
| #                              | รายการยา                                                                                                    | วิธีใช้ย่อ | จำนวน            |
| 1                              | VITAMIN A CAPSULE 25,000 U                                                                                                    | 1xP10      | 1                |
| 2                              | PARACETAMOL TABLET 500 MG                                                                                                    | 1xQ6       | 10               |
|                                |                                                                                                    |            |                  |

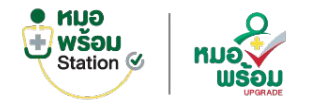

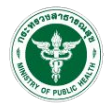

|                            |                                                                                                    |                                          |                          |                        | 4 <sup>53</sup> ทดสอบ หนึ่ง |
|----------------------------|----------------------------------------------------------------------------------------------------|------------------------------------------|--------------------------|------------------------|-----------------------------|
| มูลรับการรั<br>บัตรประชาชา | ั <mark>ภษา ผู้ป่วย Walk in</mark><br>น: 1234567897678 ชื่อ - สกุล: นางสาวทดสอบ สุขภาพดี เพศ: หญิง อายุ: 40  | 0 ปี สิทธิการรักษา: -                    |                          |                        | กลำ                         |
| ปันทึกแพท                  | ทย์ 🛗 บันทึกการตรวจครรภ์ 🙉 รายการสั่งยา 📕 รายการสั่ง Lab 🛠 รายการ                                            | รสั่ง X-ray 👹 การนัดหมาย 📑 ใบรับรองแพทย์ |                          |                        |                             |
| การสังตรวจง                | ทางห้องปฏิบัติการ                                                                                            |                                          |                          |                        |                             |
| เลขที่ใบสั่ง               | มตรวจ: 680000024                                                                                             |                                          |                          |                        | ແດ້ໄສ                       |
|                            |                                                                                                    |                                          |                          |                        |                             |
| #                          | รายการตรวจ                                                                                                   | result                                   | Normal                   | Unit                   |                             |
| #                          | รายการตรวจ<br>Blood Glucose                                                                                  | result                                   | Normal 40-90             | Unit<br>mg/dL          |                             |
| #<br>1<br>2                | รายการตรวจ<br>Blood Glucose<br>Blood urea nitrogen (BUN)                                                     | result                                   | Normal<br>40-90<br>10-20 | Unit<br>mg/dL<br>mg/dL |                             |
| #<br>1<br>2<br>3           | Blood Glucose<br>Blood urea nitrogen (BUN)<br>WBC Correct                                                    | result                                   | Normal<br>40-90<br>10-20 | Unit<br>mg/dL<br>mg/dL |                             |
| #<br>1<br>2<br>3<br>4      | Slood Glucose<br>Blood urea nitrogen (BUN)<br>WBC Correct<br>RBC                                             | result                                   | Normal<br>40-90<br>10-20 | Unit<br>mg/dL<br>mg/dL |                             |
| #<br>1<br>2<br>3<br>4<br>5 | FIDINGEGE       Blood Glucose       Blood urea nitrogen (BUN)       WBC Correct       RBC       HB           | result                                   | Normal<br>40-90<br>10-20 | Unit<br>mg/dL<br>mg/dL |                             |
| # 1 2 3 4 5 6              | FIDINGESP       Blood Glucose       Blood urea nitrogen (BUN)       WBC Correct       RBC       HB       HCT | result                                   | Normal<br>40-90<br>10-20 | Unit<br>mg/dL<br>mg/dL |                             |

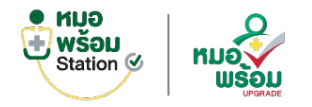

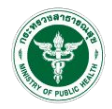

| ]                                     |                                                                                     |                               |                     | 🔊 หดสอบ หนึ่ง | •    |
|---------------------------------------|-------------------------------------------------------------------------------------|-------------------------------|---------------------|---------------|------|
| อมูลรับการรักษา<br>ขบัตรประชาชน: 1234 | <mark>ผู้ป่วย Walk in</mark><br>567897678 ชื่อ - สกูล: นางสาวทดสอบ สุขภาพดี เพศ: หเ | ญิง อายุ:40ปี สิทธิการรักษา:- |                     |               | າລັນ |
| ঘ บันทึกแพทย์ 🚦<br>การสั่งตรวจรังสี   | 🖁 บันทึกการตรวจครรภ์ 🖗 รายการสั่งยา 🛛 รายการสั่ง Lab                                | 🎌 รายการสั่ง X-ray 🛗 การนัดห  | มาย 🐻 ใบรับรองแพทย์ |               |      |
|                                       |                                                                                     |                               |                     | เพิ่มข้อมูล   |      |
| เลขทสงรงส: 6800<br>สาดับที่           | ส่งหน่วยงานที่ทำการเอกชเรย์                                                         | วันที่ส่งตรวจ                 | รายการตรวจ          | สถานะ         |      |
| 1                                     |                                                                                     | 25/03/2568 16:36              | Ultrasound          | ลงทะเบียนตรวจ |      |
|                                       |                                                                                     |                               |                     |               |      |
|                                       |                                                                                     |                               |                     |               |      |

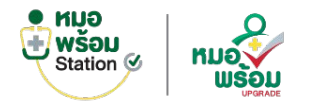

# ระบบห้องตรวจฝากครรภ์ > การนัดหมาย

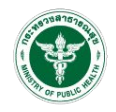

|                               |                                                         |                             |                     |                      |                            |                         |          |             |                | .53                   | ทดสอบ หนึ่ง 💄          |
|-------------------------------|---------------------------------------------------------|-----------------------------|---------------------|----------------------|----------------------------|-------------------------|----------|-------------|----------------|-----------------------|------------------------|
| ข้อมูลรับการ<br>เลขบัตรประชาช | รักษา <mark>ผู้ป่วย Walk in</mark><br>ชน: 1234567897678 | ชื่อ - สกุล: นางส           | าวทดสอบ สุขภาพดี    | เพศ:หญิง อายุ:4      | 0 <b>ปี</b> สิทธิการรักษา: | <u>.</u>                |          |             |                |                       | ກລັນ                   |
| 💶 บันทึกแพ<br>ข้อมูลการนั     | เทย์ 🛗 บันทึกการตรว<br>โดหมาย                           | จครรภ์ 🖗 ราเ                | ยการสั่งยา 🛛 รายการ | สั่ง Lab 🔺 รายกา     | ารสั่ง X-ray 🗯 การา        | มัดหมาย 📑 ใบรับรองแพทย์ |          |             |                |                       | เห็ม                   |
| สำดับ                         | แจ้งเดือน                                               | ชื่อ-<br>นามสกุล            | เบอร์โทรศัพท์       | วันทำการ             | วันที่นัด                  | ช่วงเวลานัดหมาย         | แผนก     | นัดพบ       | นัดมาเพื่อ     | สถานะนัด              | แก้ไข/ยกเฉิก/<br>พิมพ์ |
| 1                             | 121                                                     | นางสาว<br>ทดสอบ<br>สุขภาพดี | 0971295500          | เสาร์                | 29/03/2568                 | 09:00 - 10:00           | ฝากครรภ์ | ชาดิ นาคมณี | ดิดตามอาการ    | ເລື່ອນນັດ             | C                      |
| 2                             | -                                                       | นางสาว<br>ทดสอบ<br>สุขภาพดี | -                   | เสาร์                | 05/04/2568                 | 09:00 - 10:00           | ฝากครรภ์ | ชาติ นาคมณี | นัดตรวจปีสสาวะ | ยกเลิกนัด             | C                      |
| 3                             | ส่งแจ้งเดือน (0)                                        | นางสาว<br>ทดสอบ<br>สุขภาพดี | 2002                | เสาร์                | 05/04/2568                 | 09:00 - 10:00           | ฝากครรภ์ | ชาติ นาคมณี | ดิดตามอาการ    | ยังไม่ได้ลงทะเบียนตรว | C 📀 🖶                  |
| แสดงข้อมูล                    | 1 50 🗸 ต่อหน้า                                          |                             | รายการที            | 1 ถึง 3 จากทั้งหมด 3 | 3 รายการ                   |                         |          |             |                |                       | aถับ 1 อัตโป           |

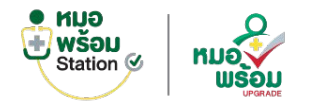

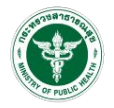

| Ξ                                 |                                                               |                           |                                            |                           |                     |                     | 🔎 🚨 ทดสอบ หนึ่ง 💄 |
|-----------------------------------|---------------------------------------------------------------|---------------------------|--------------------------------------------|---------------------------|---------------------|---------------------|-------------------|
| ข้อมูลรับการรัก<br>เลขบัตรประชาชน | าษา <mark>ผู้ป่วย Walk in</mark><br>ม: 1234567897678 ชื่อ - ส | ηล: นางสาวทดสอบ สุขภาพดี  | เพศ:หญิง อายุ:40 ปี สิทธิการรัก            | וצו: -                    |                     |                     | ດສັນ              |
| 🖪 บันทึกแพท                       | เย้ 📑 บันทึกการตรวจครรภ์                                      | 🚱 รายการสั่งยา 🛛 มี รายกา | รสั่ง Lab 🛭 🍲 รายการสั่ง X-ray 🖀           | )การนัดหมาย 📑 ใบรับรองแพท | ทย์                 |                     |                   |
| ข้อมูลการนัด                      | หมาย                                                          |                           |                                            |                           |                     |                     |                   |
|                                   |                                                               |                           |                                            |                           |                     |                     | เพิ่ม             |
| สำดับ                             | ชื่อ-นามสกุล                                                  | วัน/เวลาที่ตรวจ           | ประเภทใบรับรอง                             | เลขที่ใบรับรอง            | (Digital Signature) | วัน/เวลาที่ส่ง      | แก้ไข/ลบ/พิมพ์    |
| 1                                 | นางสาวทดสอบ สุขภาพดี                                          | 09/08/2567 10:59:35       | ใบรับรองแพทย์ (ตรวจสุขภาพ)                 | 67000002                  | ส่งแล้ว             | 09/08/2567 14:22:57 | ଓ 🏮 🖶 🕹           |
| 2                                 | นางสาวท <mark>ดสอบ สุข</mark> ภาพดี                           | 09/08/2567 14:05:33       | ใบรับรองแพทย์ความคิดเห็นแพทย์              | 670000003                 | ส่งแล้ว             | 09/08/2567 14:06:36 | 1 🖯 🖨 🕹           |
| 3                                 | นางสาวทดสอบ สุขภาพดี                                          | 15/08/2567 09:19:51       | ใบรับรองแพทย์ ตรวจสุขภาพ<br>แรงงานต่างด้าว | 670000004                 | ส่งแล้ว             | 19/08/2567 09:18:13 | 응 소               |
| 4                                 | นางสาวทดสอบ สุขภาพดี                                          | 19/08/2567 09:18:46       | ใบรับรองแพทย์ความคิดเห็นแพทย์              | 67000005                  | ส่งแล้ว             | 19/08/2567 09:19:27 | 응 소               |
| 5                                 | นางสาวทดสอบ สุขภาพดี                                          | 19/08/2567 10:01:27       | ใบรับรองแพทย์ความคิดเห็นแพทย์              | 670000006                 | ส่งแล้ว             | 19/08/2567 10:52:59 | <b>⊜</b> ±        |
| 6                                 | นางสาวทดสอบ สุขภาพดี                                          | 19/08/2567 11:00:54       | ใบรับรองแพทย์ (ตรวจสุขภาพ)                 | 670000007                 | ส่งแล้ว             | 19/08/2567 11:19:10 | ⊜ ±               |
| 7                                 | นางสาวท <mark>ดสอบ สุขภาพดี</mark>                            | 21/08/2567 09:57:26       | ใบรับรองแพทย์ความคิดเห็นแพทย์              | 67000008                  | ส่งแล้ว             | 21/08/2567 09:57:24 | C 🗅 🖨 🕹           |
| 8                                 | นางสาวทดสอบ สุขภาพดี                                          | 07/11/2567 11:27:07       | ใบรับรองแพทย์ (ตรวจสุขภาพ)                 | 670000024                 | รอส่ง               |                     | 8                 |
| แสดงข้อมูล                        | 50 🗸 ด่อหน้า                                                  | รายการ                    | ที่ 1 ถึง 8 จากทั้งหมด 8 รายการ            |                           |                     |                     | กลับ 1 ถัดไป      |

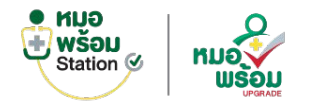

# ระบบห้องตรวจฝากครรภ์ > ข้อมูลหลักครรภ์

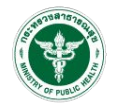

| Ennomáloszavagyőséseni         Instruktúrszukázis           sizyannákorai         anusztászak           Tarásza főszak         anusztászak           Odszzesse 101301         1           Odszzesse 101301         1           Odszzesse 101301         1           Odszzesse 101301         1           Odszzesse 101301         1           Odszzesse 101301         1           Odszzesse 101301         1           Odszzesse 101301         1           Odszzesse 101301         1           Odszzesse 101301         1           Odszzesse 101301         1           Odszzesse 111         / 4           Odrazessi         040           Visájáninárókonésundás         201022563           Odszzesse         0           Osztasszifevetűk vonnátásésszúkanfivszakan (A: Abortion)         41000000000000000000000000000000000000                                                                                                    | 🟮 ข้อมูลหลัก 🛛 การขักประวัติ             | 🖋 บันทึกการฉีดวัดซีา | ม <b>V ตรวจร่างกายทั่วไป</b> | 🛊 ลักษณะนม 🖷 สุขภาพ        | ปากและพื้น 🏾 🎉 | ะ ผลเลือดการฝากครรภ์                  |
|----------------------------------------------------------------------------------------------------|------------------------------------------|----------------------|------------------------------|----------------------------|----------------|---------------------------------------|
| รับอุณาร์รอรภ์         ระบาท           วับรับราร ที่วับประชาส์         คระทร์ที่ (6): Gravday"         สถานชี้างรูปน"           050022588         13.301         1         5*Juana           1         5*Juana          *           020022588         11         /         4         09/102568           1         /         4         09/102568         *           1         /         4         09/102568         *           1         /         4         09/102568         *           1         /         4         09/102568         *           1         /         4         09/102568         *           1         /         4         09/102568         *           1         /         6         28/122567         *           1         /         6         28/122567         *           1         /         6         28/122567         *         *           1         /         6         28/122567         *         *           1         /         1         *         *         *         *           1         /         1         * </td <td></td> <td>ลประเมินความเสี่ยง</td> <td></td> <td></td> <td></td> <td></td>                                                                                                    |                                          | ลประเมินความเสี่ยง   |                              |                            |                |                                       |
| มันสุมาทร์สระหม่           มันใจนาก ที่งานก่างคระหม่           ของของประหามายให้เราะหมายให้เราะหมายะหมายะหมายให้เราะหมายให้เราะหมายะห                  | ข้อมูลหลัก                               |                      |                              |                            |                | บันทึก                                |
| sequent iseresta         serviniti (G : Gravida)*         serviniti (G : Gravida)*         serviniti (G : Gravida)*           bulkina final information         serviniti (G : Gravida)*         serviniti (G : Gravida)*         serviniti (G : Gravida)*           bulkina final information         1         (G : Stassa ~ )         if the serviniti (G : Gravida)*           bulkina final information         1         (f : Stassa ~ )         if the serviniti (G : Gravida)*           bulkina final information         a uperst (d : Stafsa = )         if the serviniti (G : Gravida)*         if the serviniti (G : Gravida)*           bulkina final information         a uperst (a finiti final information finiti final information finiti final information finiti final information finiti final information finiti final information finiti final information finiti final information finiti final information finiti final information finiti final information finiti finiti                                                                                                    | สามารถสร้างกระวั                         |                      |                              |                            |                |                                       |
| Bit Market State     Bit Market State       090022580     1       010012580     11       010012580     11       010012580     11       010012580     11       010012580     11       010012580     11       010012580     10       010012580     10       010012580     10       010012580     10       010012580     10       010012580     10       010012580     10       010012580     10       010012580     10       010012580     10       010012580     10       010012580     11       010012580     11       100022580     11       11     15       11     15       11     15       11     15       12     2       13     15       14     15       15     10       11     12       12     2       13     15       14     15       15     10       15     10       16     10       17     10       18     15       19     10                                                                                                    | การการการการการการการการการการการการการก |                      | assed (G : Gravida)*         |                            | สถามหรืออง     | 7518                                  |
| Usuana (Initial)         Initial (Initial)           Putarina zlušti ušaustajen (ILUP)         angenzi (dilani/J/n)         (fitureaeaaan) LUP           02012/268         11         /         4           02012/268         11         /         4           02012/268         11         /         4           02012/268         11         /         4           01012/268         11         /         4           01012/268         40         /         6           0202/268         40         /         6           0202/268         0         1         2           0202/268         1         1         1           0202/268         1         1         1           0202/268         1         1         1           0202/268         1         1         1           1         usersuserstranside/stales/stale         1         1           1         usersuserstranside/stale         1         1           1         usersuserstranside/stale         1         1           1         2         2         2         2           1         2         2         2         2 </td <td>05/03/2668 10:12:01</td> <td></td> <td>4</td> <td></td> <td>Aufleinen</td> <td>-</td>                                                                                                    | 05/03/2668 10:12:01                      |                      | 4                            |                            | Aufleinen      | -                                     |
| เองาร์ เป็นอายาร์ เป็นตัว         เองาร์ เป็นตัวระสุมาร์ เป็นตัวระสุมาร์ เป็นต้องระสุมาร์ เป็นตัวระสุมาร์ เป็นตัวระสุมาร์ เป็นต้นตรง              เป็นสุมาร์ เป็นตร์ เป็นตร | รับแรกของประวัตถุก็อนกรั้งสถงร้อย (LM    | DI                   | ้                            |                            | 620000000      | enne I MP                             |
| workzose         (1)         (2)         (2)           (2)         (2)         (2)         (2)           (2)         (2)         (2)         (2)           (2)         (2)         (2)         (2)           (2)         (2)         (2)         (2)           (2)         (2)         (2)         (2)           (2)         (2)         (2)         (2)           (2)         (2)         (2)         (2)           (2)         (2)         (2)         (2)           (2)         (2)         (2)         (2)           (2)         (2)         (4)         (4)         (4)           (2)         (2)         (4)         (4)         (4)           (2)         (2)         (4)         (4)         (4)           (2)         (4)         (4)         (4)         (4)           (4)         (4)         (4)         (4)         (4)         (4)           (2)         (4)         (4)         (4)         (4)         (4)           (4)         (4)         (4)         (4)         (4)         (4)           (4)         (5)         (4)                                                                                                    | 02/01/2669                               | 0                    | 14                           | 7                          | 00/10/25       | 60                                    |
|                                                                                                    | 02/01/2508                               |                      |                              | 1 4                        | 09/10/25       | 08                                    |
| สิมธารารม์เลื่อวันที่         ลายุธรรณ์ สามร์เลื่อยารราวร์(สิมราห์ปัน)         การบอตลอลากอัตรารราวส์           0101/2588         40         /         6         28/122567           02/02/2588         () อาสุสรรณ์สินราชวันส์ 45 สิมโตรท์ 6 รีน         28/122567           410         /         6         28/122567           52/02/2588         () อาสุสรรณ์สินราชวัน 45 สิมโตรท์ 6 รีน         5           410         () อาสุสรรณ์สินราชวัน 45 สิมโตรท์ 6 รีน         1           1         () อาสุสรรณ์สินราชวัน (ชีนอีอน)         1           1         () อาสุสรรณ์สินราชวัน (ชีนอีอน)         1           1         () อาสุสรรณ์สินราชวัน (ชีนอีอน)         1           1         () อาสุสรรณ์สินราชวัน (ชีนอีอน)         1           1         () อาสุสรรณ์สินราชวัน (ชีนอีนอีอน)         1           1         () อาสุสรรณ์สินราชวัน (ชีนอีนอีนอีอน)         1           1         () อาสุสรรณ์สินราชวัน (ชีนอีนอีนอีบาร (ชีนอีนอีนอีนอีบาร (ชีนอีนอีนอีนอีนอีนอีนอีนอีนอีนอีนอีนอีนอี                                                                                                    | 🗌 จำวันแรกของประจำเดือนครั้งสุดท้าย"     | ไม่ได้               |                              |                            |                |                                       |
| 0101/2568         40         / 6         264/22567           ① augerst/Exclute vonnst&erstruik 45 #Linnik 6 the         2           20/02/2568                                                                                                    | อัลตราชาวด์เมื่อวันที่                   |                      | อายุครรภ์ ณ วันที่อัลตราชาว  | ต์(สัปดาห์/วัน)            | กำหนดคลอ       | ดจากอัลตราชาวด์                       |
| ・ いはく見合いにあったいのであったいであったいのであったいのであったいいのであったいのであったい。これののであったいのであったい。これのであったいのであったいのであったいのであったいのであったいのであったいのであったい。これののであったいのであったい。これのであったいので、これのであったいので、これのであったいので、これので、これので、これので、これので、これので、これので、これのいので、これのいいので、これのいので、これのいので、これのいので、これのいので、これのいので、これのいいので、これのいいので、これのいいので、これのいいので、これのいので、これのいいので、これのいいので、これのいいので、これのいいので、これのいいので、これのいいのので、これのいいので、これのいいのので、これのいいので、これのいいのの、これのいいのので、これのいいのの、これのいいのの、これのいいの、これのいいの、これのいの、これのの、これの                                                                                                    | 01/01/2568                               |                      | 40                           | / 6                        | 26/12/25       | 67                                    |
| ນາໃຊ້ຄິບຄົດໃນເຕັ້ມເຕັ້ມ           02022558           ຈຳນວນມູຂາ (P. Parity)           ຈຳນວນມູຂາ (P. Parity)           ຈຳນວນມູຂາ (P. Parity)           ເຊິ່ງ           ເຊິ່ງ                                                                                                    |                                          |                      | 🕕 อายุครรภ์ปัจจุบัน จากก     | ารอัลตราชาวด์ 45 สัปดาห์ 6 | วัน            |                                       |
| 02022586         イリコンロцез (P - Party)         イリコンロцез (P - Party)         イリコンロцез (P - Party)         イリコンロцез (P - Party)         イリコンロцез (P - Party)         イリコンロцез (Party)         イリコンロцез (Party)         イリコンロロット         イリコンロロット         イリコンロット         イリコンロット         イリコンロット         イリコンロット         イリコンロット         イリコンロット         イリコンロット         イリコンロット         イリコンロット         イリコンロット         イリコンロット         イリコンロット         イリコンロット         イリコンロット         イリコンロット         イリコンロット         イリンロット         イリコンロット         イリコンロット         イリコンロット         イリコンロット         イリコンロット         イリンロット         イリンロット         イリンロット         イリンロット         イリンロット         イリンロット         イリンロット         イリンロット         イリンロット         イリンロット         イリンロット         イリンロット         イリンロット         イリンロット </td <td>วันที่รู้สึกเด็กดิ้นครั้งแรกเมื่อ</td> <td></td> <td></td> <td></td> <td></td> <td></td>                                                                                                    | วันที่รู้สึกเด็กดิ้นครั้งแรกเมื่อ        |                      |                              |                            |                |                                       |
| รำนวนกระมร์การีออิสตก์ (A: Abortion)       รำนวนกระมร์กรีอีรีต (L: Living) (คม)         (1)       (1)         บรรรมสุดทำยะกิส (BLASau)       (1)         และกรรมสุดก์ (A: Abortion)       รำนวนกระมร์กรีอรีต (L: Living) (คม)         (1)       (1)         และกรรมสุดก์ (A: Abortion)       (1)         และกรรมสุดก์ (BLASau)       (1)         และกรรมสุดก์ (A: Abortion)       (1)         (1)       (1)         (1)       (1)         (1)       (1)         (1)       (1)         (1)       (1)         (2)       (2)         (1)       (1)         (1)       (1)         (2)       (2)         (1)       (2)         (2)       (2)         (1)       (1)         (2)       (2)         (1)       (1)         (2)       (2)         (2)       (2)         (1)       (1)         (2)       (2)         (2)       (2)         (1)       (2)         (2)       (2)         (3)       (2)         (3)       (2)         (3)       (3)                                                                                                    | 02/02/2568                               |                      |                              |                            |                |                                       |
| มู่คระมุสุลท้ายเกิดเมื่อ (ให้เสือน)         มุคระมุสุลท้ายอายุ (ให้เสือน)           มุคระมุสุลท้ายเกิดเมื่อ (ให้เสือน)         18           18         15           เผยผลอสก่อนกำาหนะ (ปอยกว่า 37 สัปลาก์) (ครั้ง)         1           2         2           ร้อมูลสามี         2           ร้อมูลสาม         1           1         2           ร้อมูลสามี         1           หน่าหน่า         ส่าน่าหน่า (มีนา)           ร้อง         มามสกล           หน่าหน่า         ส่าน่าหน่า (มีนา)           ร้องการระ         3           2000/158         สุลสามี           2000/2588         0           MOV         0F           DCIPE-Screen         Hb Typing           104#         1           104#         VDRL                                                                                                    | ี่สำนวนบุตร (P∶Parity)                   |                      | จำนวนการแห้งหรือตั้งครรภ์เ   | เอกโพรงมดลูก (A : Abortion | ) จำนวนบุตรเ   | า็มีขีวิด (L : Living) (ดน)           |
| นุธรรมสุรทำในกัสน์อ (ให้เลือน) นุธรรมสุรทำตอายุ (ให้เลือน)<br>18 / 5<br>นอยว่าชีรกลอล (ครั้ง) นะอยุละอลุสา (ครั้ง) นะอรลอลต์เล่นกำหนะ (น้อยกว่า 37 สัปลาท์) (ครั้ง)<br>1 2 2 2<br>5<br>5<br>5<br>5<br>5<br>5<br>5<br>5<br>5<br>5<br>5<br>5<br>5                                                                                                    |                                          |                      |                              |                            | 1              |                                       |
| 18         / 5           usdxhäenaae (nks)         usdqsaaqan (nks)         usdansashaudrinnus (slaans) 37 dilam) (nks)           1         2         2             taggansil         2             taggansil         usdshaashaudrinnus (slaans) 37 dilam) (nks)             taggansil             NN         slaqualisuundias           67000011         mtsäsänämmi           massashaudrinna         abc123455           shahmin         dritinni           1         1           1         1           1         1           1         1             1         1             1         1             1         1             1         1             1         1             1         1             1         1             1         1             1         1             1         1             1         1             1         1             1         1             1         1                                                                                                      | นุตรคนสุดทำยเกิดเมื่อ (ปี/เดือน)         |                      | บุตรคนสุดท้ายอายุ (ปี/เดือน  |                            |                |                                       |
| ເພຍສາສິສຄາຊ໌ສົງ         ເພຍສາສຄາຊ໌ສົງ         ເພຍສາສຄາຊ໌ສົງ         ເພຍສາສຄາຊ໌ສາງ           1         2         2           tiauganti         2         2           HN         Saugantian         abc123465           4ndmain         4ndmain         Saugantia           1         5700011         105358.68um           6700011         105358.68um         Saudina           1         530011         105358.68um           20012885         Saudina         Saudina           1         500158         Saudina           1         Saudina         Saudina           1         Saudina         Saudina           1         Saudina         Saudina           1         Saudina         Saudina           1         Saudina         Saudina           1         Saudina         Saudina           1         Saudina         Saudina           1         Saudina         Saudina           1         Saudina         Saudina           1         Saudina         Saudina           1         Saudina         Saudina           1         Saudina         Saudina           1                                                                                                    |                                          |                      | 18                           | / 5                        |                |                                       |
| 1         2         2           tiaganii         #usufutsunniis         usufuts           HN         flaqalisunniis         usufuts           shuhunin         witafaakuuna         abc123466           shuhunin         shuhunin         sa           uua         sa         uuaina           uua          sa           1         witafaakuuna            sa         uuaina            1         sa         uuaina           1          sa         uuaina           1           flaaruf         aqaaruf           1           DCIPE-Screen         Hb Typing           1         1         1         1         1         1           1         1         1         1         1         1         1           2          1         1         1         1         1         1         1         1         1         1         1         1         1         1         1         1         1         1         1         1         1         1         1         1         1                                                                                                    | เคยผ่าตัดคลอด (ครั้ง)                    |                      | เคยขุดมดลูก (ครั้ง)          |                            | เคยคลอดก่      | อนกำหนด (น้อยกว่า 37 สัปดาห์) (ครั้ง) |
| ปัญญลามี           HN         ปัญญลประเภทชีตร           67000011         หนังสัมเดิมหาง           ส่านทหน้า (มื่นๆ)         ส่อ           หางหน้า         ส่านทหน้า (มื่นๆ)           ช่อง         ร้องสาม           หน้าส่วงหน้าส่วนที่ส่งตรวล           24601/2588           MCV         OF           DCIPE-Screen         Hb Typing           รอสล         งปกติส           HIV         VDRL                                                                                                    | 1                                        |                      | 2                            |                            | 2              |                                       |
| ส่อนุลร์มี           HN         ข้อมูลประเททปิตร         และที่มีตร           67000011         หวิงสิ่งสัมหาง         abc123455           สำปาหน้า         สำปาหน้า (มืนๆ)         ชื่อ         หมมสกอ           ใหม่องการ         ร้องเป็น         สุดสานี         สุดสานี           วินที่อ่างการ         ร้องเป็น         สุดสานี         สุดสานี           วินที่อ่างการ         ร้องเป็น         สุดสานี         สุดสานี           วินที่อ่างการ         500/12588         CDCIPE-Screen         Hb Typing           รองส         มกติ         to be confirmed         Negative            HIV         VDRL                                                                                                    |                                          |                      |                              |                            |                |                                       |
| N         Salaussian           HN         Salaussian           67000011         MSalaunna           abc123456         abc123456           4rabmain         Arabmain (down)         da           una          Salauna         anarafi           200012568           Arabmain           MCV         OF         DCIPE-Screen         Hb Typing           Tasta         Infå         to be confirmed         Negative                                                                                                    | ข้อมูลสานี                               |                      |                              |                            |                |                                       |
| 6700011         10358.04201/20         abc123466           41101011 (Sive)         Sa         x11141/20           41101011 (Sive)         Sa         x11141/20           10110 (Sive)         Sa         x11141/20           10110 (Sive)         Sa         x11141/20           10110 (Sive)         Sa         Antaria           10110 (Sive)         Sa         Antaria           10110 (Sive)         Sa         Antaria           10110 (Sive)         Sa         Antaria           10110 (Sive)         Sa         Antaria           10110 (Sive)         OF         DCIPIE-Screen         Hb Typing           1010 (Sive)         Infå         Vite confirmed         Negative v           HIV         VDRL         VDRL         Negative         Vite confirmed                                                                                                    | HN                                       | ร้อมลาไระเภา         | านัคร                        | เลรเท็าโคร                 |                |                                       |
| International         International         Internat                                                                                                    | 67000011                                 | หนังสือเอิง          | 1074                         | abc123456                  |                |                                       |
| Inno     Inno     Inno     Inno       Inno     Inno     Inno     Inno       Sufficiencra     Inno     Inno       230012568     DCIPE-Screen     Hb Typing       Inna     Inna     Inna       Inna     Inna     Inna       HIV     VDRL     VDRL                                                                                                    | สาปาหน้า                                 | ส่วน่าหน้า (อื       | u9)                          | ซื่อ                       |                | าเวนส์กล                              |
| Work         Work         Angele         Angele                                                                                                    | 108                                      |                      | - 1                          | สือสาบี                    |                | สกอสาบี                               |
| 28/01/2588         OF         DCIP/E-Screen         Hb Typing           128/01/2588         InA         to be confirmed         Negative           HIV         VDRL         VDRL         Negative         VDRL                                                                                                    | สมพืสมคราว                               |                      | ~                            | DOWIN                      |                | WITHWITH                              |
| Zarowiczoso         OF         DCIPIE-Screen         Hb Typing           MCV         OF         DCIPIE-Screen         Hb Typing           Taxia         Infla         Ito be confirmed         Negative           HIV         VDRL         VDRL         Negative                                                                                                    | 26/04/25/9                               |                      |                              |                            |                |                                       |
| mov     or     Dutric-sureau     Ho typing       Taxaa     Infa     to be confirmed     Negative       HIV     VDRL                                                                                                    | 2010 1/2000<br>MCV                       | OF                   |                              | DCIDIE Scroop              |                | Ub Tuning                             |
| Server         Unit         To be continued         Negative         V           HIV         VDRL         VDRL                                                                                                    | mov                                      | OF CHE               |                              | to be seefine .            |                | Manafius                              |
| niv VDRL                                                                                                    | 2448                                     | 200                  | ~                            | to be commed               | ~              | wegadVe V                             |
|                                                                                                    |                                          | VDRL                 |                              |                            |                |                                       |

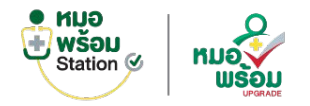

## ระบบห้องตรวจฝากครรภ์ > การซักประวัติ

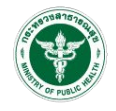

| 🚯 ข้อมูลหลัก 🛛 การซักประวัติ 🌶                        | บันทึกการฉีดวัคชั้น V ตรวจร่างกายทั่ว | ใป 🛊 ลักษณะนม 🎀 สุขภาพบ | ากและพื้น 🕻 ผลเลือดการฝากครรภ์ |  |
|-------------------------------------------------------|---------------------------------------|-------------------------|--------------------------------|--|
| 🖽 ภาวะเสียงของหญิงตั้งครรภ์ 🖪 ผลปร                    | ระเมินความเสียง                       |                         |                                |  |
| การซักประวัติ                                         |                                       |                         |                                |  |
| อาการสำคัญ (CC - Chief complaint)                     |                                       |                         |                                |  |
| อาการปัจจุบัน (HPI - History of present il            | Iness)                                |                         |                                |  |
| ประวัติการรักษาในอดีด (PMH - past medi<br>โรคประจำตัว | cal history)I history)                |                         |                                |  |
| ยาที่ใช้ประจำ                                         |                                       |                         |                                |  |
| ประวัติผ่าศัต                                         |                                       |                         |                                |  |
| การแพ้ยา / แพ้อาหาร                                   |                                       |                         |                                |  |
| ประวัติอุบัติเหตุ                                     |                                       |                         |                                |  |
| ประวัติครอบครัว/โรคทางพันธุกรรม (FH - F               | amily history)istory)                 |                         |                                |  |
| 🖌 เบาหวาน                                             | ความดันโลหิตสูง                       |                         | 🛃 โรคชัก                       |  |
| อื่นๆ                                                 | 🤜 «សពះពិះពិប្រារាអាវិទា្              |                         | M HIJSTILLINI                  |  |
| ประวัติทางสังคม (SH - Social history)                 |                                       |                         |                                |  |

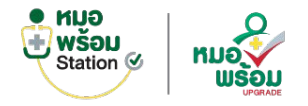

# ระบบห้องตรวจฝากครรภ์ > บันทึกการฉีดวัคซีน

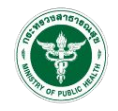

| 🟮 ข้อมูลหลัก                                                                                                  | 🖊 การซักประว                                 | วัติ 🌶 บันทึกการฉีดวัคชั่น                                                               | V ตรวจร่างกายทั่วไป | 🛊 ลักษณะนม                        | 🌹 สุขภาพ <mark>ปากและพ</mark> ื่น | 诺 ผลเลือดการฝากครรภ์ |             |                         |
|----------------------------------------------------------------------------------------------------|----------------------------------------------|------------------------------------------------------------------------------------------|---------------------|-----------------------------------|-----------------------------------|----------------------|-------------|-------------------------|
| !≣ ภาวะเสี่ยงขอ∘                                                                                              | งหญ <mark>ิงตั้งคร</mark> รภ์                | 🖹 ผลประเมินความเสี่ยง                                                                    |                     |                                   |                                   |                      |             |                         |
| บันทึกการฉีดวัด                                                                                               | าชื่น                                        |                                                                                          |                     |                                   |                                   |                      |             | บันทึก                  |
| ประวัติการฉีด                                                                                                 | จวัคซึ่นป้องกันโร                            | คคอดีบ บาดทะยัก (dT)                                                                     |                     |                                   |                                   |                      |             |                         |
| ก่อนตั้งครรภ์เคย                                                                                              | ฉีดวัคซีนมาแล้ว                              | (ครั้ง)                                                                                  |                     | ฉีดวัคชิ้นครั้                    | งสุดท้ายเมือ                      |                      |             |                         |
| 1                                                                                                    |                                              |                                                                                          |                     | 05/01/25                          | 68                                |                      |             |                         |
| ดไม่ใด้รับวัคชี                                                                                               | นในครรภ์นี้ เพรา                             | ພວມໃດ້ບັນ T2 ແລ້ວ dT ໃນ່ນວິນ :                                                           |                     |                                   |                                   |                      |             |                         |
| 0                                                                                                    |                                              | รเพล เพรา 12 พรศ กา เทณฑ                                                                 | 10 1                |                                   |                                   |                      |             |                         |
| ีฉีดในระหว่าง                                                                                                 | งตั้งครรภ์                                   | รเคย เตรม 12 หรุก 01 เมเน                                                                | 10 ป                |                                   |                                   |                      |             |                         |
| _ ฉีดในระหว่าง                                                                                                | วดั้งครรภ์                                   | รเพช เตรม 13 หรือ 01 เมเกน                                                               | 10 บ                |                                   |                                   |                      |             |                         |
| อีลดในระหว่าง<br>อัลดในระหว่าง<br>บันทึกการฉีด                                                                | วตั้งครรภ์<br>ควัคขึ้น                       | айна инэа тэ иза от алгла                                                                | 10 ป                |                                   |                                   |                      |             |                         |
| <ul> <li>ฉีดในระหว่าง</li> <li>บันทึกการฉีง</li> </ul>                                                        | วดังครรภ์<br>ควัคขึ้น                        | емп (мэш тэ мэё от глула                                                                 | L 01                |                                   |                                   |                      |             | เพิ่ม                   |
| <ul> <li>ฉีดในระหว่าง</li> <li>บันทึกการฉีด</li> <li>วันที</li> </ul>                                         | งดังครรภ์<br>ควิคซีน<br>ครั้งที              | วัดขึ้นป้องกันโรค                                                                        | L 01                | อาการผิดม                         | Iกดิหลังฉีดวัคซึ <sub>่</sub> น   |                      | แก้ไ        | เพิ่ม<br>ข/ยกเลิก       |
| <ul> <li>ฉีดในระหว่าง</li> <li>บันทึกการฉีด</li> <li>วันที</li> <li>26/01/2568</li> </ul>                     | รดั้งครรภ์<br>กวัคชิน<br>ครั้งที<br>1        | วัคชื่นป้องกันโรค<br>วัคชื่นบ้องกันโรค<br>วัคชื่นบาดทะยัก (dT1)                          | L 01                | <mark>อาการผิดบ</mark><br>ปวด บวม | Iกดิหลังฉีดวัคซึบ                 |                      | ແກ້ໄ        | เพิ่ม<br>ข/ยกเลิก<br>ปิ |
| <ul> <li>ฉีดในระหว่าง</li> <li>บันทึกการฉีด</li> <li>วันที</li> <li>26/01/2568</li> <li>05/02/2568</li> </ul> | งดั้งครรภ์<br>ควัดขึ้น<br>ครั้งที่<br>1<br>2 | รัคชื่นป้องกันโรค<br>วัคชื่นป้องกันโรค<br>วัคชื่นบาดทะยัก (dT1)<br>วัคชื่นบาดทะยัก (dT3) | L 01                | อาการผิดม<br>ปวด บวม<br>มีใช้     | Iกดินลังฉีดวัคช <b>ี</b> น        |                      | แก้ไ:<br>เช | เพิ่ม<br>ข/ยกเลิก<br>ปี |

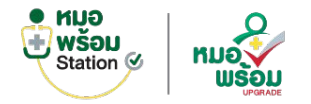

# ระบบห้องตรวจฝากครรภ์ > ตรวจร่างกายทั่วไป

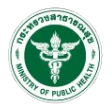

| 🛛 ນ້ອນຸລາເດັກ 🛛 การชักประวัติ 🎤 ນັ້ນນໍ                                           | โกการฉีดวัดขึ้น 😲 ดรวจร่างกายทั่วไป ∲ลักษณะนม 🖬 | สุขภาพปากและพื้น 🏾 🎖 ผลเลือดการผ่ากครรภ์    | 100              | ให้สุขศึกษา และแจกสมุดบันทึกสุขภาพแม่และเด็ก                                    |                                                                                  |
|----------------------------------------------------------------------------------|-------------------------------------------------|---------------------------------------------|------------------|---------------------------------------------------------------------------------|----------------------------------------------------------------------------------|
| 🗄 ภาวะเสี่ยงของหญิงตั้งครรภ์ 🛛 ผลประเมิ                                          | นความเสียง                                      |                                             | เลขมีครประบ      | รณาเด็อก                                                                        | ofun                                                                             |
| ตรวจร่างกายทั่วไป                                                                |                                                 |                                             | บันทึก           | าดับ การให้สุขศึกษา                                                             | au                                                                               |
| Vilal Cines                                                                      |                                                 |                                             | E อินทึกน<br>1   | ทั่วไปใบหญิงตั้งครรภ์                                                           | 0                                                                                |
| inuta (m)                                                                        | น้ำหนักตัว ก่อนตั้งครรภ์ (ka)                   |                                             | มิมทักกร         |                                                                                 |                                                                                  |
|                                                                                  |                                                 | ① น้ำหนักตัว ณ วันที่ฝากครรภ์ : 50 กิโลกรัม |                  |                                                                                 |                                                                                  |
| ความดับโลหิด (ด้วบน)                                                             | ความสันโลหิด (ดัวล่าง)                          | ວັສຮາກາຣເທັນນອงທັວໃຈ (PR)                   | siayans          | แบบประเม็นความเครียด (ST-5)                                                     |                                                                                  |
|                                                                                  |                                                 |                                             | เลษที่สากะ 1. มี | มัญหาการขอน นอนไม่หลับ หรือนอนมาก                                               |                                                                                  |
| O2sat                                                                            | ฮัตราการหายใจ (RR)                              | อุณหภูมิร่างกาย                             | 680000           | ) แทบในข 🕘 เป็นบางครัง 🔿 ขอขครัง 🔿 เป็นบริษัตรา                                 | <b>e</b>                                                                         |
|                                                                                  |                                                 |                                             | ครับที่ (        | เสมาชนอยลง<br>)แทบเใน่มี ∩เป็นบางครั้ง (€ บ่อกครั้ง ∩เป็นประสา                  | มีความเครียดปานกลาง                                                              |
|                                                                                  |                                                 |                                             | 2 3.1            | งดหรืด / กระวบกระวาย / ว่าวุ่นใจ                                                | เป็นการแกลียกนี้เกิดรรดกระกำ แกลี่ขนแล้วนในกระกัดควะสัดหมาก่าง ๆ วิ่งปรให้เดิด   |
| การครวจมีสสาวะ                                                                   |                                                 |                                             | 0158523 \$ C     | ) แทบใบปี 🔿 เป็นบางครั้ง 💿 บ่อยครั้ง 🔿 เป็นประจำ                                | เมนความเครียดเพิ่มขึ้นใน ระดับปานกลาง แต่ยังถือปกติ ความเครียดระดับนี้ทำให้ เกิด |
| การคราวป้าควอ Super                                                              | ) conit ferance                                 | (Albumin)                                   | 1+ 4.5           | สึกเบือ เชิ่ง                                                                   | ความกระดือรือรันในการเผชิญกับปัญหา ที่เข้ามา                                     |
| กรณาเลือก                                                                        | 050121520                                       | provening                                   | ความคัญน์เ       | ) แทบไม่มี 💿 เป็นบางครั้ง 🔿 บ่อยครั้ง 🔿 เป็นประจำ                               |                                                                                  |
|                                                                                  |                                                 |                                             | 100              | ມ່ອຍາກຫນປະຊັດນ<br>                                                              |                                                                                  |
| การคราวจ่างกาก (PE)                                                              |                                                 |                                             | desnisu          |                                                                                 |                                                                                  |
| ( daman table) (Canada) and and and and                                          |                                                 |                                             | 99               |                                                                                 |                                                                                  |
| <ul> <li>ເອັນສາມະຫວາມ (General appearance)</li> <li>ເອັນຄະລິ (ງ່ານນາຍ</li> </ul> |                                                 |                                             | น้ำหนักสว        |                                                                                 |                                                                                  |
| 2. ต่อมใหรอยด้                                                                   |                                                 |                                             | 50               | แบบศัตกรองโรคขึ้มเศร้า (2Q)                                                     |                                                                                  |
| 🔘 ปกติ 🔾 ไม่ปกติ                                                                 |                                                 |                                             | 1.3              | นสัปดาท์ที่ผ่านบารวบวันนี้ ท่านรู้สึกหลพู่ เศร้า หรือ ท้อแท่สิ้นหวังหรือไม่     |                                                                                  |
| ระบุรายละเอียด                                                                   |                                                 |                                             | ØB C             | ) ไม่ได้ครวจ 🔘 ไม่ไข่ 🔾 ใช่                                                     | <b>A</b>                                                                         |
|                                                                                  |                                                 |                                             | สราชาวต์ 2.1     | นสัปดาห์ที่ผ่านมารวมวันนี้ ท่านรู้สึก เบื่อ ทำอะไรก็ไม่เพลิดเพลินหรือไม่        |                                                                                  |
| <ol> <li>พวเจ</li> <li>มกติ ∩ ใม่ปกติ</li> </ol>                                 |                                                 |                                             | •• 0             | ) ใม่ได้ตรวจ 💿 ใม่ไข่ 🔿 ใช่                                                     | เป็นผู้มีความเสี่ยงการข่าตัวตาย                                                  |
| ระบุรายละเอียด                                                                   |                                                 |                                             | + 1              | น 1 เดือนที่ผ่านมา รวมวันนี้ ท่านมีความรู้สึกทุกชไจ จนใม่อยากมีชีวิตอยู่หรือไม่ | แนะปาให้ส่งพบบุคคลกรทางการแพทย์ เพื่อประเมินเพิ่มเติม                            |
|                                                                                  |                                                 |                                             | andersta 1       | ) ไม่ได้ครวจ 🔿 ไม่ไข่ 💿 ใข่                                                     |                                                                                  |
| 4. ปอด                                                                           |                                                 |                                             |                  | ระเมินผล                                                                        |                                                                                  |
| ปกติ () ไม่ปกติ<br>ระบรายละเอียด                                                 |                                                 |                                             | สมพัฒนาครั้ง     |                                                                                 |                                                                                  |
|                                                                                  |                                                 |                                             | sza Dazi         |                                                                                 |                                                                                  |
| 5. ช่องท้อง                                                                      |                                                 |                                             | ง่าเล็ก          |                                                                                 |                                                                                  |
| 💿 ปกตี 🔘 ไม่ปกตี                                                                 |                                                 |                                             |                  |                                                                                 |                                                                                  |
| ระบุรายละเอียด                                                                   |                                                 |                                             |                  |                                                                                 |                                                                                  |
|                                                                                  |                                                 |                                             |                  |                                                                                 |                                                                                  |
| ระสับมดลูก                                                                       | ສ່ວນສູ່ຈາມຄອກ (cm                               | n)                                          |                  |                                                                                 |                                                                                  |
| กรุณาเลือก                                                                       | ~                                               |                                             |                  |                                                                                 |                                                                                  |
|                                                                                  |                                                 |                                             |                  |                                                                                 |                                                                                  |

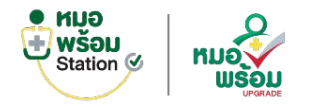

## ระบบห้องตรวจฝากครรภ์ > ลักษณะนม

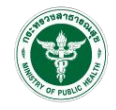

| 🟮 ข้อมูลหลัก 🛛 การซักประวัติ 🖋 บันทึกการฉีดวัด        | อื่น 😲 ตรวจร่างกายทั่วไป 🕴 ลักษณะนม 🎀 สุขภาพปากและฟัน 🎉 ผลเลือดการฝากครรภ์ |       |
|-------------------------------------------------------|----------------------------------------------------------------------------|-------|
| !≣ ภาวะเสี่ยงของหญิงตั้งครรภ์ 🛛 🖪 ผลประเมินความเสี่ยง |                                                                            |       |
| สักษณะนม                                              |                                                                            | บันที |
| ลักษณะเด้านม                                          |                                                                            |       |
| ปกติ (ป็นปกติ<br>ขวา                                  | น้าย                                                                       |       |
| มีก้อนแข็ง                                            | มีขนาดผิดปกติ                                                              | ~     |
| ລັກອຸດເຮທັງນຸມ                                        |                                                                            |       |
| 💿 ปกตี 🔿 ไม่ปกตี<br>ขวา                               | ข้าย                                                                       |       |
| กรุณาเลือก                                            | 🗸 กรุณาเดือก                                                               | ~     |
| ลักษณะลานนม                                           |                                                                            |       |
| ปกติ (มีนี่ปกติ)<br>ระบุศึกษณะลานนุม                  |                                                                            |       |
| ลานนมดึง                                              | ~                                                                          |       |
| แก้ไขด้วยวิธี                                         |                                                                            |       |
| 🗌 ฮอปแมน                                              | Syring                                                                     |       |
| Nipple Puller Breast Shield                           | 🗌 แนะปาการบริหารทั่วนม และลานนม                                            |       |

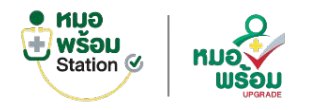

# ระบบห้องตรวจฝากครรภ์ > สุขภาพปากและฟัน

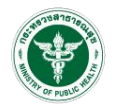

|                                                             |                                |                                    |                                                               | NAROU NAROU |
|-------------------------------------------------------------|--------------------------------|------------------------------------|---------------------------------------------------------------|-------------|
| บันทึกการฝากครรภ์<br>ํ© การจักประวัติ 🖋 บันทึกการจีดวัดขึ้น | 😌 ตรวจร่างกายทั่วไป 🌲 ลักษณะนม | 🖥 สุขภาพปากและฟัน 🖌 ผลเลือดการฝากค | ปีต<br>จรรก์ #≣ ภาวะเสี่ยงของหญิงตั้งครรก์ 🗗 ผลประเมินความเล่ | U4          |
| สุขภาพปากและฟัน                                             |                                |                                    | บันทึก                                                        |             |
| ผลการตรวจสภาวะช่องปาก                                       |                                |                                    |                                                               |             |
| 🗌 พื้นไม่ยุ                                                 | 🗆 พันคุด                       | 🗌 สันเหงือกว่าง                    | 🗌 ตรวจสุขภาพข่องปากและพื้น                                    | leensteerd  |
| 🗹 พื้นผู (ซึ่) 🛛 1                                          | ตำแหน่งชี่ฟันที่ผุ 34          |                                    |                                                               | uffu        |
|                                                             |                                |                                    |                                                               | 8           |
| สกาวะเหงือกและปริทันต์                                      |                                |                                    |                                                               | 8           |
| เหงือกปกติ<br>อื่นๆ                                         | 🗆 เหนือกอักเสบ                 | 🗆 มีทินน้ำลาย                      | ปรีทันส์อักเสน                                                |             |
| การรักษาที่ควรได้รับ                                        |                                |                                    |                                                               |             |
| อุคพีน (ซึ่)                                                | ถอนพื้น (ซึ่)                  | รักษาคลองรากฟัน (ซึ่)              | ใส่ฟันปลอม (ซึ่)                                              |             |
| มายามายามายามายามายามายามายามายามายามาย                     | . ອູດທີນນ້ຳລາຍ (ຈຶ່)           |                                    | รักษาโรคปริพันต์                                              |             |
| ชื่นๆ                                                       |                                |                                    |                                                               |             |
| การให้บริการในครั้งนี้                                      |                                |                                    |                                                               | í.          |
| บูลพินน้ำลาย และขัดพันทั้งปาก                               |                                | 🗹 ให้คำแนะนำ และสอนแปรงฟัน         |                                                               |             |
| หายระกรทนตกรรมผู้เหญ                                        |                                |                                    |                                                               |             |
| สามริการพับอกรรมผู้ไหก่ (บาท)                               |                                |                                    |                                                               |             |

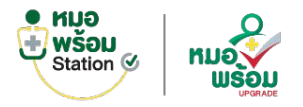

## ระบบห้องตรวจฝากครรภ์ > ผลเลือดการฝากครรภ์

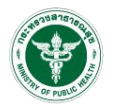

| ெข้อมูลหลัก ⊠การขักประรัส ≠ บับก็กา<br>เ≣ออนส์การของเป็นรักษารัส | กรฉีดรัดขึ้น Vy ดรวจร่างกายทั่วไป | ∔สกษณะนม 🗰 สุขภาพปากและพืบ 🤰<br>———————————————————————————————————— | R ผลเล็อคการฝากครรภ์ |
|------------------------------------------------------------------|-----------------------------------|----------------------------------------------------------------------|----------------------|
|                                                                  | a granda                          |                                                                      | ເມື່ອກັດ             |
|                                                                  |                                   |                                                                      |                      |
| ครั้งที่ 1                                                       |                                   | ครั้งที่ 2                                                           |                      |
| วันที่ส่งตรวจ                                                    | เวลาที่ส่งครวจ                    | วันที่ส่วดรวจ                                                        | เวลาเพื่อ่อดรวจ      |
| 29/12/2567                                                       | 08:30                             | 26/01/2568                                                           | 09.22                |
| ผลการตรวจความสมบูรณ์ของเม็ดเลือด (CBC)                           |                                   | ผลการตรวจความสมบูรณ์ของเม็ดเลือง                                     | (CBC)                |
| Hb (g/dl)                                                        |                                   | Hb (g/d)                                                             |                      |
|                                                                  |                                   |                                                                      |                      |
| Hct (%)                                                          |                                   | Hct (%)                                                              |                      |
|                                                                  |                                   |                                                                      |                      |
| MCV (fL)                                                         |                                   | MCV (fL)                                                             |                      |
| WBC (calls/mm2) N (%)                                            | 1 (96)                            | WP/1 (colledmin(2) N (%)                                             | 1.7%)                |
|                                                                  | C (74)                            | Hoo (constitutio)                                                    | 6.107                |
| PLT (cells/mm3)                                                  |                                   | PLT (cells/mm3)                                                      |                      |
|                                                                  |                                   |                                                                      |                      |
| ศัตกรองธาติสขึ้เปีย                                              |                                   | สดกรองธาติสซีเปีย                                                    |                      |
| MCV (L)                                                          |                                   | MCV (IL)                                                             |                      |
|                                                                  |                                   |                                                                      |                      |
| DCIP / E-Screen                                                  |                                   | DCIP / E-Screen                                                      |                      |
|                                                                  |                                   |                                                                      |                      |
| Pre Test : Hb Typing                                             |                                   | Post Test : Hb Typing                                                |                      |
|                                                                  |                                   |                                                                      |                      |
| โรคคิดต่อหางเพศสัมพันธ์                                          |                                   | โรคลัดต่อทางเทศสัมพันธ์                                              |                      |
| HBsAg (ใวรัสสับอักเสบปี)                                         |                                   | HBsAg (ใวรัสคับอักเสบขี)                                             |                      |
|                                                                  |                                   |                                                                      |                      |
| VDRL (ชิพิดิสโปจาเพาะ)                                           |                                   | VDRL (ซิฟิธีสไม่ส่าเพาะ)                                             |                      |
|                                                                  | 0                                 |                                                                      | •                    |
| ซีพิธิสจำเพาะ                                                    |                                   | ชิพิธีสจำเหาะ                                                        |                      |
| TPHA () CMIA () FTA-ABS     MARATIN HARA                         |                                   | C TPHA CMIA C FTA-ABS                                                |                      |
|                                                                  |                                   |                                                                      | 0                    |
| Pre Test : AntiHIV                                               |                                   | Post Test : AntiHIV                                                  |                      |
| NBR33R AntiHIV                                                   |                                   | HORSTR ANDHIV                                                        |                      |
|                                                                  | 0                                 |                                                                      | D                    |

| Language - Stream         |          |          | Amount ABrone                      |          |   |
|---------------------------|----------|----------|------------------------------------|----------|---|
|                           |          |          |                                    |          |   |
|                           |          | u        |                                    |          | u |
| color: a                  |          |          | Celor : a                          |          |   |
|                           |          |          |                                    |          |   |
| Appearance : ความปุ่ม     |          | _        | Appearance : ecruițiu              |          |   |
|                           |          |          |                                    |          |   |
| Glucose : น่าดาลในมีสสาวร |          |          | Olucose : น่าตาลในชัสสาวย          |          |   |
|                           |          |          |                                    |          |   |
| Albumin : สารโปรตินไปขาว  |          |          | Albumin : สารโปรตันใช่ชาว          |          |   |
|                           |          |          |                                    |          |   |
| pH: ความเป็นกระ-ต่าง      |          |          | pH: essudiance-sha                 |          |   |
|                           |          |          |                                    |          |   |
| Se Gr. annalisativana     |          |          | So Gr enveloperation               |          |   |
|                           |          |          |                                    |          |   |
|                           |          | •        | 10.00                              |          |   |
| VEI 10                    |          |          | NOR                                |          |   |
|                           |          | <b>u</b> |                                    |          | d |
| Leukocyte                 |          | _        | Leurocyte                          |          |   |
|                           |          |          |                                    |          |   |
| Blood daa                 |          |          | Elood : Llas                       |          |   |
|                           |          |          |                                    |          |   |
| Urobilirubin              |          |          | Urobilirabin                       |          |   |
|                           |          |          |                                    |          |   |
| Kelone                    |          |          | Kelone                             |          |   |
| Kelone                    |          |          |                                    |          |   |
| MRC (UA) เป็นเสียงการ     |          |          | WRC (UA) : เมื่อเสียยาว            |          |   |
|                           |          |          |                                    |          |   |
| 000 0141 -5-5-5-000       |          |          | 000 0.00 Jackman                   |          | - |
| (BC (OV) : Granebattes    |          |          | KBC (UN) Castracares)              |          |   |
| A CONTRACTOR OF A         |          | 0        | Contract and the second            |          | 0 |
| Epithenal ustaviu6atulia  |          | _        | Epitharial : coadidiataño          |          |   |
|                           |          | 0        |                                    |          | 0 |
| Bacteria : เชื้อแบคทีเฉีย |          |          | Bacteria : เชื่อแมคทีเรีย          |          |   |
|                           |          |          |                                    |          | • |
| Aucous                    |          |          | Macous                             |          |   |
|                           |          |          |                                    |          | • |
| Cast                      |          |          | Cast                               |          |   |
|                           |          |          |                                    |          |   |
|                           |          |          |                                    |          |   |
| 01505341820219            |          |          | 01080240828410                     |          |   |
| 50 gm GCT                 |          |          | 50 gm OCT                          |          |   |
| 2009328                   | Rails78  |          | 2016033                            | 589514   |   |
| 03/03/2568                |          |          | 04/03/2568                         |          |   |
| 100 gm OGTT               |          |          | 100 gm OGTT                        |          |   |
| วันที่สรวจ                |          |          | วันที่ควาง                         |          |   |
| 05/03/2568                |          |          | 18/03/2568                         |          |   |
| NE FBS                    | Ra 1hrPP |          | NB FBS                             | as thrPP |   |
|                           |          |          |                                    |          |   |
| us 2hrPP                  | Ha 3hrPP |          | No 2htPP                           | sa 3hrPP |   |
|                           |          |          |                                    |          |   |
| Quadruple test (gT)       |          |          | Quadruple test (gT)                |          |   |
| วิยศึตรวจ                 | RDRDR    |          | วันที่คราจ                         | 5080524  |   |
| 06/03/2568                |          |          | 07/03/2568                         |          |   |
|                           |          |          | Non-Invasive Prevalal Tedges (MDT) |          | - |
|                           |          |          | วันกัดสวจ                          | 568992R  |   |
|                           |          |          | 00/03/2568                         |          |   |
|                           |          |          |                                    |          | - |

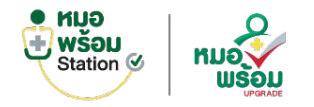

# ระบบห้องตรวจฝากครรภ์ > ภาวะเสี่ยงของหญิงตั้งครรภ์

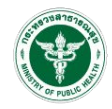

|                  |                                                                                                    | การะเสียง : อาการแสดง (Signs)                                           |
|------------------|----------------------------------------------------------------------------------------------------|-------------------------------------------------------------------------|
| เลรับกา          | มมากการการการกา<br>เป็นแหนด 21 การสิกประวัติ คริบที่การจัดรัดชื่น Ujesseriunบทั่วไป (สิกษณะมน พี)สุขภาษปกณะหนั ตัวตอเมืองการกาดรรภ์                                                                                                    | เลขบิดของ<br>1. พบไข่ขาวในบีสสาวะ<br>1. พบไข่ขาวในบีสสาวะ               |
| วัครประช         | i 🗄 การแส้ยงของหญิงตั้งครรภ์ 🛛 Radisเบ็นความเสี่ยง                                                                                                    | 🖽 ช่นเพีย. 🔲 2. ความดันโลที่ตนากกว่าเท่ากับ 140/90 มม.ปรอท              |
|                  | and an interview of the second second s | 🔲 3. น้ำหนักขึ้นน้อยกว่า 1 กิโลกรับได้อน ตั้งแต่ 24 สัปดาห์ขึ้นไป       |
| DINING           |                                                                                                    | 🧧 4. ต่อมไหรอยสโต                                                       |
| สัมพึกกา         | ดาวจะสืบง : ประวัติอดีต                                                                                                    | น้อมูลการ 🗌 5. ตรวจพบเป็นโรดทั่วใจ                                      |
| ้อมูลการ         | Ζ 1. ประวัติคออตก่อนกำหนด (คออตก่อน 37 สัปดาท์)                                                                                                    | และขที่สำกา                                                             |
| auticipas        | 🗌 2. เดยตลอะบุตรน้ำหนักป้อยกว่า 2,500 กรัม                                                                                                    | 680000 🗍 7. พารกอยันหาคือปกติ                                           |
| 680000           | 🔄 3. เดยตลอดมุตรน้ำหนักมากกว่า 4,000 กริมขึ้นไป                                                                                                    | ažuji 🛛 2. S. Šuperni ču 40. žilovni                                    |
| ้งที             | 🗌 4. ครรภ์ก่อน เคยเป็นความสนโลทิตสูงรรพว่างตั้งครรภ์ (ครรภ์เป็นพิษ)                                                                                                    |                                                                         |
|                  | 🗌 5. เดยมีพารกดายในตรรภ์พรีลเสียชีวิตแรกเกิด                                                                                                    | 2 ATTNET                                                                |
| (ASCA 5          | 📄 6. เดยมีประวัติแห้งสั่งแต่ 3 ตรั้งขึ้นไป                                                                                                    | า+ ภาวนสียงโรคเบาหวาน                                                   |
| +                | 🗹 7. เดยผ่าสัตว์ในลดูก                                                                                                    | ความสนโล 🗌 1. มีประวัติญาติสายตรงเป็นเบาหวาน                            |
| 00               |                                                                                                    | 100 🗌 2. ท่านอาญ 30 ปี หรือมากกว่า                                      |
| ราการเต          | ดาวจะเสียง : ประวัติยังจุบัน                                                                                                    | สัตราการม<br>□ 3. ท่านเดยตลอดบุตรบ้าหนักดังแต่แรกเกิด 4 กิโลกรัม ขึ้นไป |
| 9                | 🗌 1. มารดา อายุน์อยกว่า 20 มี หรือมากกว่าเท่ากับ 35 มี (มันดิ่ง EDC)                                                                                                    | 99 🗌 4. ท่านเลยลลอลบุตรที่มีความพิการแต่กำเนิดโดยใม่ทราบสาเหตุ          |
| หนักตัว          | 2. Assidute                                                                                                    | นาทนาสว                                                                 |
| 0                | 🗋 3. ครรภ์แรกหรือครรภ์ที่ 4 ขึ้นไป                                                                                                    |                                                                         |
| ЭВ               | 4. โรดเบาหวาม                                                                                                    | 🐼 B                                                                     |
| • 4              | 🗌 5. โรคไพรอยค์                                                                                                    |                                                                         |
| • 5              | 🗌 6. โรดทัวโจ                                                                                                    | อาการออก มากราวจานป ( ภาวองสอง                                          |
| ครรภ์ :          | 🗹 7. โรสโต                                                                                                    |                                                                         |
|                  |                                                                                                    | 3                                                                       |
| ານຄຊາ            | ภาวะเสียง : annrs (Symptoms)                                                                                                    | safunagi                                                                |
| ะดับสะดั<br>เอ็ก | 📄 1. เล็กลั่นปอยกว่า 10 ครั้ง/วัน ตั้งแต่ 32 สัปดาห์ขึ้นไป                                                                                                    | seefung)                                                                |
|                  | 🗹 2. เลือดออกขณะสังครรภ์                                                                                                    | าร์นลึก                                                                 |

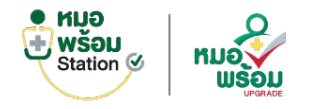

# ระบบห้องตรวจฝากครรภ์ > ผลประเมินความเสี่ยง

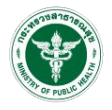

| ierralisera/                                                                                                    | ta esti se deservitores estavará demanérada esta esta esta esta esta esta esta est                                                                                                    |
|----------------------------------------------------------------------------------------------------|----------------------------------------------------------------------------------------------------|
| aparah Bernsharah Perdensakan Gersaran Manana Mananan Perdensah Perdensahan<br>makanangkemi Bernshalarandar                                                                                                    | adata 13. austatostatusen urvervientes 2 ada Saulatu<br>🗮 derandas in Distanzadari                                                                                                    |
| ปหลังมางหลังข                                                                                                    |                                                                                                    |
| equiarciurios 20 (pall e UCC)<br>& Gerandes () futilizados                                                                                                    | anna a cuadharthanalaca<br>atar € derandar O'utireandar                                                                                                    |
| antamenturtus (s.8.8) (studi 4.84)<br>@ Barrulako () Tubleruuller<br>denemet                                                                                                    | 6 15 Evistidusamedens/bundelsin<br>@ ensule: O Ustradis                                                                                                    |
| uzziverzbieł: Dous syndome     Okose dwiłege tet (007)                                                                                                    | nte distributiverse<br>et al. distributiverse<br>et al. distributiverse                                                                                                    |
| Simothy (BM read-outputs) (Skipe);<br>Simothy (BM read-outputs);<br>Simothy (SM read-outputs);<br>Simothy (SM read-outpu | <ul> <li>Balanges O ratio-mails</li> <li>A metaparatic strangenerational parameters/parameters/parameters</li> </ul>                                                                                                    |
| C Okcesse challenge test (OCT)                                                                                                    | tit, ennemfektiru jak damitumini 12 gati vile ket überirunini. 33 kujulali t vile oloži2<br>🕒 E 🗣 Ennador Oʻtalirundar                                                                                                    |
| t Ofertifications                                                                                                    | a staten (n Babara                                                                                                    |
| anaan<br>⊡ sfarwand                                                                                                    | erenet<br>29. erzenefastarsonoodfetdussianerenetados<br>• erzenetados                                                                                                    |
| Divertinguari landaa havetta landa võet vede võet andaa vede Landa vede EDC)<br>∰ Bernandaa<br>                                                                                                    | eren<br>21. novem 2011. //dz @Martone Takasys<br>Mill @ Annulles. //Takarada                                                                                                    |
| α απατοποί                                                                                                    | 22. eryene jähag Maaya                                                                                                    |
| Garrales 🖷 raternales.<br>Garrales 🖷 raternales                                                                                                    | aliene<br>22. suidelespondaufondele<br>2 en under Otsternalie                                                                                                    |
| Ωmittenermantalesegn heiti Perkanenfelaen<br>∰ Bernades                                                                                                    | disaan)<br>2000 🔲 Senathasand                                                                                                    |
| ennium via sennit é duta<br>ennium via sennit é duta                                                                                                    | and a feasible last here as                                                                                                    |
| nsam<br>  kralienszen/ iszensene<br>  králendusse                                                                                                    | (annalise () balanadise     (annalise () balanadise     (annalise () dischardisele     () dischardisele () dischardisele                                                                                                    |
| unaaantarinna (aaraanti 3 kirn)<br>& karaala                                                                                                    | A guzer Grandensi (Aguzinani     Sector instructional (Aguzinani                                                                                                    |
| a unasaranghinghilanchi 2,500 mlu<br>∰ durandar O'tallorandar                                                                                                    | enumon enumon en |
| t. saaaasuvandinstatuverin 4,000 ota.<br>∰ formulion O tulionnalion                                                                                                    |                                                                                                    |

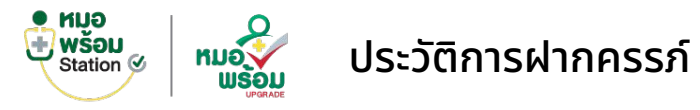

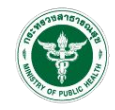

| E                                                                                                    |                                                            |            |           | 🔎 ทดสอบ หนึ่ง 💄 |
|----------------------------------------------------------------------------------------------------|------------------------------------------------------------|------------|-----------|-----------------|
|                                                                                                    |                                                            |            |           |                 |
| ประวัติการฝากครรภ์                                                                                          |                                                            |            |           |                 |
| Card Reader Message : reader not connected     เลขประจำดัวประชาชน     เลขประจำดัวประชาชน : 1234567809878    | 🚾 read card 🕑 refresh<br>ชื่อ-นามสกล : นางสาวทดสอบ สขภาพดี | เพศ : หญิง | อาย:40 ปี |                 |
|                                                                                                    |                                                            | ser h      |           |                 |
| ครรรมที่1<br>วันที่ฝากครรภ์ 05/02/2568<br>สถานที่รับบริการ ทดสอบสเตชั้น<br>แพทย์ผู้ดูแลครรภ์ นายชาติ นาคมณ์ |                                                            |            |           | คลอดแล้ว        |
| ครรภ์ที่ 3                                                                                                  |                                                            |            |           | ( ยังไม่คลอด )  |
| วันที่ฝากครรภ์ 05/03/2568<br>สถานที่รับบริการ ทดสอบสเตชั้น<br>แพทย์ผู้ดูแลดรรภ์ -                           |                                                            |            |           |                 |
|                                                                                                    |                                                            |            |           |                 |

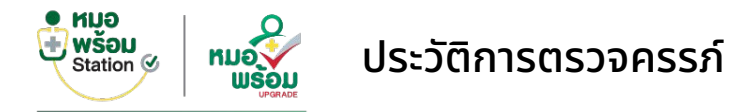

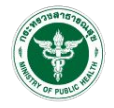

|                    |                                                  |                                       |                              |            |              | 🕵 หดสอบ หนึ่ง 💄 |
|--------------------|--------------------------------------------------|---------------------------------------|------------------------------|------------|--------------|-----------------|
| รายละเอ้<br>เลขประ | วียดการตรวจครรภ์ ชีวี<br>จำดัวประชาชน : 12345678 | อมูลหลักการฝากครรภ์<br>390987 ชื่อ-นา | มสกุล : บางสาวทดสอบ สุขภาพดี | เพศ : หญิง | อายุ : 40 ปี | ກສັນ            |
| ครั้งที            | วัน/เวลาที่ดรวจ                                  | อายุครรภ์จากการตรวจครรภ์              | แพทย์                        |            |              | ดูข้อมูล        |
| 1                  | 31/01/2568 11:13:41                              | 2 สัปดาห์ 5 วัน                       | นายแพทย์หมอพร้อม รักษาดี     |            |              | ۵               |
| 2                  | 17/02/2568 13:34:41                              | 2 สัปดาห์ 3 วัน                       | นายแพทย์หมอพร้อม รักษาดี     |            |              | 0               |
| 3                  | 21/03/2568 11:05:53                              | 5 สัปดาห์ 6 วัน                       | นายแพทย์หมอพร้อม รักษาดี     |            |              | ۵               |

# สมุดฝากครรภ์

# หมอพร้อมแอปพลิเคชัน

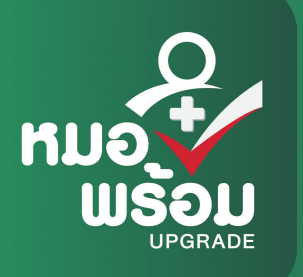

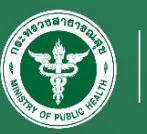

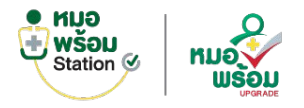

## หน้าหลักสมุดฝากครรภ์

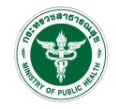

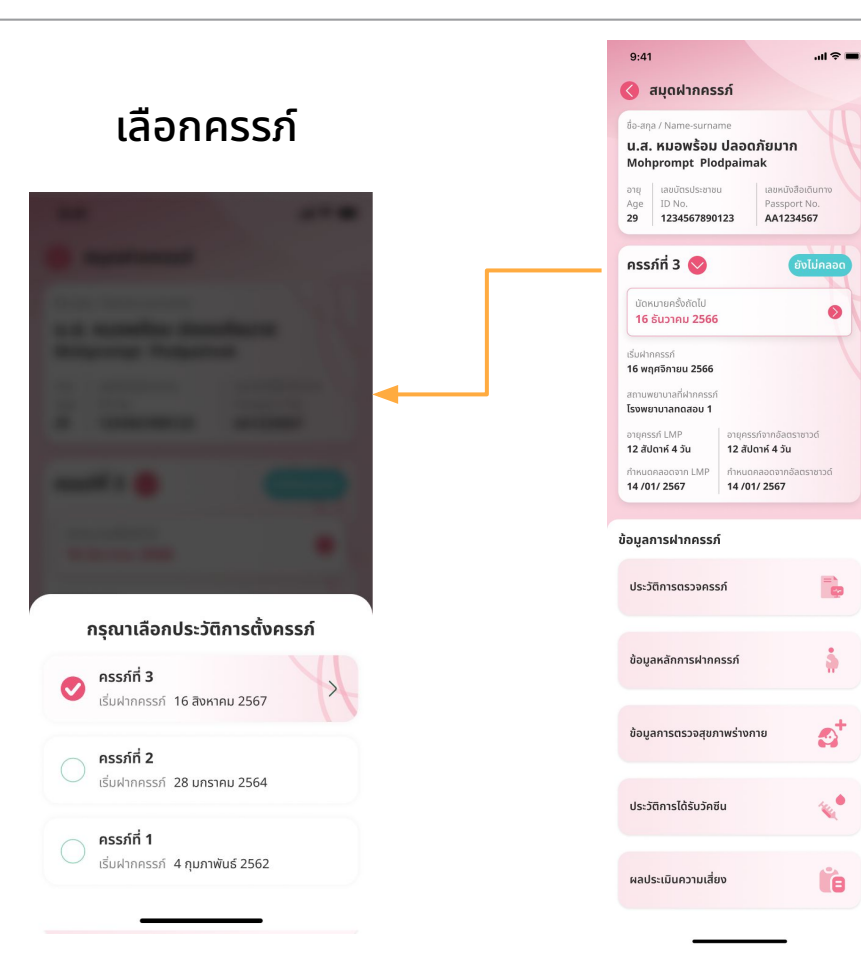

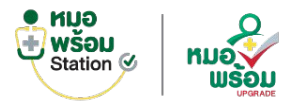

### ประวัติการตรวจครรภ์

9:41

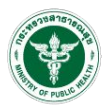

#### 9:41

#### ประวัติการตรวจครรภ์

#### ตารางสรุปการตรวจครรภ์

| วันที่ตรวจ     | 12/06/67 | 20/07/67 | 14/08/67 |
|----------------|----------|----------|----------|
| น้ำหนัก        | 48       | 54       | 47       |
| ตรวจปัสสาวะ    | Negative | Positive | Positive |
| ความดันโลหิต   | 110/60   | 120/80   | 110/75   |
| ขนาดของมดลูก   | 1.5      | 1.7      | 2.1      |
| ท่าเด็ก/ส่วนนำ | ท่าขวาง  | ท่าขวาง  | ท่าขวาง  |
| เสียงหัวใจเด็ก | 110      | -        | 116      |
| เด็กดิ้น       | 14       | 12       | 16       |
| GA by LMP      | 5 W 2 D  | 9 W 2 D  | 12 W 6 C |
| GA by U/S      | 5 W 1 D  | 9 W 1 D  | 12 W 5 C |
| ยาบำรุงครรภ์   | •        | -        | 0        |
| ເพົ່ມເຕົມ      | ดูข้อมูล | ดูข้อมูล | ດູນ້ອມູລ |

#### การตรวจครรภ์ : ครั้งที่ 3

วันที่ตรวจ : 28 กุมภาพันธ์ 2567 แพทย์ : นพ.รักษา ปลอดภัยดี สถานพยาบาล : **โรงพยาบาลทดสอบ 1** 

การให้คำปรึเ สุขภาพคุณแม่ การตรวจครรภ์

#### ข้อมูลสุขภาพคุณแม่

| การตรวจ Sugar       | การตรวจ Albumi     |
|---------------------|--------------------|
| Negative            | Negative           |
| ส่วนสูง             | น้ำหนักก่อนตั้งครร |
| 164 ซม.             | 53 กก.             |
| น้ำหนักตัว ณ วันนี้ |                    |
| 60 กก.              |                    |
|                     |                    |

ความดันโลหิต (ตัวบน) ความดันโลหิต (ตัวล่าง) 118 มม.ปรอท 65 มม.ปรอท อัตราการหายใจ (RR) อัตราการเต้นของหัวใจ (PR) 20 ครั้ง/นาที 100 ครั้ง/นาที

#### 9:41 การตรวจครรภ์ : ครั้งที่ 3 วันที่ตรวจ : 28 กมภาพันธ์ 2567 แพทย์ : **นพ.รักษา ปลอดภัยดี** สถานพยาบาล : โรงพยาบาลทดสอบ 1 สุขภาพคุณแม่ **การตรวจครรภ์** การให้คำปรึ ข้อมูลการตรวจครรภ์

อายครรภ์ (LMP) อายครรภ์ (ตรวจครรภ์) 10 สัปดาห์ 6 วัน 10 สัปดาห์ 6 วัน อายครรภ์ (อัลตราซาวด์) 10 สัปดาห์ 6 วัน ระดับมดลก ส่วนสูงมดลูก 1/3 ท้องน้อย 10 שט. ท่าเด็ก ส่วนนำ/การลง ท่าหัว ส่วนนำ ลง เสียงหัวใจเด็ก 140 ครั้ง/มาที ปกติ ผลการตรวจ ปกติ

#### การได้รับยาบำรุงครรภ์

- 😡 มียาบำรุงครรภ์ อยู่เดิม
- 😡 เกลือเสริมไอโอดีน
- 😡 ยาเสริมกรดโฟลิก
- 📀 ยาเสริมธาตุเหล็ก

#### 9:41 🔇 การตรวจครรภ์ : ครั้งที่ 3 วันที่ตรวจ : 28 กุมภาพันธ์ 2567 แพทย์ : นพ.รักษา ปลอดภัยดี สถานพยาบาล : **โรงพยาบาลทดสอบ 1** การให้คำปรึกษา าพคณแม่ การตรวจครรภ์

#### การให้คำปรึกษา

การให้คำปรึกษา

ໄດ້รັບ

ประเภทการให้คำปรึกษา

ปัญหาสขภาพ

คำปรึกษา

Lorem ipsum dolor sit amet, consectetur adipiscing elit. Ut et mauris bibendum, porttitor ante ultricies, tincidunt risus. Morbi euismod risus.

การให้คำปรึกษารายกลุ่ม

ไม่ให้

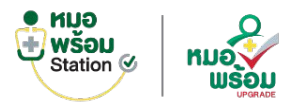

## ข้อมูลหลักการฝากครรภ์

15 สัปดาห์ 5 วัน

14 กรกฎาคม 2567

กำหนดคลอดจากอัลตราซาวด์

ประวัติการมีบุตรและการคลอด

จำนวนบุตรที่มีชีวิต

บุตรคนสุดท้ายมีอายุ

(L:Living)

5 ปี 4 เดือน

1 คน

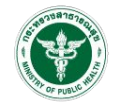

| 9:41                                                                                                    | 9:41                                                                                                    | -uli 중 <b>■</b>             |
|----------------------------------------------------------------------------------------------------|----------------------------------------------------------------------------------------------------|-----------------------------|
| 🔇 ข้อมูลหลักการฝากครรภ์                                                                                                    | 🔇 ข้อมูลหลักการฝากคร                                                                                                    | รภ์                         |
| ข้อมูลครรภ์ปัจจุบัน                                                                                                    | ประวัติการมีบุตรและการคลอด                                                                                                    |                             |
| ครรภ์ที่<br>3                                                                                                    | ຈຳນວນບຸຕs ຈຳນວນບຸ<br>(P : Parity) (L : Livi                                                                                                    | ุตรที่มีชีวิต<br>ng)        |
| วันที่เริ่มรับฝากครรภ์<br>16 พฤศจิกายน 2566<br>สถานพยาบาลที่ฝากครรภ์<br>โรงพยาบาลทดลอบ 1<br>การกำหนดวันคลอด<br>วันแรกของประจำเดือนครั้งสุดท้าย (LMP)<br>24 ตุลาคม 2566<br>อายุครรภ์ นับจากประจำเดือนครั้งสุดท้าย (LMP) | 1 คน         1 คน           บุตรคนสุดท้ายเกิดเมื่อ         บุตรคนส           13 เมษายน 2562         5 ปี 4 เชื่           เคยผ่าคลอด         1 ครั้ง           เคยขูดมดลูก         1 ครั้ง           เคยคลอดก่อนกำหนด (< 37 สัปดาห์)           1 ครั้ง | รุดท้ายมีอายุ<br><b>โอน</b> |
| 14 สันดาห์ 4 วัน<br>วันที่คาดการณ์กำหนดคลอดจาก LMP<br>16 กรกฎาคม 2567                                                                                                    | <b>ข้อมูลสามี</b><br>ชื่อ - สกุล                                                                                                    |                             |
| วันที่อัลตราชาวด์<br><b>24 พฤศจิกายน 2566</b><br>อายุครรภ์ ณ วันที่อัลตราชาวด์                                                                                                    | <b>นายพร้อมเพรียง มีลูกแล้ว</b><br>ประเภทบัตร เลขที่บัต<br>เลขบัตรประชาชน xxxxx                                                                                                    | s<br><b>xxx645</b>          |

# ผลการตรวจเลือด

สำหรับตรวจความเสี่ยงในการเป็นพาหะของโรคติดต่อต่างๆ เช่น โรคธาลัสซิเมีย, โรคเอดส์ หรือ ซิฟิลิส

วันที่ส่งตรวจเลือด

#### 1 พฤศจิกายน 2566

| MCV<br>ไม่ได้ทำ | OF<br>ไม่ได้ทำ |
|-----------------|----------------|
| DCIP/E-Screen   | Hb Typing      |
| Negative        | ໄມ່ໄດ້ກຳ       |
| VDRL            |                |
| Negative        |                |

เคยผ่าคลอด 1 ......

บุตรคนสุดท้ายเกิดเมื่อ

13 เมษายน 2562

จำนวนบุตร

(P : Parity)

1 คน

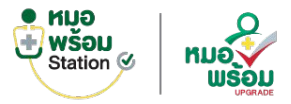

# ข้อมูลการตรวจสุขภาพร่างกาย > การซักประวัติ

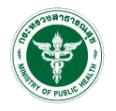

| 9:41               | al 🗢 🗖 |
|--------------------|--------|
| 🔇 การตรวจร่างกาย   |        |
| การซักประวัติ      | >      |
| ตรวจร่างกายทั่วไป  | >      |
| ลักษณะนม           | >      |
| สุขภาพปากและฟัน    | >      |
| ผลเลือดการฝากครรภ์ | >      |

| S | การชกบระวด |
|---|------------|

อาการสำคัญ (CC - Chief complaint)

.ul 🕆 🔳

сс

อาการปัจจุบัน (HPI - History of present illness)

hpi

9:41

ประวัติการรักษาในอดีต (PMH - past medical history)

โรคประจำตัว

cngntds

ยาที่ใช้ประจำ

medsuse

ประวัติผ่าตัด

orhistory

การแพ้ยา/แพ้อาหาร

allergy

| 9:41 🗢 🗩                                                 |  |
|----------------------------------------------------------|--|
| 🔇 การซักประวัติ                                          |  |
|                                                          |  |
| ประวัติผ่าตัด                                            |  |
| orhistory                                                |  |
| การแพ้ยา/แพ้อาหาร                                        |  |
| allergy                                                  |  |
| ประวัติอุบัติเหตุ                                        |  |
| accdnt                                                   |  |
| ประวัติครอบครัว/โรคทางพันธุกรรม<br>(FH - Family history) |  |
| เบาหวาน ความดันโลหิตสูง โรคชัก                           |  |
| อาการ / โรคอื่นๆ                                         |  |
| •                                                        |  |
| ประวัติทางสังคม (SH - Social history)                    |  |
| shdesc                                                   |  |
|                                                          |  |

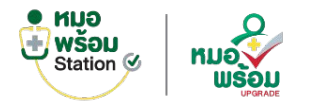

# ข้อมูลการตรวจสุขภาพร่างกาย > การตรวจร่างกายทั่วไป

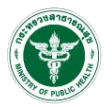

| 9:41               | <b>.</b> 11. ? <b></b> |
|--------------------|------------------------|
| 🔇 การตรวจร่างกาย   |                        |
| การซักประวัติ      | >                      |
| ตรวจร่างกายทั่วไป  | >                      |
| ลักษณะนม           | >                      |
| สุขภาพปากและฟัน    | >                      |
| ผลเลือดการฝากครรภ์ | >                      |

| 9:41                                        | ·■ \$ III.                                         | 9:41                              |
|---------------------------------------------|----------------------------------------------------|-----------------------------------|
| 🔇 ตรวจร่างกาย                               | ทั่วไป                                             |                                   |
| สัญญาณชีพ                                   |                                                    | การตร                             |
| ส่วนสูง<br><b>164 ซม.</b>                   | น้ำหนักก่อนตั้งครรภ์<br><b>53 กก.</b>              | 1. ลักษถ                          |
| ความดันโลหิต (ตัวบน)<br><b>118 มม.ปรอท</b>  | ความดันโลหิต (ตัวล่าง)<br><b>65 มม.ปรอท</b>        | ลักษณ<br><b>ชีด</b>               |
| อุณหภูมิร่างกาย<br><b>37.4 องศาเซลเซียส</b> | อัตราการเต้นของหัวใจ (PR)<br><b>100 ครั้ง/นาที</b> | 2. ຕ່ອນໄເ                         |
| 02sat<br>99 %                               | อัตราการหายใจ (RR)<br><b>100 ครั้ง/มาที</b>        | มีอากาะ                           |
| การตราจปัสสาวะ                              |                                                    | 3. หัวใจ                          |
| inistiss bold is:                           |                                                    | -                                 |
| การตรวจนำตาล Sugar<br>น้ำตาลอยู่ในระดับปกติ |                                                    | 4. ปอด                            |
| การตรวจไข่ขาว (Albumin<br>-                 | ne)                                                | มีน้ำขัง                          |
| การตรวจร่างกาย (P                           | E)                                                 | 5. ช่องท้                         |
| 1. ลักษณะทั่วไป (General a                  | appearance) ผิดปกติ                                | ຣະດັບມ                            |
| ลักษณะความผิดปกติ<br><b>ซีด</b>             |                                                    | <b>1/3 ท้</b><br>รายละ<br>มีอากา: |
| 2. ต่อมไทรอยด์                              | ผิดปกติ                                            | 6. แขนข                           |
| มีอาการบวม                                  |                                                    |                                   |
|                                             |                                                    |                                   |

ปกติ

3. หัวใจ

| 9:41                                     |                                       | ul Ŷ 🖿  | 9:41                                         |
|------------------------------------------|---------------------------------------|---------|----------------------------------------------|
| 🔇 ตรวจร่างส                              | กายทั่วไป                             |         | 🔇 ตรวจ                                       |
| การตรวจร่างกาย                           | (PE)                                  |         | การให้สุขศึก                                 |
| 1. ลักษณะทั่วไป (Gene                    | eral appearance)                      | ผิดปกติ | 📀 ให้สุขศึก                                  |
| ลักษณะความผิดปกติ<br><b>ชีด</b>          | ī                                     |         | หัวข้อสุขศึกษา<br>• ทั่วไปในหย<br>• ก่อมตรวจ |
| 2. ต่อมไทรอยด์                           |                                       | ผิดปกติ | induiss                                      |
| มีอาการบวม                               |                                       |         | ประเมินควา                                   |
| 3. หัวใจ                                 |                                       | ปกติ    | กา                                           |
|                                          |                                       |         |                                              |
| 4. ปอด                                   |                                       | ผิดปกติ | รายละเอียด<br>เป็นความเครื                   |
| มีน้ำขังเล็กน้อย                         |                                       |         | โดยไม่ก่อให้เ                                |
| 5. ช่องท้อง                              |                                       | ผิดปกติ | แบบคัดกรอ                                    |
| ระดับมดลูก<br><b>1/3 ท้องน้อย</b>        | ส่วนสูงมดลูก (<br><b>10 เซนติเมตร</b> | cm)     | กา                                           |
| รายละเอียด<br>มีอาการบวมที่เนื้อเยื่อผื่ | จึงด้านล่าง                           |         |                                              |
| 6. แขนขา                                 |                                       | ปกติ    | รายละเอียด<br>แนะนำให้ประ                    |
|                                          |                                       |         |                                              |

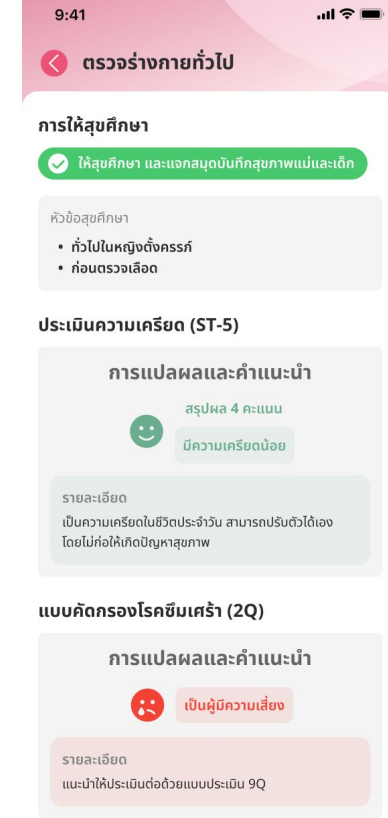

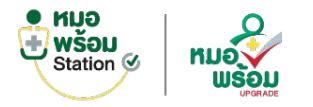

# ข้อมูลการตรวจสุขภาพร่างกาย > ลักษณะนม

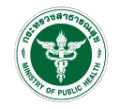

| ·∎ ≎ In. |
|----------|
|          |
| >        |
| >        |
| >        |
| >        |
| >        |
|          |

| 9:41                                | <b>.</b>                                    |
|-------------------------------------|---------------------------------------------|
| 🔇 ລັກษณะนม                          |                                             |
| ลักษณะเต้านม<br><sup>ไม่ปกติ</sup>  |                                             |
| ข้างขวา<br><b>มีก้อนแข็ง</b>        | ข้างซ้าย<br>-                               |
| ลักษณะหัวนม<br>ไม่ปกติ              |                                             |
| ข้างขวา<br>ข้างขวา สั้น 0.1-0.3 ซม. | ข้างซ้าย<br><b>ข้างซ้าย บุ๋ม (ระดับ 0 )</b> |

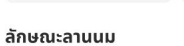

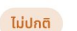

(ระดับ 1)

ลานนมตึง

แก้ไขด้วยวิธี

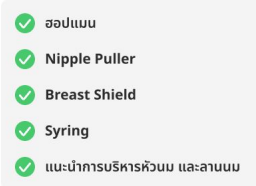

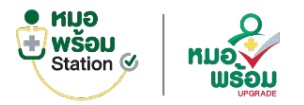

## ข้อมูลการตรวจสุขภาพร่างกาย > สุขภาพปากและฟัน

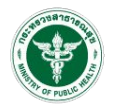

| 9:41               | .ul 🗢 🔳 |
|--------------------|---------|
| 🔇 การตรวจร่างกาย   |         |
| การซักประวัติ      | >       |
| ตรวจร่างกายทั่วไป  | >       |
| ลักษณะนม           | >       |
| สุขภาพปากและฟัน    | >       |
| ผลเลือดการฝากครรภ์ | >       |

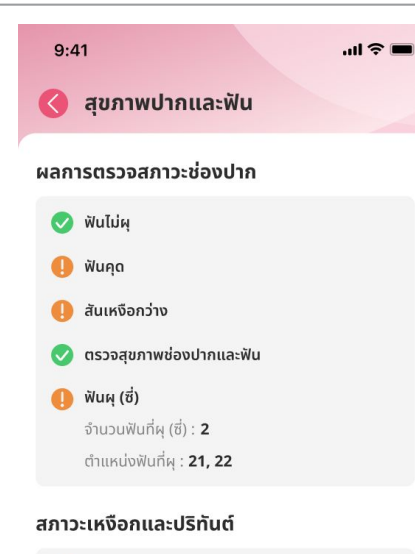

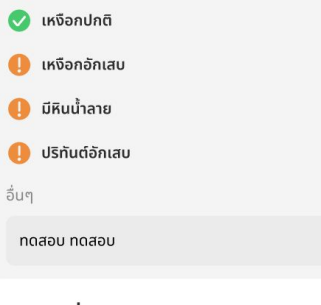

| 9:41                                                               | <b></b> † In                                      |
|--------------------------------------------------------------------|---------------------------------------------------|
| 🔇 สุขภาพปากแล                                                      | ละฟัน                                             |
| การรักษาที่ควรได้รับ                                               |                                                   |
| อุดฟัน (ซี่)<br><b>1</b>                                           | ถอนฟัน (ซี่)<br>-                                 |
| รักษาคลองรากฟัน (ซึ่)<br><b>1</b>                                  | ใส่ฟันปลอม (ซี่)<br>-                             |
| () ผ่าฟันคุด (ซี่)<br>1                                            | <ol> <li>ขูดหินน้ำลาย (ซี่)</li> <li>1</li> </ol> |
| <ol> <li>รักษาโรคปริทันต์</li> <li>กันตบำบัด</li> </ol>            |                                                   |
| ทดสอบ ทดสอบ                                                        |                                                   |
| อื่นๆ                                                              |                                                   |
| ทดสอบ ทดสอบ                                                        |                                                   |
| การให้บริการในครั้งนี้                                             |                                                   |
| <ul> <li>ขูดหินน้ำลาย และขัด</li> <li>ให้คำแนะนำ และสอเ</li> </ul> | าฟันทั้งปาก<br>มแปรงฟัน                           |

#### การรักษาที่ควรได้รับ

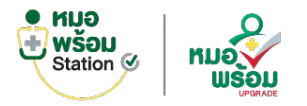

## ข้อมูลการตรวจสุขภาพร่างกาย > ผลเลือดการฝากครรภ์

...l 🕆 🖿

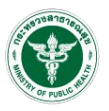

| 9:41               | ul 🌫 🔳 |
|--------------------|--------|
| 🔇 การตรวจร่างกาย   |        |
| การซักประวัติ      | >      |
| ตรวจร่างกายทั่วไป  | >      |
| ลักษณะนม           | >      |
| สุขภาพปากและฟัน    | >      |
| ผลเลือดการฝากครรภ์ | >      |
|                    |        |

| 🔇 ผลเลือดการฝาก | าครรภ์     |
|-----------------|------------|
| ครั้งที่ 1      | ครั้งที่ 2 |
| วันที่ส่งตรวจ   |            |

22 พฤศจิกายน 2566

9:41

#### ผลการตรวจความสมบูรณ์ของเม็ดเลือด (CBC)

 Hemoglobin (g/dl)
 Hematocrit (%)

 13.5
 43

 MCV (fL)
 WBC (cells/mm3)

 71.8
 7.200

 Neutrophil (%)
 Lymphocyte (%)

 55
 35

 USurunånások (cells/mm3)

301,000

#### คัดกรองธาลัสซีเมีย

MCV (fL) DCIP / E-Screen

71.8 43

Pre Test : Hb Typing

ผลตรวจ

#### โรคติดต่อทางเพศสัมพันธ์

HBsAg (ไวรัสตับอักเสบบี)

VDRL (ซิฟิลิสไม่จำเพาะ)

Non-Reactive

Negative

ซิฟิลิสจำเพาะ FTA-ABS

ผลตรวจ ซิฟิลิสจำเพาะ

Negative

#### หมู่เลือด

- หมู่เลือด
- **O**

| 9:41                         | <b>■</b> \$ In.            |
|------------------------------|----------------------------|
| 🔇 ผลเลือดการฝาก              | าครรภ์                     |
| ครั้งที่ 1                   | ครั้งที่ 2                 |
| การตรวจปัสสาวะ (UA)          |                            |
| Amount : ປຣິມາຎ              | Color : สี                 |
| <b>10</b>                    | Yellow                     |
| Appearance : ความปุ่น        | Glucose : ບໍ່າຕາລໃບປັສສາວະ |
| <b>Clear</b>                 | Negative                   |
| Albumin : สารโปรตีนไข่ขาว    | pH : ความเป็นกรด-ด่าง      |
| Negative                     | <b>5.0</b>                 |
| Sp.Gr. : ความถ่วงจำเพาะ      | Nitrite                    |
| <b>1.020</b>                 | Negative                   |
| Leukocyte                    | Blood : เลือด              |
| Negative                     | Negative                   |
| Urobilirubin                 | Ketone                     |
| Negative                     | Negative                   |
| WBC (UA) : เม็ดเลือดขาว      | RBC (UA) : ເມັດເລືອດແດນ    |
| <b>0-1</b>                   | <b>1-2</b>                 |
| Epitherial : เชลล์เยื่อบุผิว | Bacteria : เชื้อแบคทีเรีย  |
| <b>0-1</b>                   | Negative                   |
| Mucous                       | Cast                       |
| Trace                        | Trace                      |

#### การตรวจเลือดอื่นๆ

50 gm GCT 50/f0530 22 wnti5nruu 2566 Hansso 50 100 gm OGTT 22 wnti5nruu 2566 wa FBS Hai 1hr/PP 40 50 40 51

| wa 2hrPP            | wa 3hrP |
|---------------------|---------|
| 100                 | 200     |
| Quadruple test (qT) |         |
| วันที่ตรวจ          |         |
| 22 พฤศจิกายน 2566   |         |
|                     |         |

Negative

| 9:41            |            |
|-----------------|------------|
| 🔇 ผลเลือดการฝาย | กครรภ์     |
| ครั้งที่ 1      | ครั้งที่ 2 |

วันที่ส่งตรวจ 28 พฤศจิกายน 2566

#### ผลการตรวจความสมบูรณ์ของเม็ดเลือด (CBC)

.ul ᅙ

| Hemoglobin (g/dl)                          | Hematocrit (%)  |
|--------------------------------------------|-----------------|
| MCV (fL)                                   | WBC (cells/mm3) |
| 71.8                                       | <b>7,200</b>    |
| Neutrophil (%)                             | Lymphocyte (%)  |
| 55                                         | 35              |
| ปริมาณเกล็ดเลือด (cells/<br><b>301,000</b> | 'mm3)           |

#### คัดกรองธาลัสซีเมีย

| MCV (fL)              | DCIP / E-Screen |
|-----------------------|-----------------|
| 71.8                  | 43              |
| Post Test : Hb Typing |                 |
| ผลตรวจ                |                 |
| -                     |                 |
|                       |                 |

#### โรคติดต่อทางเพศสัมพันธ์

| HBsAg (ไวรัสตับอักเสบบี<br><b>Negative</b> | )                       |
|--------------------------------------------|-------------------------|
| ซิฟิลิสจำเพาะ                              | VDRL (ซิฟิลิสไม่จำเพาะ) |
| FTA-ABS                                    | Non-Reactive            |
| ผลตรวจ ซิฟิลิสจำเพาะ                       |                         |

หมู่เลือด

หมู่เลือด **0** 

| 9:41                  | <b>→</b> \$ lh.           |
|-----------------------|---------------------------|
| 🔇 ผลเลือดการฝา        | ากครรภ์                   |
| ครั้งที่ 1            | ครั้งที่ 2                |
| ารตรวจปัสสาวะ (UA     | )                         |
| Amount : ปรีมาณ       | Color : ă                 |
| 10                    | Yellow                    |
| Appearance : ความชุ่น | Glucose : น้ำตาลในปัสสาวะ |
| Clear                 | Negative                  |

| Albumin : สารโปรตีนไข่ชาว    | pH : ความเป็นกรด-ต่าง     |
|------------------------------|---------------------------|
| <b>Negative</b>              | <b>5.0</b>                |
| Sp.Gr. : ความถ่วงจำเพาะ      | Nitrite                   |
| <b>1.020</b>                 | Negative                  |
| Leukocyte                    | Blood : តើ៦ព              |
| Negative                     | Negative                  |
| Urobilirubin                 | Ketone                    |
| Negative                     | Negative                  |
| WBC (UA) : เม็ดเลือดชาว      | RBC (UA) : ເມັດເລືອດແດນ   |
| <b>0-1</b>                   | <b>1-2</b>                |
| Epitherial : เซลล์เชื่อบุผิว | Bacteria : เชื้อแบคทีเรีย |
| <b>0-1</b>                   | Negative                  |
| Mucous                       | Cast                      |

#### การตรวจเลือดอื่นๆ

| 50 gm GCT                                                                  |                               |
|----------------------------------------------------------------------------|-------------------------------|
| วันที่ตรวจ<br>22 พฤศจิกายน 256<br>ผลตรวจ                                   | 6                             |
| 50<br>100 gm OGTT                                                          |                               |
| วันที่ตรวจ<br>22 พฤศจิกายน 256                                             | 6                             |
| на FBS<br><b>40</b>                                                        | иа 1hrPP<br><b>50</b>         |
| на 2hrPP<br>100                                                            | иа 3hrPP<br><b>200</b>        |
| Quadruple test (qT)                                                        | )                             |
| วันที่ตรวจ<br>22 พฤศวิกาณ 256                                              |                               |
| Hadsop<br>Negative                                                         | 6                             |
| Non-Invasive Prena                                                         | 6<br>stal Testing (NIPT)      |
| Aacsoo<br>Negative<br>Non-Invasive Prena<br>Surfasso<br>22 wqrtistrau 2564 | 6<br>atal Testing (NIPT)<br>6 |

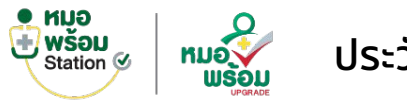

## ประวัติการได้รับวัคซีน

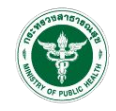

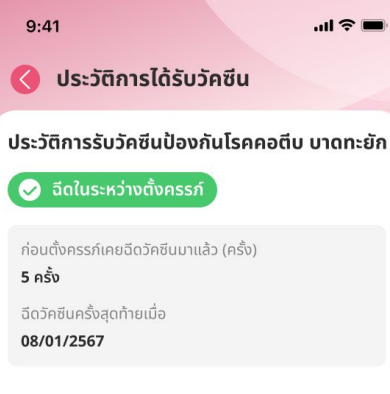

#### ประวัติการรับวัคซีน

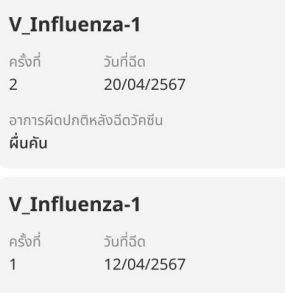

อาการผิดปกติหลังฉีดวัคซีน **ผื่นคัน** 

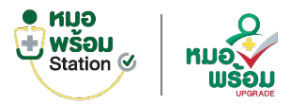

# ผลประเมินความเสี่ยง

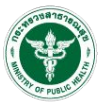

#### 9:41

ผลประเมินความเสี่ยง

1. อายุน้อยกว่าเท่ากับ 20 ปี (นับถึง EDC)

มีความเสี่ยง

2. อายุมากกว่าเท่ากับ 35 ปี (นับถึง EDC)

มีความเสี่ยง

คำแนะนำ

แนะนำเจาะน้ำคร่ำ Down syndrome

Glucose challenge test (GCT)

3. มีภาวะอ้วน (BMI ก่อนตั้งครรภ์ มากกว่าเท่ากับ 25 kg/m2)

มีความเสี่ยง

คำแนะนำ • Glucose challenge test (GCT)

4 มีประวัติโรคบมาหวาม

มีความเสี่ยง

คำแนะนำ ปรึกษาแพทย์

5. มีโรคไทรอยด์ โรคปอด โรคหัวใจ โรคตับ โรคไต หรือโรคประจำตัวอื่น ๆ (นับถึง EDC)

มีความเสี่ยง

คำแนะนำ ปรึกษาแพทย์

#### .ul 🕆 🔳

ผลประเมินความเสี่ยง

6. มีประวัติโรคเบาหวานขณะตั้งครรภ์ในการตั้งครรภ์ครั้งก่อน

.... 🗇 🔳

มีความเสี่ยง

9:41

คำแนะนำ ปรึกษาแพทย์

7. มีประวัติโรคความดันโลหิตสูง /ประวัติ PIH ในการตั้งครรภ์ครั้งก่อน

มีความเสี่ยง

8. ครรถ์แรก หรือ ครรก์ที่ 4 ขึ้นไป

มีความเสี่ยง

คำแนะนำ ความเสี่ยงคลอดยาก / คลอดพรวดพราด ตกเลือดหลังคลอด

9. เคยคลอดก่อนกำหนด (ก่อนอายุครรภ์ 37 สัปดาห์)

มีความเสี่ยง

10. เคยคลอดบตรน้ำหนักน้อยกว่า 2,500 กรัม

มีความเสี่ยง

11. เคยคลอดบุตรน้ำหนักมากกว่า 4,000 กรัม

มีความเสี่ยง

12. เคยมีประวัติทารกตายในครรภ์ ,พิการแต่กำเนิด

9:41 ผลประเมินความเสี่ยง

.ul 🕆 🔳

13. เคยมีประวัติแท้งบุตร มากกว่าเท่ากับ 3 ครั้ง ติดต่อกัน

มีความเสี่ยง

14 เคยมีประวัติครรถ์แฝด

มีความเสี่ยง

15. มีประวัติเลือดออกขณะตั้งครรภ์ในครรภ์ครั้งก่อน

มีความเสี่ยง

16. มีก้อนในอ้งเชิงกราน

มีความเสี่ยง

17. เคยผ่าตัดมดลก, ผ่าตัดเนื้องอกมดลก, ผ่าตัดอวัยวะภายในระบบสืบพันธ์

มีความเสี่ยง

18. ตรวจพบโลหิตจาง (Hb น้อยกว่าเท่ากับ 12 g/dl. หรือ Hct น้อยกว่าเท่ากับ 33 %) ครั้งที่ 1 หรือ ครั้งที่ 2

มีความเสี่ยง

19. ตรวจพบ Rh Negative

มีความเสี่ยง

20 ตรวจพบโรคติดต่อทางเพศสัมพันธ์แบบต้องทาบยาต่อเมื่อง

มีความเสี่ยง

### 9:41 ผลประเมินความเสี่ยง 21. ตรวจพบ VDRL หรือ ซิฟิลิสจำเพาะ ได้ผลบวก มีความเสี่ยง 22. ตรวจพบ HbsAg ได้ผลบวก มีความเสี่ยง 23. เคยมีฟันผ/เคยมีปัญหาเรื่องเกี่ยวกับฟัน มีความเสี่ยง

คำแนะนำ มัดพบทับติแพทย์

24. ติดยาเสพติด ติดสุรา ติดสุรา ฯลฯ

มีความเสี่ยง

คำแนะนำ นัดเข้าคลินิกเลิก (บหรี่ เหล้า ยาเสพติด)

25. มีประวัติ พ่อแม่พี่น้อง (ณาติสายตรง) เป็นโรคเบาหวาน

มีความเสี่ยง

คำแนะนำ ถ้ามี ให้ทำ Glucose challenge test (GCT)

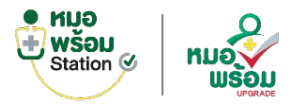

# นัดหมายครั้งถัดไป

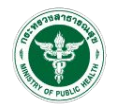

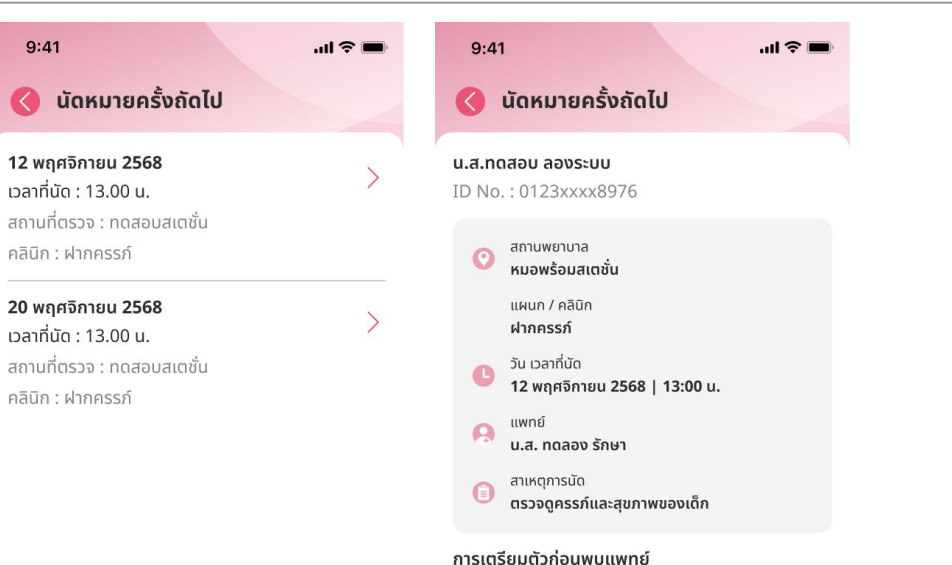

IISICISOBCISTIOUWOUW

หมายเหตุ : -

ยืนยันการเข้ารับบริการ

# Caregiver : เพิ่มบุคคลในการดูแล

# หมอพร้อมแอปพลิเคชัน

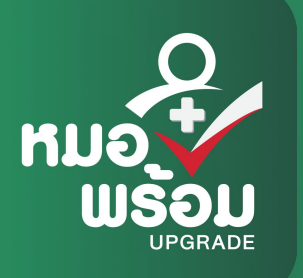

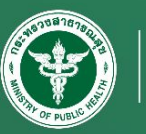

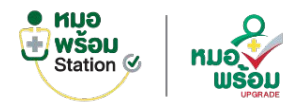

## รายการบุคคลในการดูแล

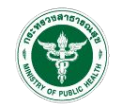

9:41 สวัสดี, Ċ 오 นายหมอพร้อมสบาย ปลอดภัยม... 1 ใบรับรอง นัดหมาย NCD ออนไลน์ สุขภาพดิจิทัล 9 **P** 11 ค้นหา ตรวจสุขภาพใจ ผลตรวจ ATK/RT-PCR หน่วยบริการ 2 B Messenger บริจาค บริจาค หมอพร้อม ออนไลน์ ดวงตา-อวัยวะ ดทั้งหมด ข่าวสาร หมอพร้อม รองรับการแสดงผล.. 60 Ę A **e**t หน้าแรก QR/สแกน แจ้งเตือน ประวัติสุขภาพ

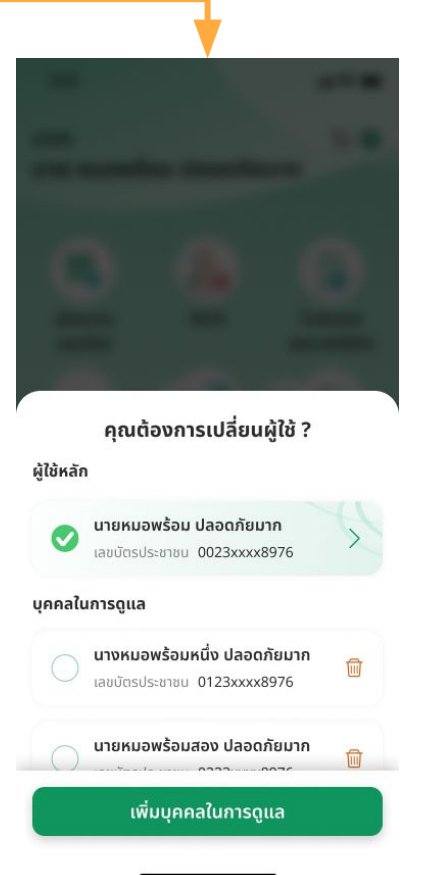

สามารถเลือกสลับผู้ใช้งาน , เพิ่มบุคคลในการดูแล หรือลบบุคคลออกจากการดูแลได้

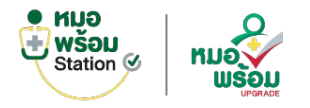

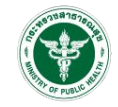

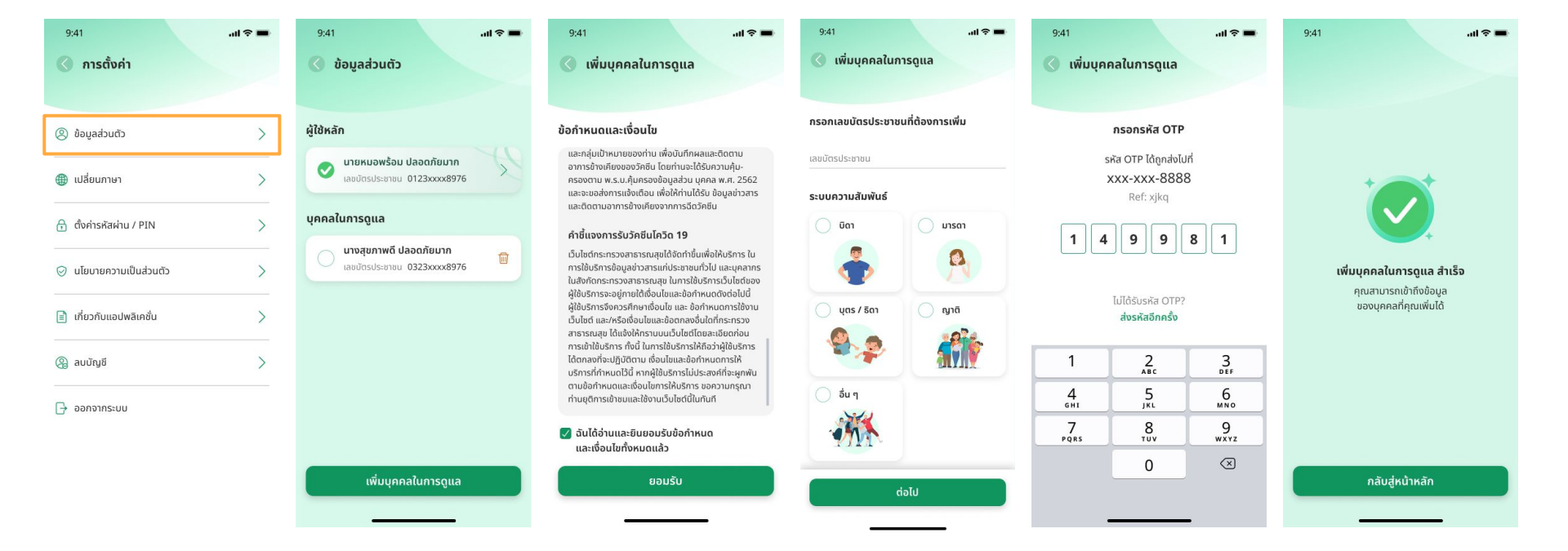

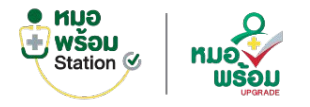

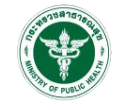

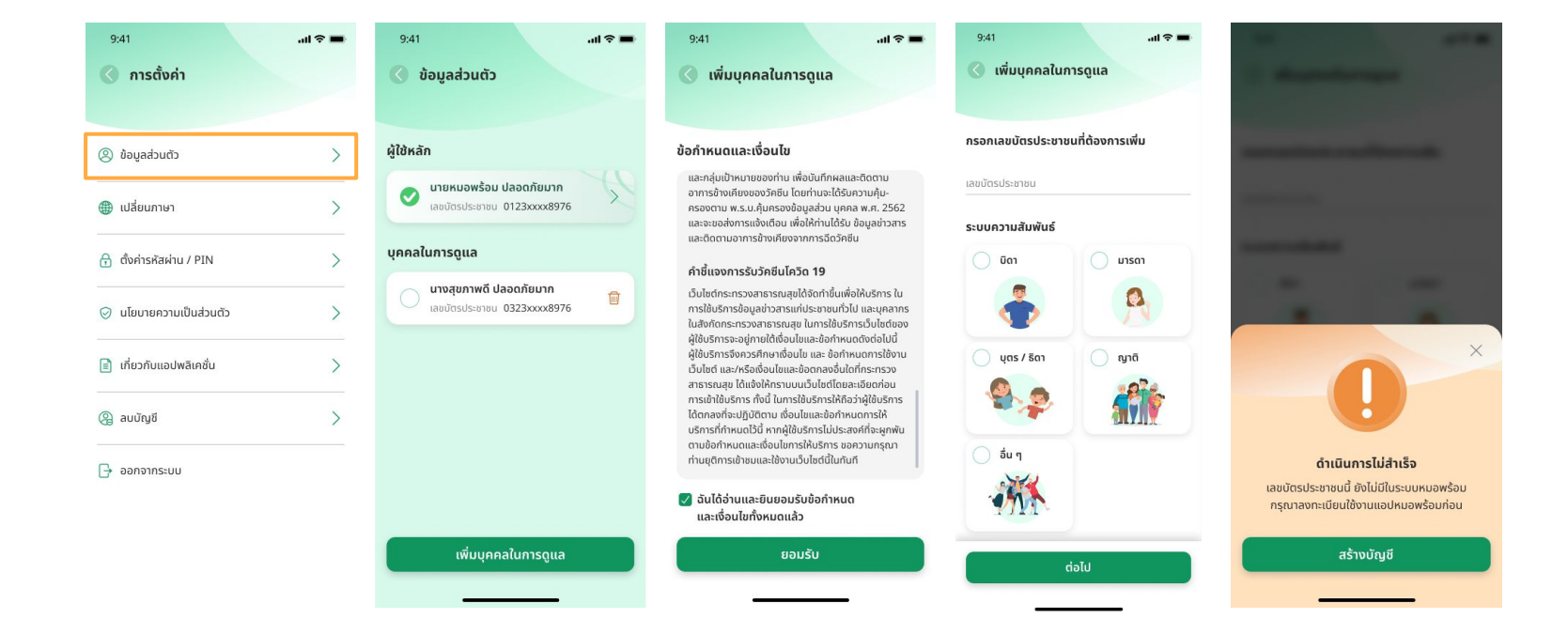

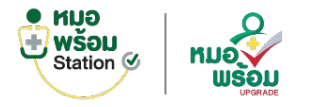

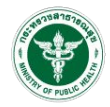

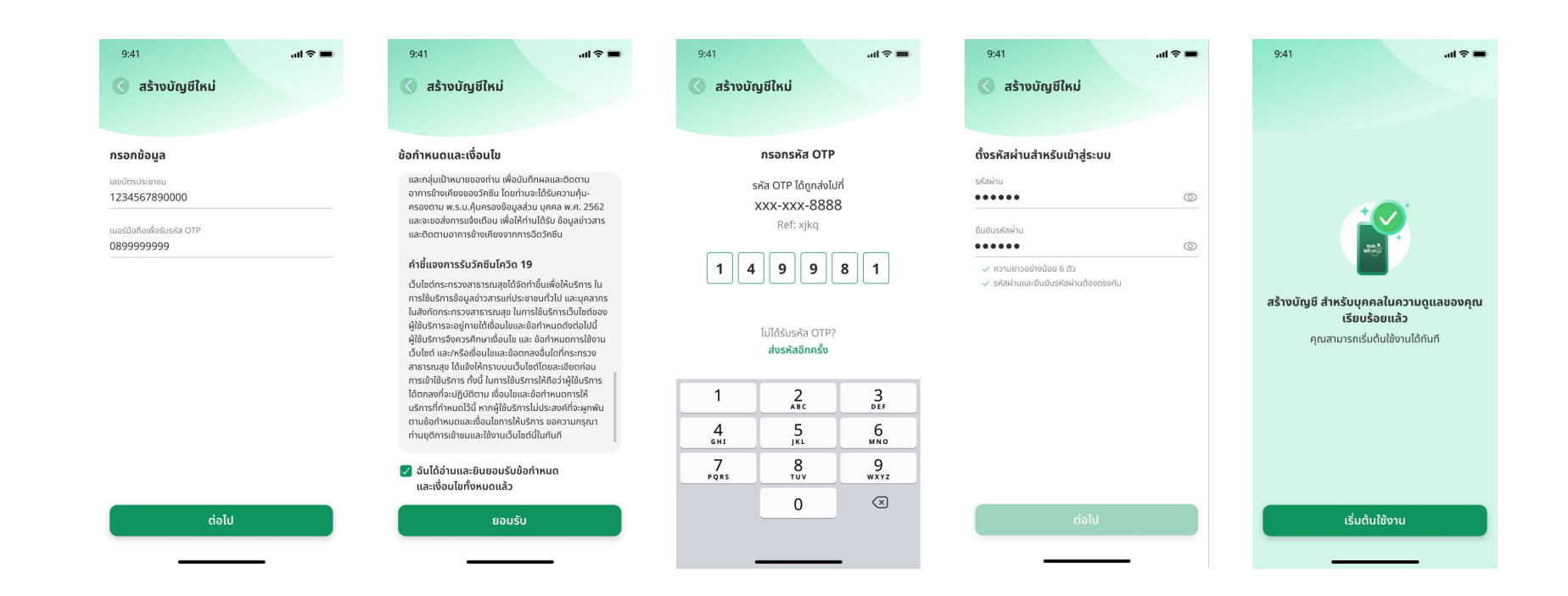

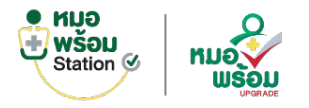

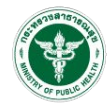

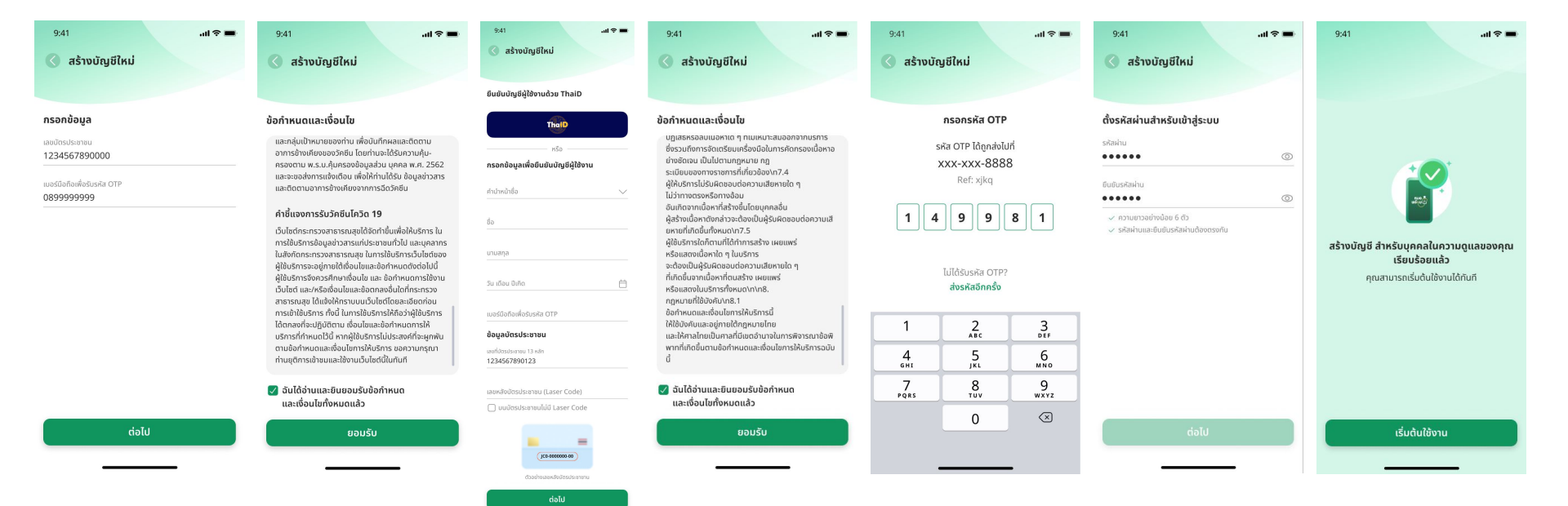

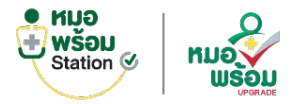

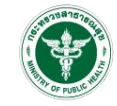

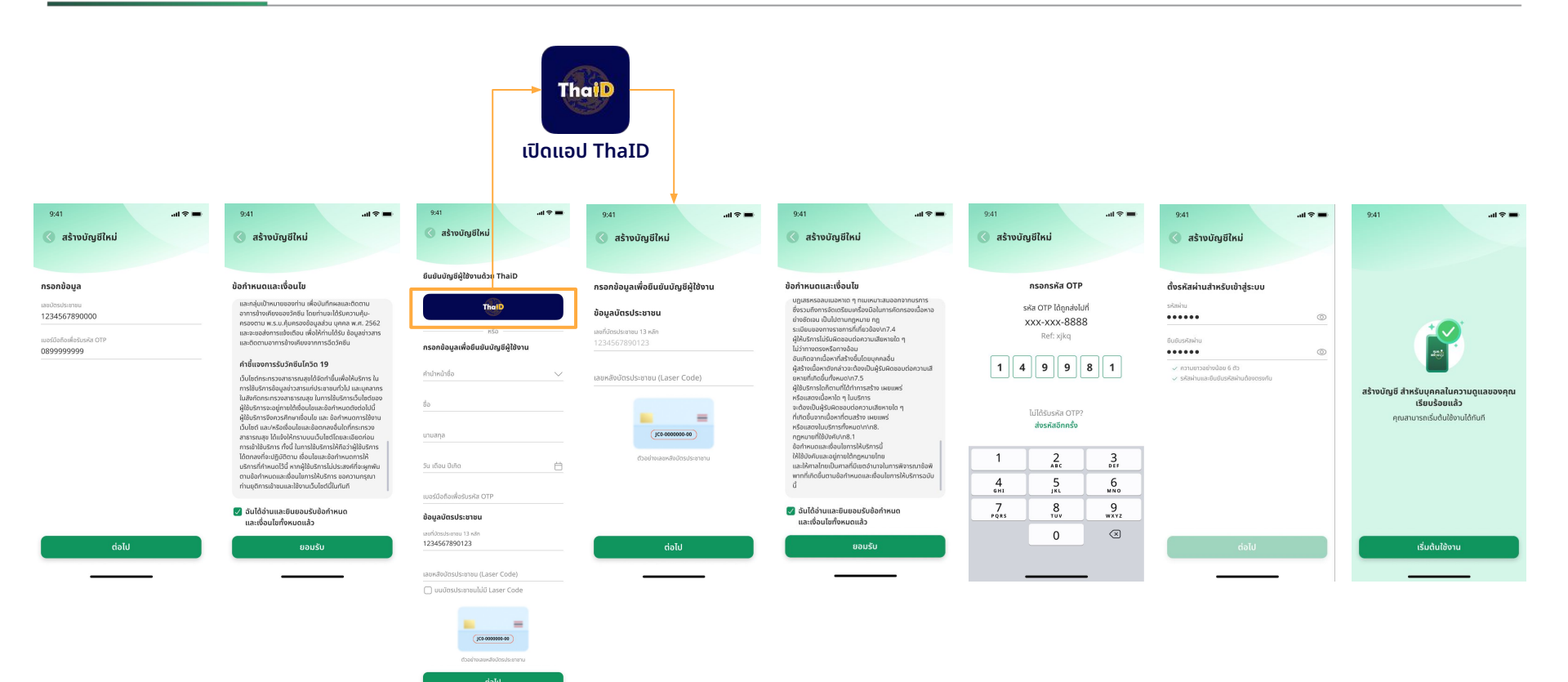

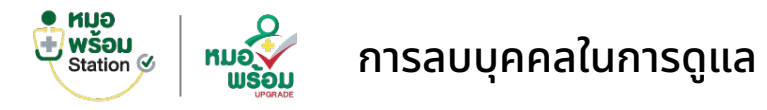

# Contraction of the second second seco

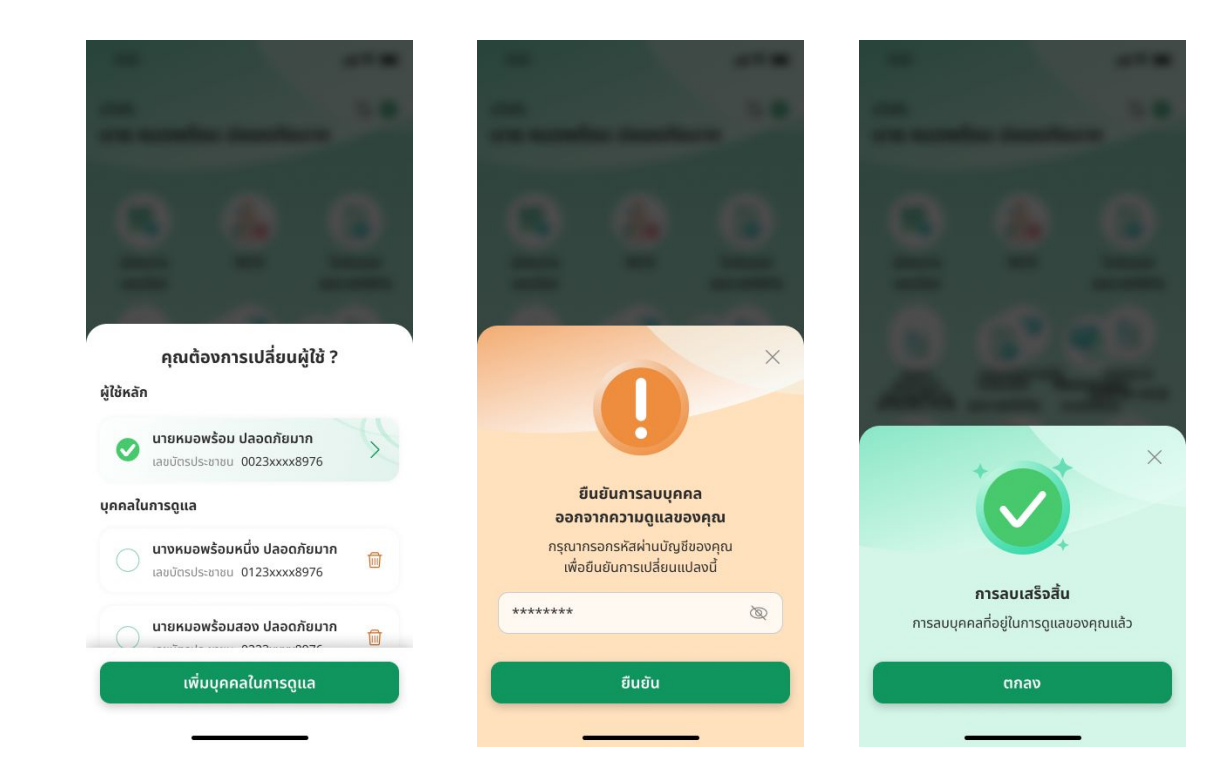

# การเข้าถึงข้อมูลสุขภาพแบบ offline

# หมอพร้อมแอปพลิเคชัน

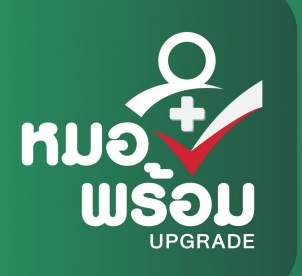

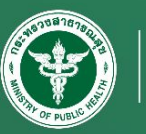

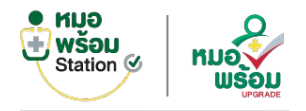

# การซิงค์ข้อมูลสุขภาพ

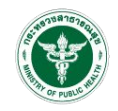

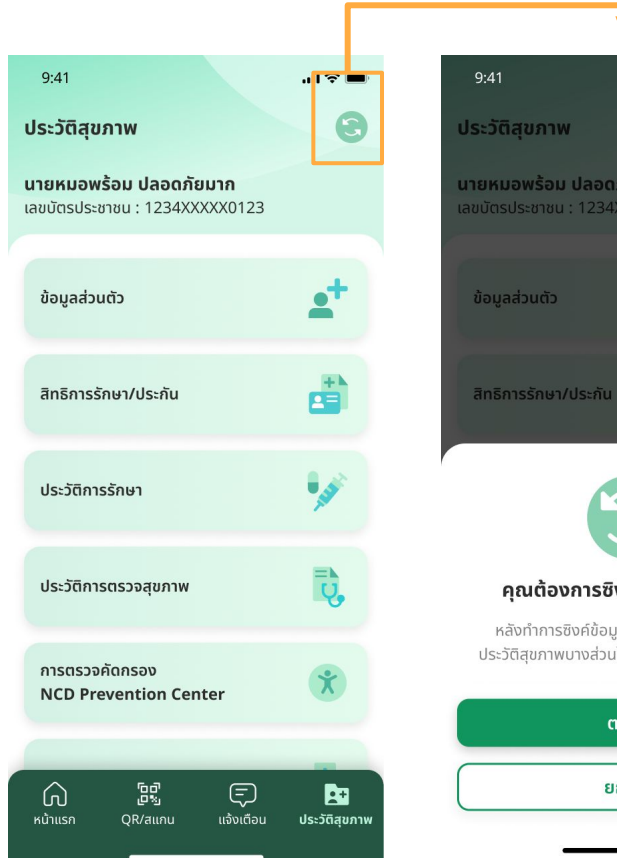

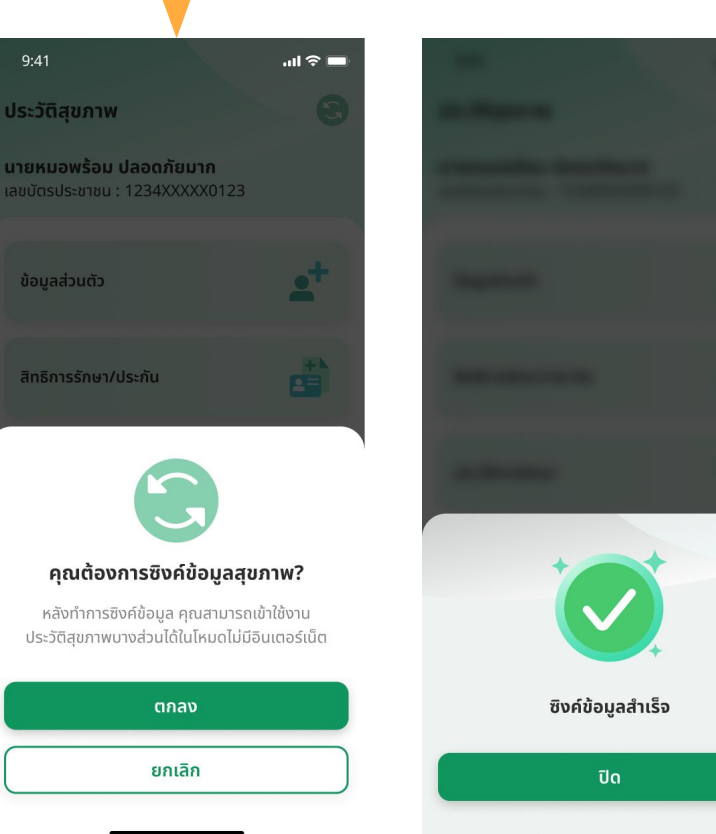

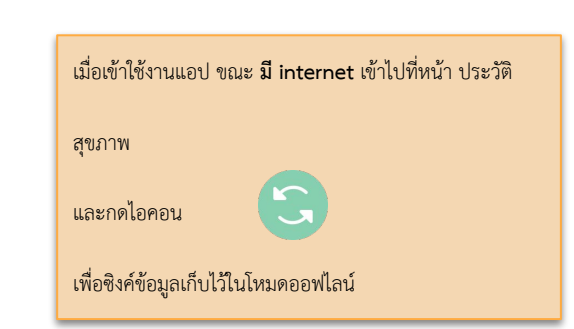

 $\times$ 

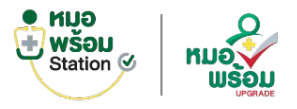

9:41

# การเปิดดูข้อมูลสุขภาพแบบ Offline

al 🕆 💻

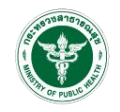

คุณกำลังใช้งานในโหมดไม่มีอินเตอร์เน็ต สำหรับโหมดนี้ สามารถเข้าใช้งานได้เฉพาะบางส่วน ของแอปพลิเคชันหมอพร้อมเท่านั้น

#### กระเป๋าสุขภาพ สามารถใช้งานโหมด "ออฟไลน์" 🥝 ข้อมูลสุขภาพ, โรคประจำตัว, แพ้ยา/แพ้อาหาร 🥪 ประวัติการรักษา , ประวัติการตรวจสุขภาพ 🕗 ใบนัดหมายพบแพทย์ ใบส่งต่อการรักษา

#### QR ใบรับรองข้อมูลโควิด

| 9:41<br>🔇 ข้อมูลส่วนตัว                                        |                        |
|----------------------------------------------------------------|------------------------|
| <b>าายหมอพร้อม ปลอดภัยมาก</b><br>ลขบัตรประชาชน : 1234XXXX01    | 23                     |
| ข้อมูลส่วนตัว                                                  | <b>±</b> +             |
| สิทธิการรักษา/ประกัน                                           |                        |
| ประวัติการรักษา                                                | 4                      |
| ประวัติการตรวจสุขภาพ                                           | D,                     |
| บส่งต่อการรักษา                                                | -75                    |
| ระเมินสุขภาพ                                                   | =>                     |
| ใบนัดของคุณ                                                    | щ                      |
| ข้อมูลทันตกรรม                                                 | R                      |
| ามุดฝากครรภ์                                                   | \$                     |
| คุณกำลังใช้งานในโหมดไม่มีอินเ<br>จะไม่สามารถโหลด "ข้อมูลสุขภาพ | ตอร์เน็ต<br>พ" ใหม่ได้ |

# เมื่อเข้าใช้งานแอป ขณะ ไม่มี internet แอปจะแสดงหน้า โหมดออฟไลน์ และกดที่กระเป๋าสุขภาพ เพื่อดูข้อมูลประวัติสุขภาพที่ได้ทำการ ซิงค์ข้อมูลเก็บไว้ในโหมดออฟไลน์

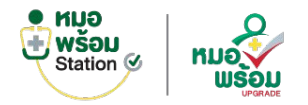

# ลบประวัติสุขภาพที่บันทึกไว้ใน offline (Unsync)

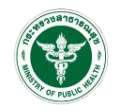

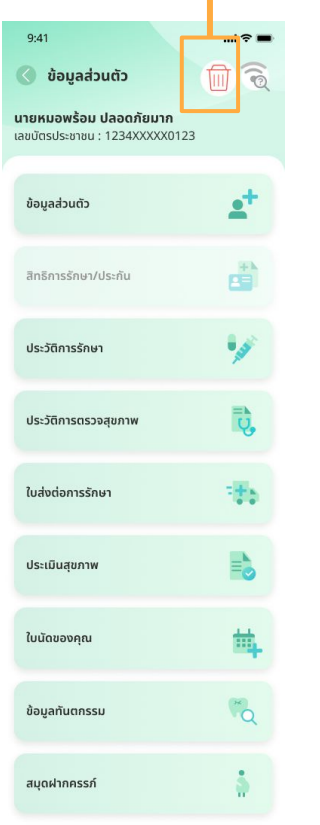

คุณกำลังใช้งานในโหมดไม่มีอินเตอร์เน็ต จะไม่สามารถโหลด "ข้อมูลสุขภาพ" ใหม่ได้

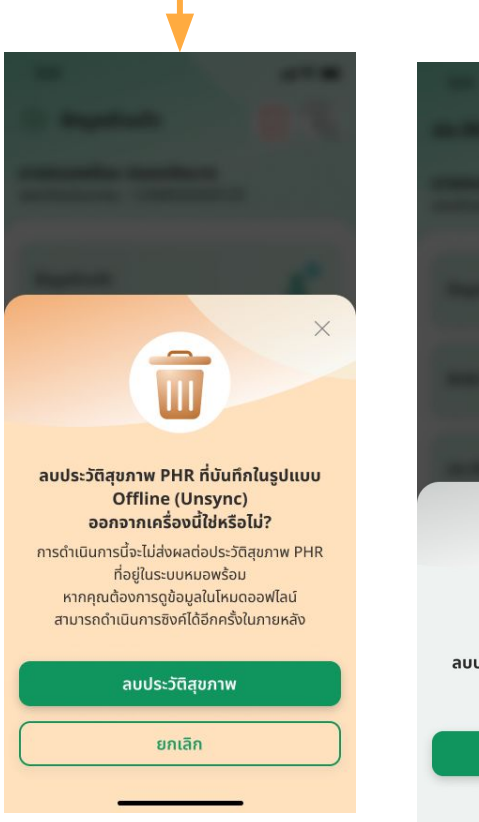

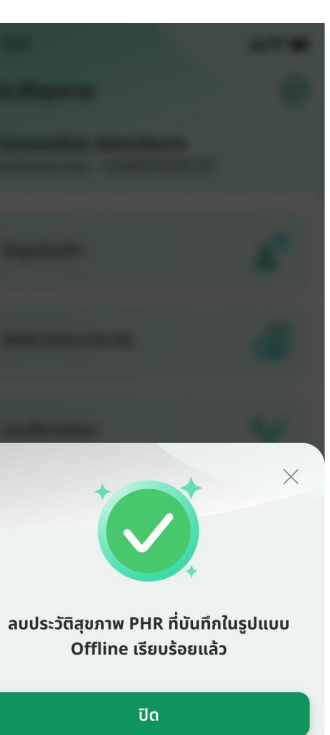

# Telemedicine

# หมอพร้อมสเตชัน

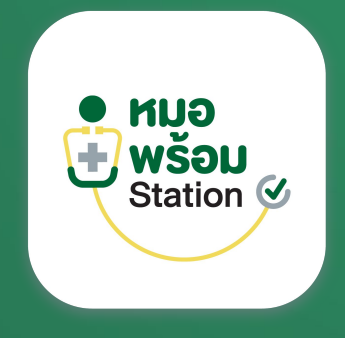

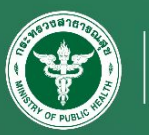

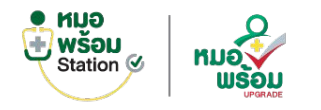

### ระบบ Telemedicine

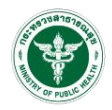

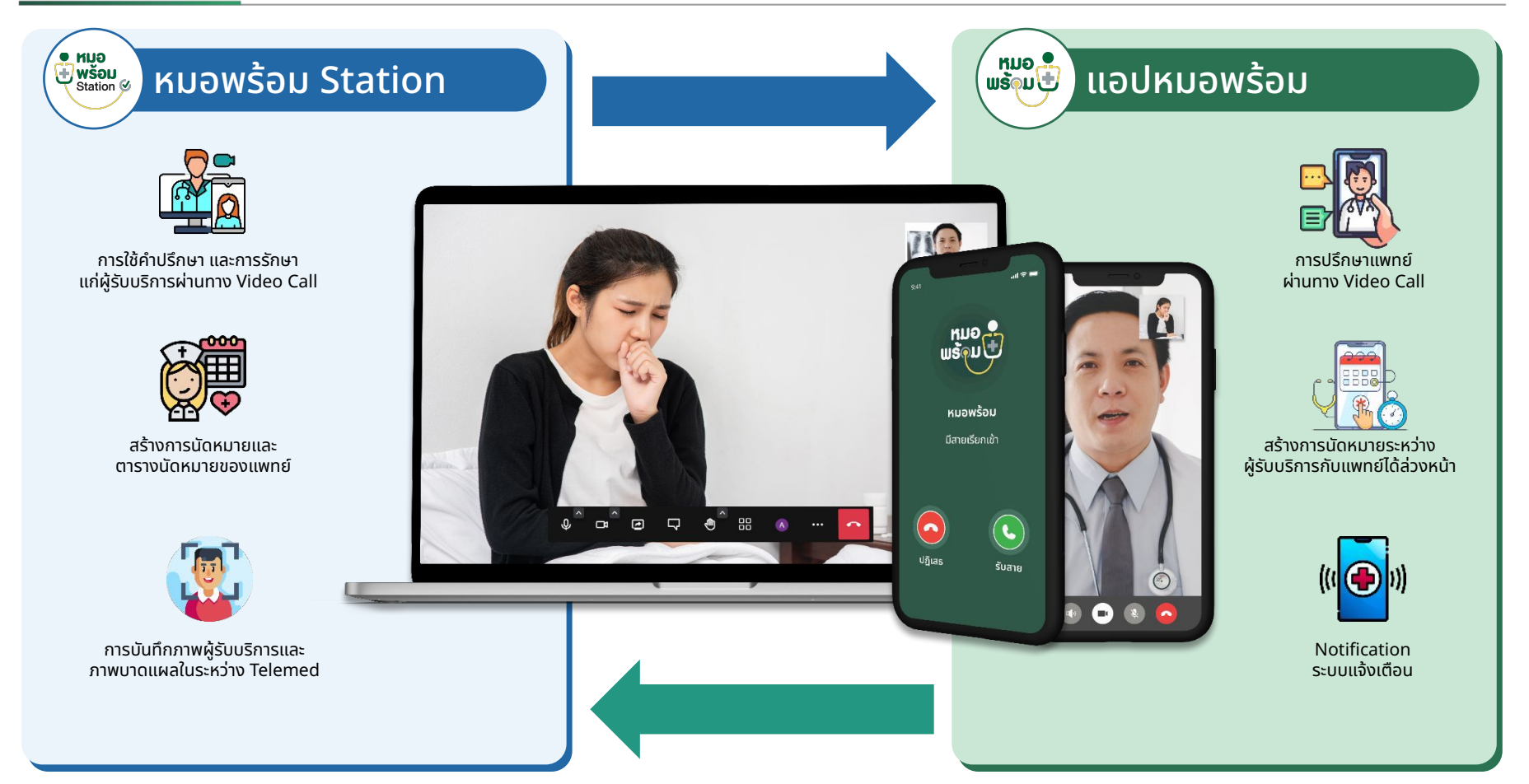

# ระบบนัดหมาย

# หมอพร้อมสเตชัน

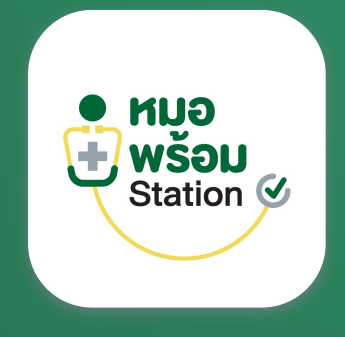

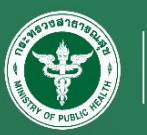

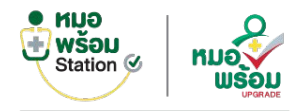

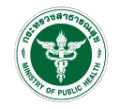

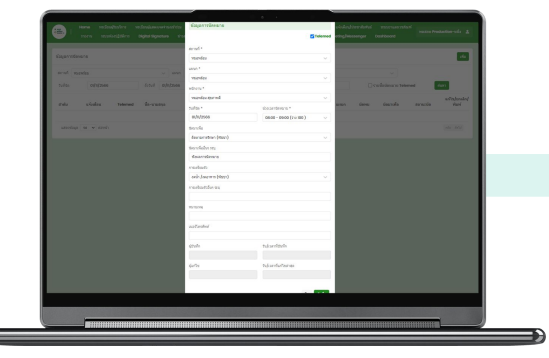

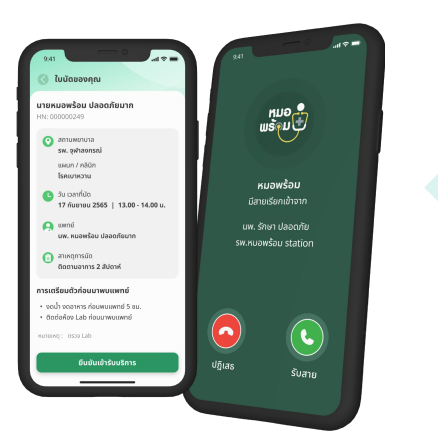

# ้ขั้นตอนการใช้งานระบบนัดหมาย แบบ Telemed

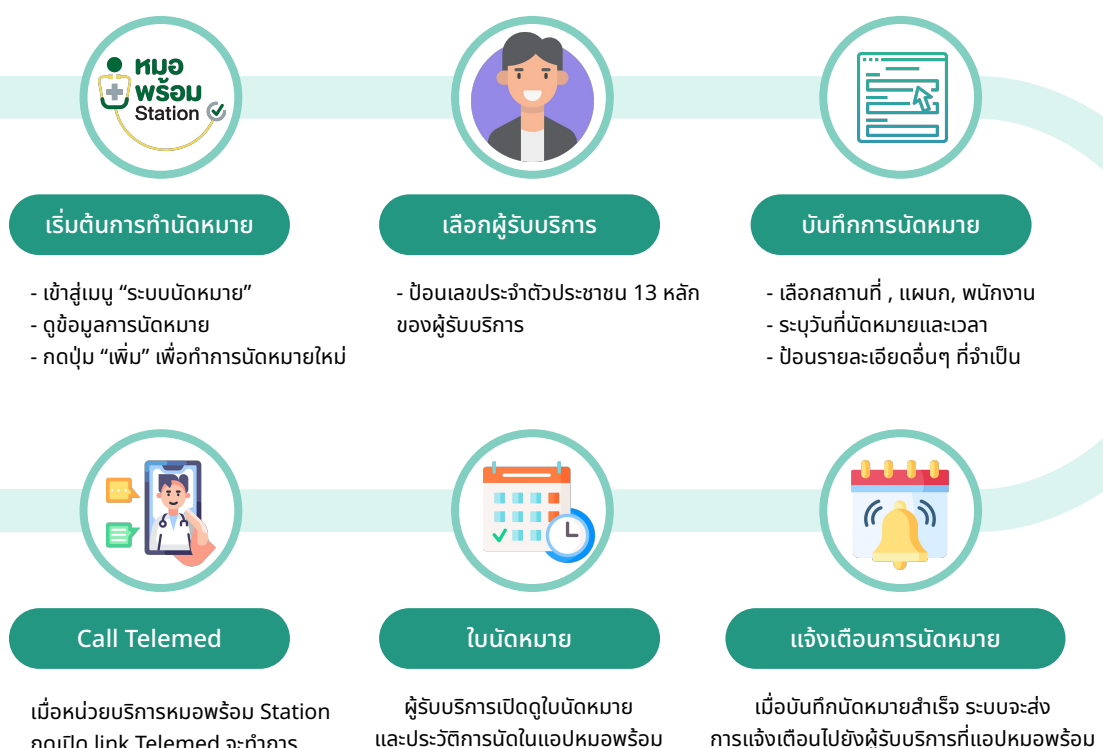

กดเปิด link Telemed จะทำการ Calling ไปที่แอปหมอพร้อม

และประวัติการนัดในแอปหมอพร้อม

# การพิสูจน์ตัวตน

# หมอพร้อมสเตชัน

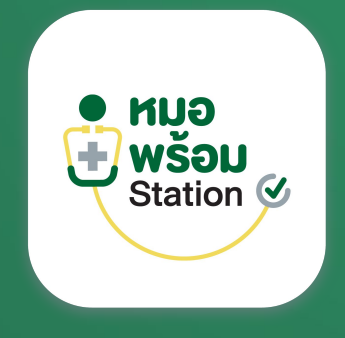

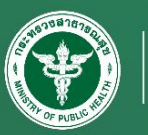

Hospital Information System

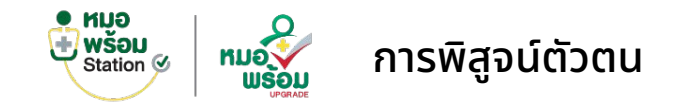

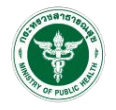

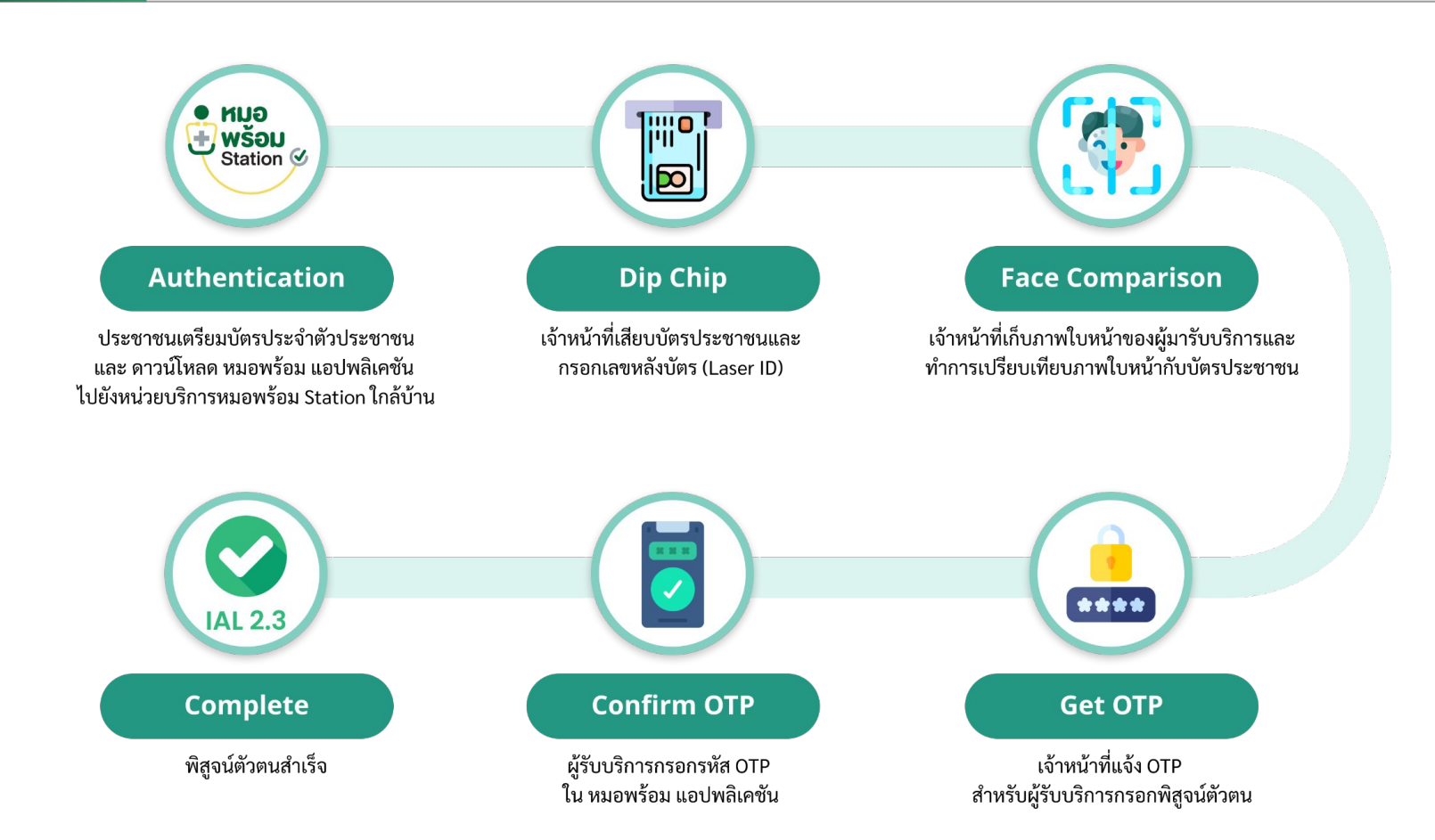

# การสมัครใช้งาน (หน่วยงาน)

# หมอพร้อมสเตชัน

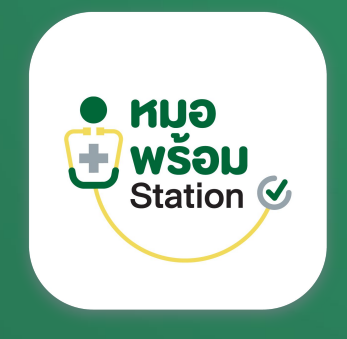

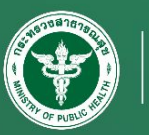

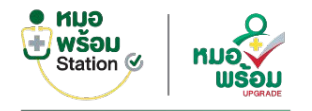

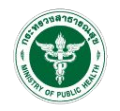

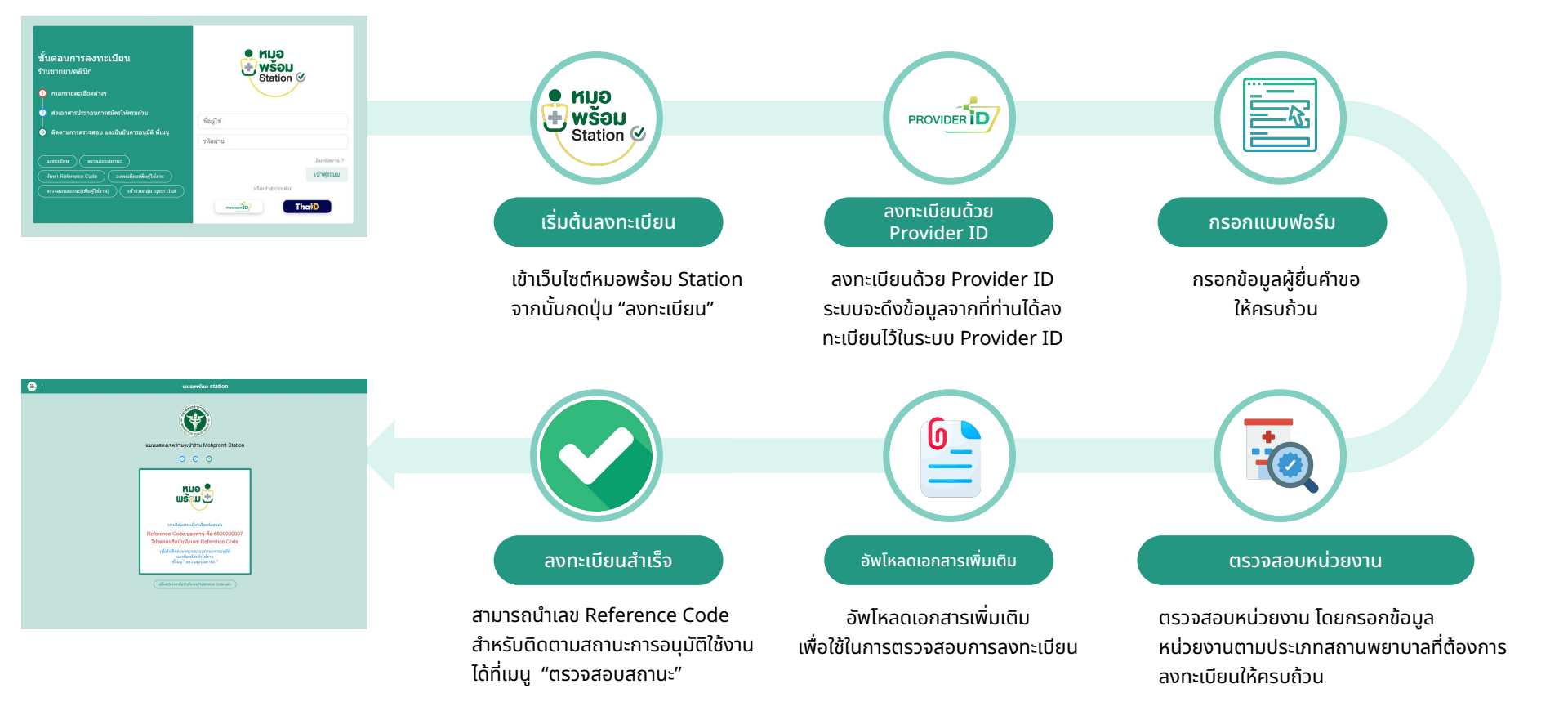

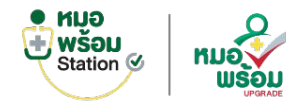

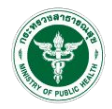

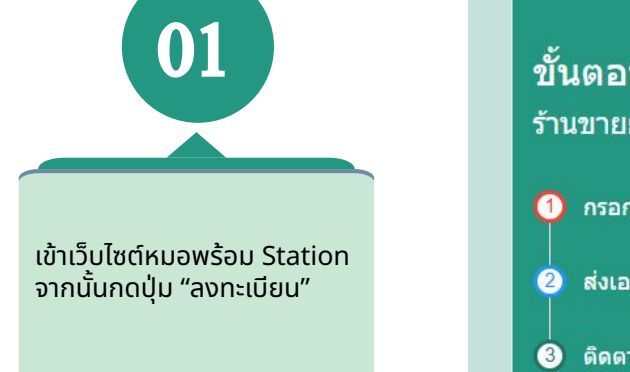

### ขั้นตอนการลงทะเบียน ร้านขายยา/คลินิก

กรอกรายละเอียดต่างๆ

🕽 ส่งเอกสารประกอบการสมัครให้ครบถ้วน

๑ ดิดตามการตรวจสอบ และยืนยันการอนุมัติ ที่เมนู

| ด้นหา Refe | rence Code         | ) (ลงท | ะเบียนเพิ่มผ้ไร | ช้งาน     |
|------------|--------------------|--------|-----------------|-----------|
|            |                    |        | -               |           |
| ตรวจสอบส   | ถานะ(เพิ่มผู้ใช้งา | น) ) ( | เข้าร่วมกลุ่ม   | open chat |

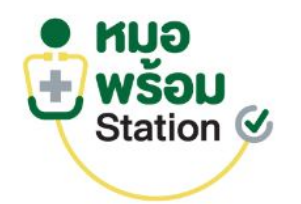

| ชื่อผู้ใช้ |               |
|------------|---------------|
| รหัสผ่าน   |               |
|            | ลึมรหัสผ่าน ? |
|            | เข้าสู่ระบบ   |
| หรือเข้าสุ | ระบบด้วย      |
| PROVIDER   | ThaiD         |

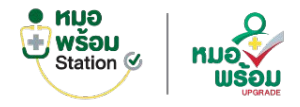

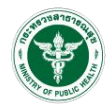

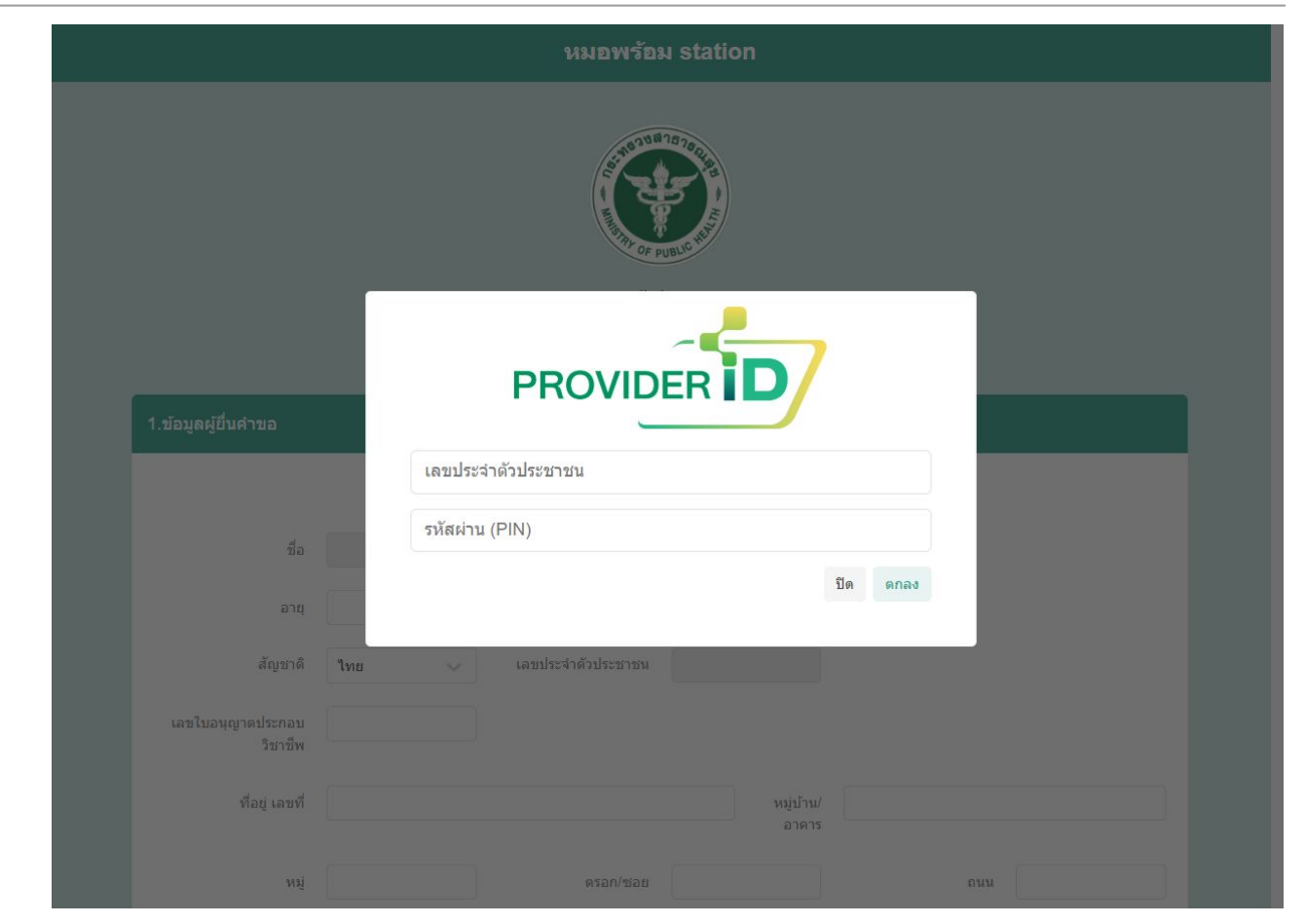

ลงทะเบียนด้วย Provider ID ระบบจะดึงข้อมูลจากที่ท่านได้ ลงทะเบียนไว้ในระบบ Provider ID

02

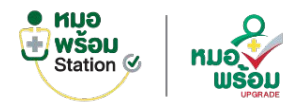

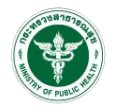

| 03                        |                          |                                       | หมอง<br>()<br>แบบแสดงเจตจำนงเข้าว่า<br>() — () | Mohpromt Station                        |                          |             |
|---------------------------|--------------------------|---------------------------------------|------------------------------------------------|-----------------------------------------|--------------------------|-------------|
|                           | 1.ข่อมูลผู้ปั้นค่าขอ     |                                       |                                                |                                         |                          |             |
|                           |                          |                                       | ลงทะเมือนสำอ                                   | Provider ID                             |                          |             |
|                           | đa.                      | หมอหร้อม                              | นามสรุด                                        | ปลอดภัณฑาก                              |                          |             |
| กข้อมูลผู้ยื่นคำขอ        | pra                      |                                       | đ                                              |                                         |                          |             |
| ให้คร <sup>ั</sup> บถ้้วน | สัญชาติ                  | 1ма — — —                             | เสชประจำสั่วประชาชน                            | 1-2345-67890-12-3                       |                          |             |
|                           | เลขในอนุญาลประกอบริชาชีพ |                                       |                                                |                                         |                          |             |
|                           | ที่อยุ เลยที             |                                       |                                                | หมุ่ปาน/อาคาร                           |                          |             |
|                           | wij                      |                                       | อรอก/ชอบ                                       |                                         | num                      |             |
|                           | จังหวัด                  | กรุณาเสือก 🗸                          | อำเภอ/เขต                                      | กรุณาเลือด 🗸                            | ด้านต/แนวง               | ารตารสือก 🗸 |
|                           | าหัดไประศัย              |                                       |                                                |                                         |                          |             |
|                           | เบอร์โทรศัพท์            |                                       | Sund                                           |                                         |                          |             |
|                           | มีหน่าที่                | v v naturate                          |                                                |                                         |                          |             |
|                           | ประเภท                   | 💿 ร่านนา () คลิมิก () โรงพบาบาล/เหม่ะ | ายงานภาครัฐ () พม่วยงานเอกชน/อันก () พมวง      | งงานกลาง (สายใส่กระทรวงสายารณรุษ) 🔿 คลั | เนิกแล็บ 🔿 คลันกงันตกรรม |             |
|                           | ประเทศสายเร็จกร          | ntexular 🗸 🗸                          |                                                |                                         |                          |             |
|                           |                          |                                       |                                                |                                         |                          | กลับ อื่อไป |

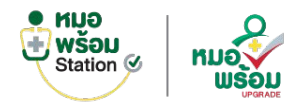

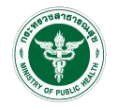

04 ตรวจสอบหน่วยงาน โดยกรอกข้อมูลหน่วยงานตาม ประเภทสถานพยาบาลที่ ต้องการลงทะเบียนให้ครบถ้วน

|                                                |                                                             |                               | Ð               |             |                                      |                 |
|------------------------------------------------|-------------------------------------------------------------|-------------------------------|-----------------|-------------|--------------------------------------|-----------------|
|                                                |                                                             | แบบแสดงเจตจำนงเข้าร่ว         | W Mohpromt      | station     |                                      |                 |
|                                                |                                                             | 0 0                           | റ               |             |                                      |                 |
|                                                |                                                             | 0.0                           |                 |             |                                      |                 |
| Lขอมูลสถาบพยาบาลประเภท(ร้านยา)                 | ř.                                                          |                               |                 |             |                                      |                 |
| ข้อมูลสถานพยาบาล<br>เลขโบอนุญาต (2 คำอักษรไทย) | atus                                                        | ເຂຍໃນອາທຸກສ (ເຂຍກ່)           | 9               |             | เลชโบอนญาต (ปี พ.ศ.)                 | 2562            |
|                                                |                                                             |                               |                 |             |                                      |                 |
| ปอมคหน่วยงาน                                   |                                                             |                               |                 |             |                                      | #13482013W311C0 |
| ปอรานอา                                        |                                                             | רערא                          |                 |             | าหัสหน่วอบริการ(5 พลัก)              |                 |
| ที่อยู่                                        | มาข่อของกญ่ขึ้นคำขอมาใช้                                    |                               |                 |             |                                      |                 |
| เดษที                                          |                                                             |                               |                 | ณ(สาย/ลาดาร |                                      |                 |
| vii                                            |                                                             | etan/stau                     |                 |             | 0/01                                 |                 |
| â.orfa                                         | ampting                                                     | strending                     | 00011510        |             | analona                              | erestes .       |
|                                                |                                                             |                               | THE INC.        |             |                                      | The maps        |
| 1148 1.013911.0                                |                                                             |                               |                 |             |                                      |                 |
| Watteren                                       |                                                             | 5006                          |                 |             |                                      |                 |
| ard 30                                         | Current data                                                | ดรงกิจร                       |                 |             | พักด (เพื่อแสดงการดับสาวมหระบบเสอพรั | DN)             |
| ປະເທດໃນລະບູດາ                                  | 🗌 ขายยางสหต้อไห้วิทษประเภท 3                                |                               | พบของรับอายาด   |             |                                      |                 |
|                                                | 🗋 ขาออาเสพลีดให้โทษประเภท 3 และ 4                           |                               | หมายเลขโบอนุญาต |             |                                      |                 |
| ข้อมูลผู้ใต้รับใบอนุญาตประกอบกิจก              | าร                                                          |                               |                 |             |                                      |                 |
|                                                | <b>ดูรับอนุญาต</b> []ม่าข้อมูดหากผู้ยิ่งค่าขอมาไข่          |                               |                 |             |                                      |                 |
| ชื่อ                                           |                                                             | าการเสดุล                     |                 |             |                                      |                 |
| เลยประจำสั่วประชาชน                            |                                                             | ใบอนุญาคประกอบวิชาชีพ เลขทั   |                 |             | เบอร์โทรสัพพ์                        |                 |
|                                                | <i>ผู้สำหน้าที่ปฏิบัติการ</i> ∐ห่าช่อมูลจากผู่อื่นสำระออกไป |                               |                 |             |                                      |                 |
| ಕು                                             |                                                             | รามอกุล                       |                 |             |                                      |                 |
| เตอร์หน่าตัวประการพ                            |                                                             | ໃນລຸບຸໝູາອະໄດະຄວນໃຫາອີສ ເອນທີ |                 |             | ณะสโมรสัพพ์                          |                 |
|                                                |                                                             |                               |                 |             |                                      |                 |

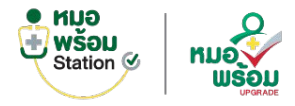

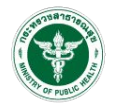

#### Caller . หมอพร้อม station 05 แบบแสดงเจตจำนงเข้าร่วม Mohpromt Station 0 0 0 2. ข้อมูลสถานพยาบาล(หน่วยงานเอกชน/อื่นๆ) อัพโหลดไฟล์เอกสาร สำดับ เอกสาร อัพโหลดไฟล์ สำเนาใบอนุญาตให้ดำเนินการสถานพยาบาล Choose file Browse สำเนาใบอนุญาตประกอบกิจการ Choose file Browse สำเนาบัตรประชาชน ผู้ยื่นคำขอ ผู้รับใบอนุญาติ และ ผู้ประกอบวิชาชีพร่วม Choose file Browse สำเนาใบอนุญาตประกอบวิชาชีพ/ใบอนุญาตประกอบโรคศิลปะ ผู้อื่นค่าขอ ผู้รับใบอนุญาติ และ ผู้ประกอบวิชาชีพร่วม Choose file Browse สำเนาวณิบัตร หรือหนังสืออนมัติบัตร หรือหนังสือรับรอง(กรณีคลินิกเฉพาะทาง) Choose file Browse 6. แบบแสดงจำนงเข้าร่วม Mohpromt Station Choose file Browse

อัพโหลดเอกสารเพิ่มเติม เพื่อใช้ในการตรวจสอบ การลงทะเบียน

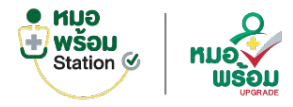

06

### การลงทะเบียน (หน่วยงาน)

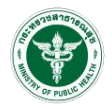

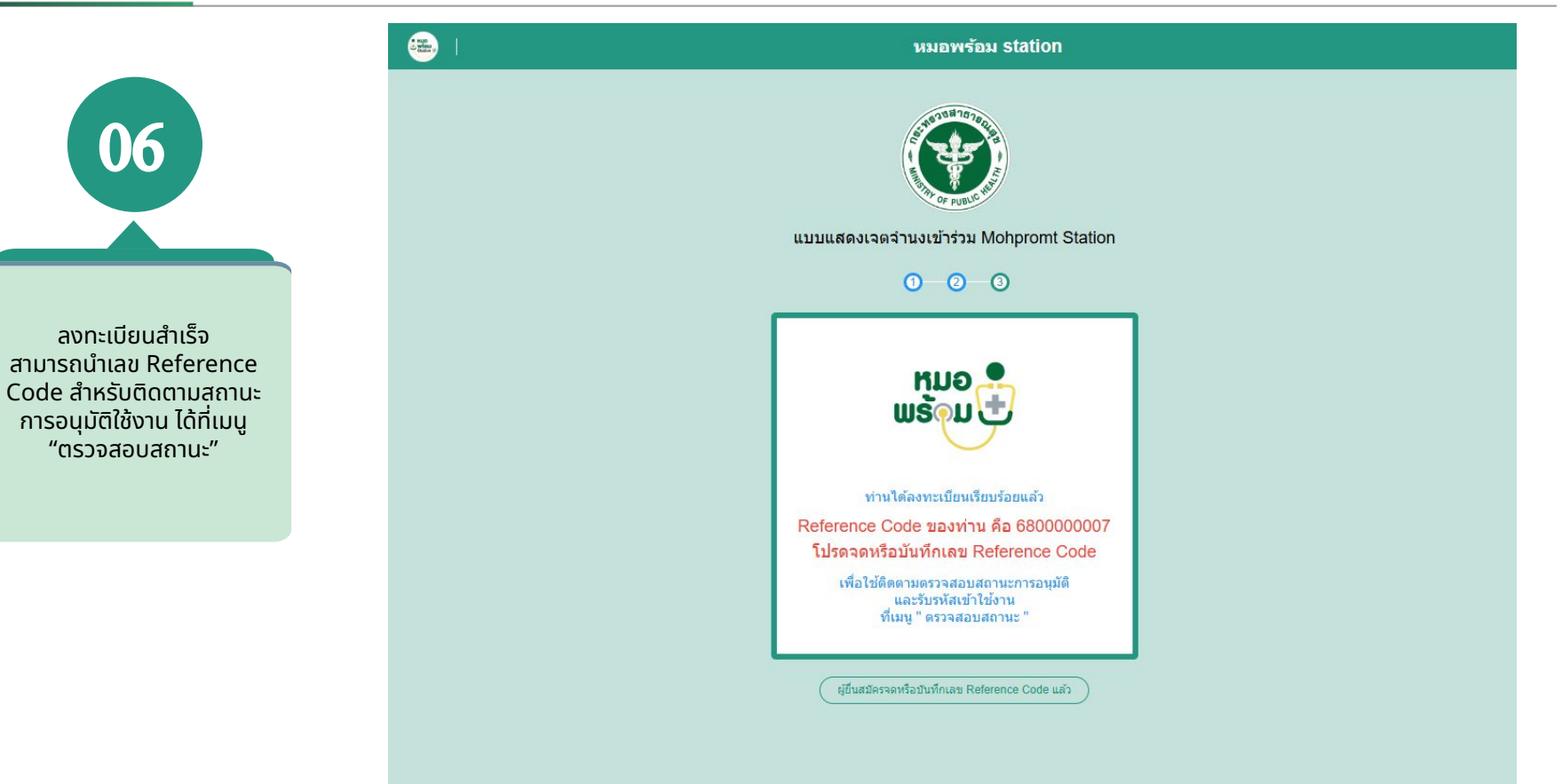

# หมอพร้อมสเตชัน

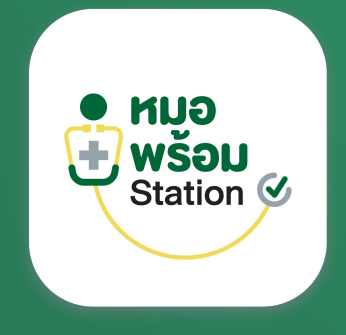

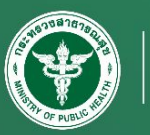

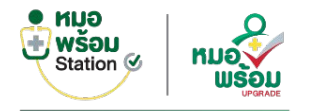

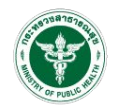

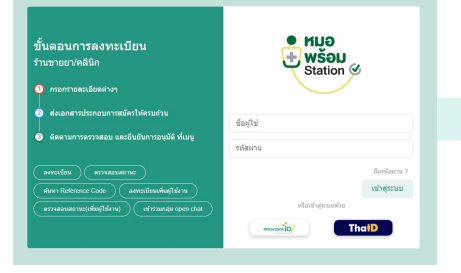

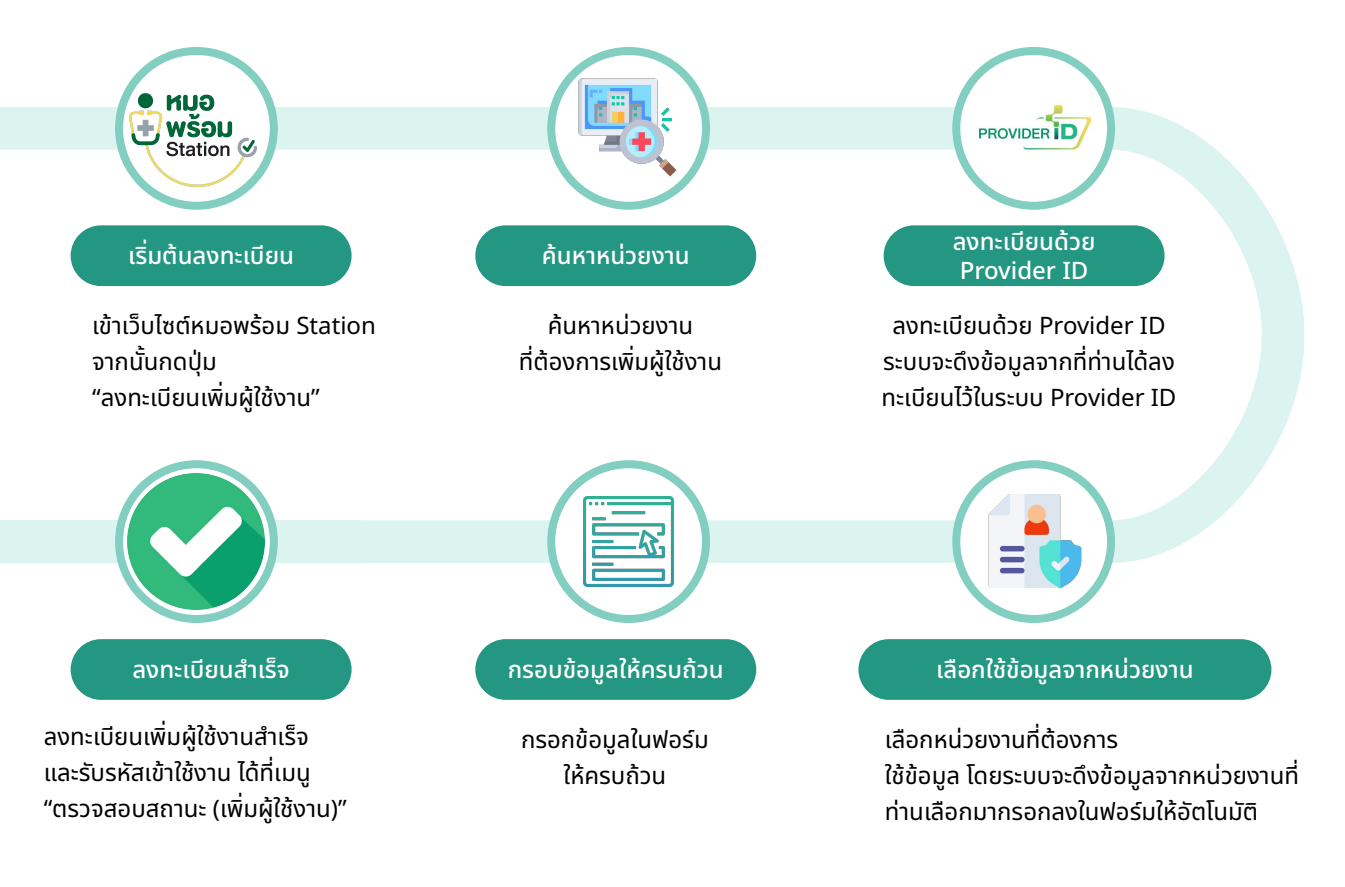

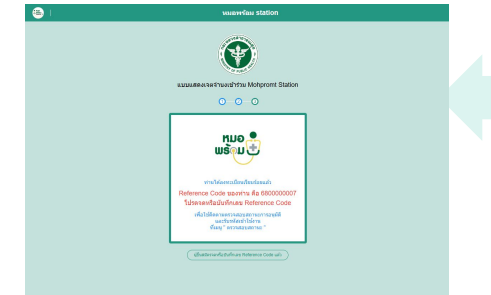

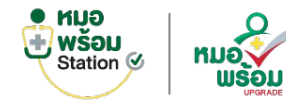

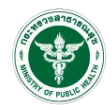

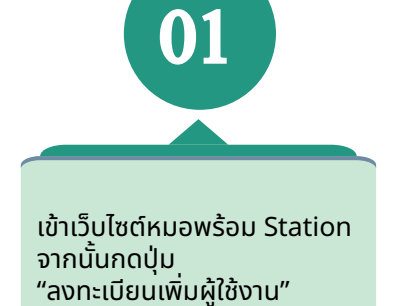

### ขั้นตอนการลงทะเบียน ร้านขายยา/คลินิก

1 กรอกรายละเอียดต่างๆ

ส่งเอกสารประกอบการสมัครให้ครบถ้วน

๑ ติดตามการตรวจสอบ และยืนยันการอนุมัติ ที่เมนู

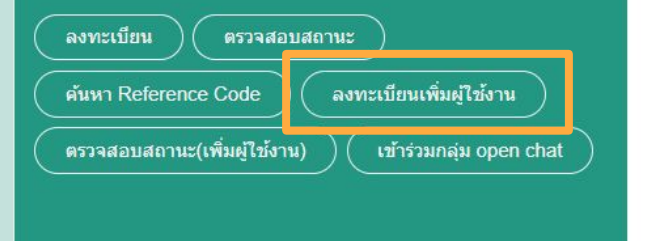

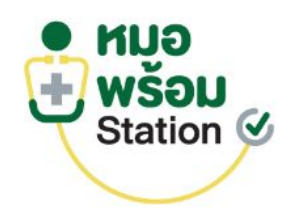

| ชื่อผู้ใช้      |               |
|-----------------|---------------|
| รหัสผ่าน        |               |
|                 | ลืมรหัสผ่าน ? |
|                 | เข้าสู่ระบบ   |
| หรือเข้าสู่ระบบ | ເດ້ວຍ         |
| PROVIDER        | ThaiD         |

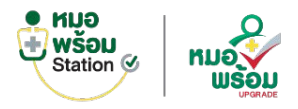

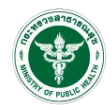

02 ค้นหาหน่วยงาน ที่ต้องการเพิ่ม ผู้ใช้งาน โดยสามารถค้นหาได้ จาก ชื่อร้าน/หน่วยบริการ, รหัส สถานพยาบาล, Reference Code หรือจังหวัด

|           | Referance Code  |                              |               | จังหวั                   | วัด กรุงเทพมหา | นดร 🗸 ค้นหา           |           |
|-----------|-----------------|------------------------------|---------------|--------------------------|----------------|-----------------------|-----------|
| ผลการค้   | นหา             |                              |               |                          |                |                       |           |
| ลำดับ     | Ref code        | ชื่อร้าน/สถานพยาบาล/หน่วยงาน | จังหวัด       | อำเภอ/เขต                | ดำบล/แขวง      | รหัสสถานพยาบาล(HCODE) |           |
| 1         | 69000000        | โรงพยาบาลหมอพร้อม            | กรุงเทพมหานคร | เขตบางกะปี               | คลองจั่น       | 00000                 |           |
| แสดงข้อมู | ล 50 🗸 ต่อหน้า  | รายการที่ 1 ถึง 1 จากทั้     | งหมด 1 รายการ |                          |                |                       | กลับ 1 ล้ |
|           |                 |                              |               |                          |                |                       | ปิด       |
|           | ชื่อ (ไทย)      |                              |               | ชื่อ (อังกฤษ             |                |                       |           |
|           | นามสกุล (ไทย)   |                              |               | นามสกุล (อังกฤษ          |                |                       |           |
| ເລນາ      | ไระจำตัวประชาชน |                              |               | เลขใบอนุญาตประกอบวิชาชีง | M              |                       |           |
|           | เบอร์โทรศัพท์   |                              |               | ตำแหน่                   |                |                       |           |
|           |                 |                              |               | อีเมส                    |                |                       |           |

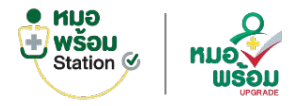

ID

# การลงทะเบียนเพิ่มผู้ใช้งาน

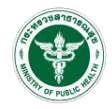

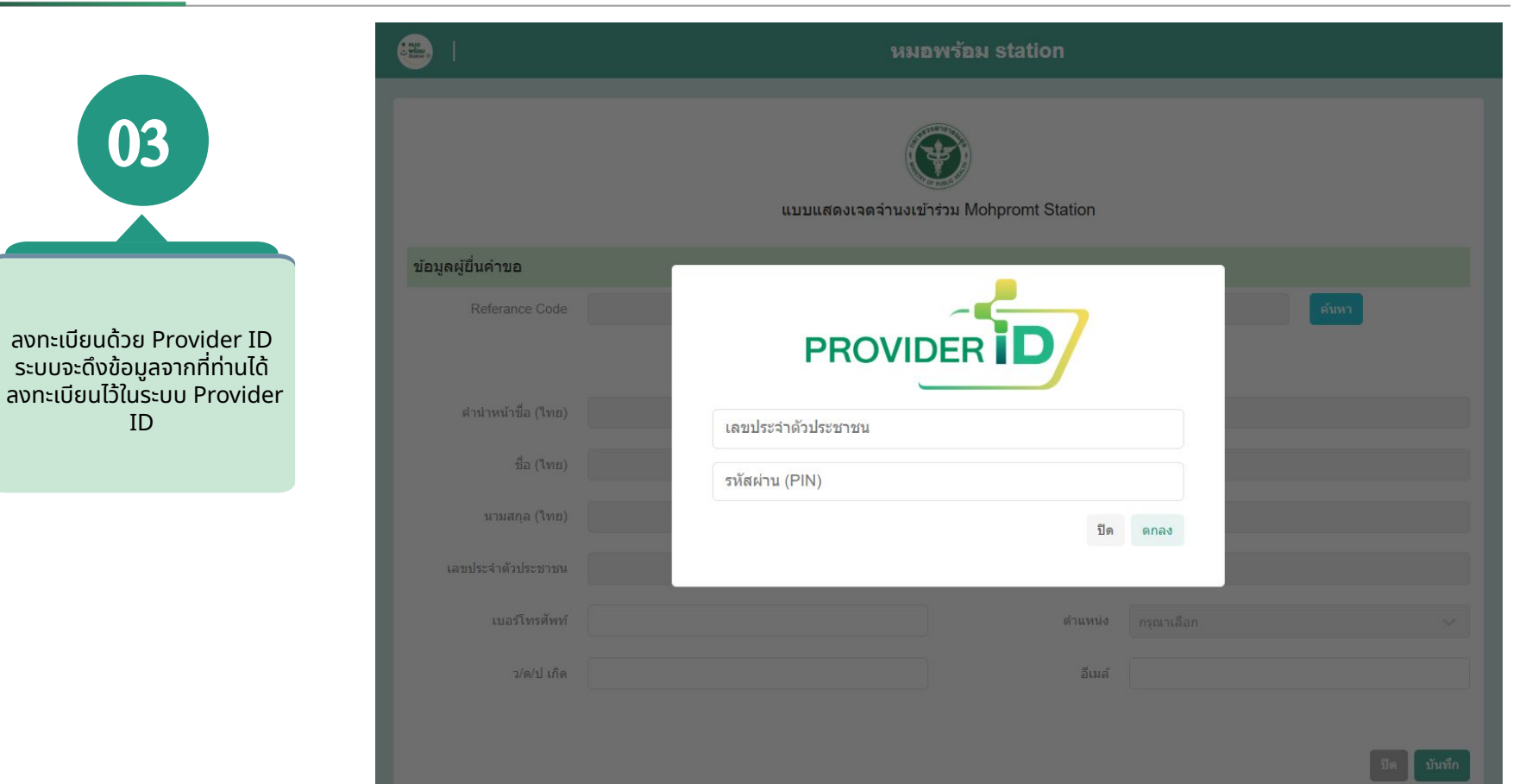

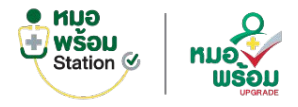

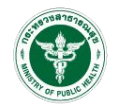

แบบแสดงเจตจำนงเข้าร่วม Mohpromt Station ข้อมูลผู้ยื่นคำขอ PROVIDER กรณาเลือกหน่วยงานที่ต้องการเข้าใช้งาน โรงพยาบาลทดสอบระบบ  $\sim$ ปิด ดกลง

เลือกหน่วยงานที่ต้องการ ใช้ข้อมูล โดยระบบจะดึงข้อมูล จากหน่วยงานที่ท่านเลือกมาก รอกลงในฟอร์มให้อัตโนมัติ

04

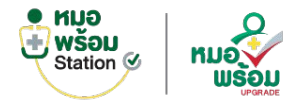

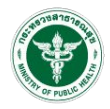

|                   |                      |               | หม                                      | อพร้อม station           |                   |            |
|-------------------|----------------------|---------------|-----------------------------------------|--------------------------|-------------------|------------|
| 05                |                      |               | แบบแสดงเจลจำนงเข้าร่วม Mohpromt Station |                          |                   |            |
|                   | ข้อมูลผู้ขึ้นค่าขอ   |               |                                         |                          |                   |            |
|                   | Referance Code       | 6500005737    | ทดสอบสะคชั่น                            |                          |                   | สรรร       |
|                   |                      |               | ิดงทะเมือ                               | เส้าธ Provider ID        |                   |            |
|                   | ต่านำหน้าข้อ (วิทย   | นางสาว        |                                         | ส่วนใวหน่าชื่อ (ดังกฤษ)  | Miss              |            |
|                   | to (100              | หมอพร้อบ      |                                         | to (Sangu)               | Mohpromt          |            |
| ດດວດນ້ຳມາວໃນຟລຣົມ | מיוד) פראענע         | ปลอดภัยมาก    |                                         | นามสกล (อังกฤษ)          | Plodpaimak        |            |
| ให้ครมก้วน        | เคยประจำด้วประชาชา   | 1234567890123 |                                         | เลขโขอนุญาตประกอบวัชาชีพ | 90001             |            |
|                   | เมอร์โทรดัพ <b>ง</b> | 023456789     |                                         | งไทยเหลือ                | นักและมีกการแพทย์ | ~          |
|                   | ว/ค/ป เดีย           | 20/01/2530    |                                         | อีเนส                    | test@test.com     |            |
|                   |                      |               |                                         |                          |                   |            |
|                   |                      |               |                                         |                          |                   | ปต ปังหรัก |
|                   |                      |               |                                         |                          |                   |            |
|                   |                      |               |                                         |                          |                   |            |

© 2025 Huawfau station. All rights reserved

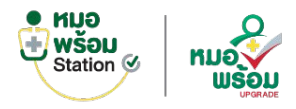

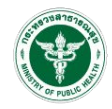

· HUE แบบแสดงเจตจำนงเข้าร่วม Mohpromt Station ข้อมูลผู้ยื่นคำขอ ແລ້⊙ກ ท่านได้ลงทะเบียนเรียบร้อยแล้ว สามารถติดตามผลได้ที่ 'ตรวจสอบสถานะ (เพิ่มผู้ใช้งาน)' ตกลง

ลงทะเบียนเพิ่มผู้ใช้งานสำเร็จ และรับรหัสเข้าใช้งาน ได้ที่เมนู "ตรวจสอบสถานะ (เพิ่มผู้ใช้งาน)"

06

# THANK YOU

### Do you have any questions ?

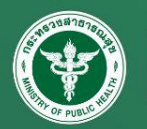

HEISHT FLACT